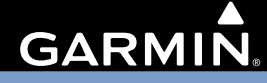

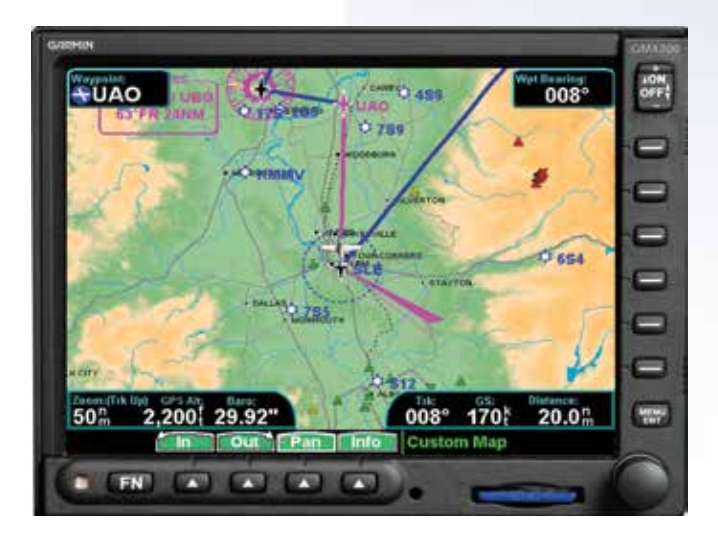

# **GMX 200**<sup>™</sup>

Pilot's Guide & Reference

#### © 2006-2015 Garmin Ltd. or its subsidiaries

 Garmin International, Inc., 1200 East 151st Street, Olathe, KS 66062, U.S.A.

 Tel: 913/397.8200
 Fax: 913/397.8282

 Garmin AT, Inc., 2345 Turner Road SE, Salem, OR 97302, U.S.A.

 Tel: 503/391.3411
 Fax 503/364.2138

 Garmin (Europe) Ltd., Liberty House, Bulls Copse Road, Hounsdown Business Park, Southampton,

 S040 9LR, U.K.

 Tel. +44 (0) 87 0850 1243

 Fax +44 (0) 23 8052 4004

 Garmin Singapore Pte. Ltd., 46 East Coast Road, #05-06 Eastgate, Singapore 428766

Tel : (65) 63480378 Fax : ( 65 ) 63480278

Web Site Address: www.garmin.com https://fly.garmin.com/fly-garmin

All rights reserved. Except as expressly provided herein, no part of this manual may be reproduced, copied, transmitted, disseminated, downloaded or stored in any storage medium, for any purpose without the express prior written consent of Garmin. Garmin hereby grants permission to download a single copy of this manual onto a hard drive or other electronic storage medium to be viewed and to print one copy of this manual or of any revision hereto, provided that such electronic or printed copy of this manual must contain the complete text of this copyright notice and provided further that any unauthorized commercial distribution of this manual or any revision hereto is strictly prohibited.

Information in this document is subject to change without notice. Garmin reserves the right to change or improve its products and to make changes in the content without obligation to notify any person or organization of such changes or improvements. Visit the Garmin Web site (*www. garmin.com*) for current updates and supplemental information concerning the use and operation of this and other Garmin products.

Garmin<sup>®</sup>, GPSMAP<sup>®</sup>, AutoLocate<sup>®</sup>, TracBack<sup>®</sup>, Apollo, SafeTaxi<sup>®</sup>, FliteChart<sup>®</sup>, and MapSource<sup>®</sup> are registered trademarks of Garmin Ltd. or its subsidiaries and may not be used without the express permission of Garmin. NavData<sup>®</sup> is a trademark of Jeppesen, Inc.; SXM<sup>®</sup> is a registered trademark of Sirius XM Satellite Radio, Inc.

This part shall comply with Garmin Banned and Restricted Substances document, 001-00211-00.

# INTRODUCTION

#### **History of Revisions**

| Date          | Software<br>Version | Manual<br>Revision |
|---------------|---------------------|--------------------|
| May 2006      | 2.0                 | 190-00607-02 Rev 1 |
| June 2006     | 2.01-2.02           | 190-00607-02 Rev A |
| November 2006 | 2.03                | 190-00607-02 Rev B |
| July 2007     | 2.12                | 190-00607-02 Rev C |
| March 2015    | 2.14                | 190-00607-02 Rev D |

#### **Ordering Information**

To receive additional copies of this GMX 200 Pilot's Guide, order Part Number 190-00607-02. The GMX 200 Quick Reference Guide is Part Number 190-00607-03.

## Introduction End User License

#### End User License Agreement ("EULA")

You have acquired a device (GMX 200) which includes software licensed by Garmin International, Inc. or its subsidiaries (Garmin) from one or more software licensors Garmin's Software Suppliers. Such software products, as well as associated media, printed materials, and "online" or electronic documentation ("SOFTWARE") are protected by international intellectual property laws and treaties. The SOFTWARE is licensed, not sold. All rights reserved.

• This EULA is valid and grants the end-user rights ONLY if the SOFTWARE is genuine and a genuine Certificate of Authenticity for the SOFTWARE is included. For more information on identifying whether your software is genuine, please see http://www.microsoft.com/piracy/howtotell.

• IF YOU DO NOT AGREE TO THIS END USER LICENSE AGREEMENT ("EULA"), DO NOT USE THE GMX 200 OR COPY THE SOFTWARE. INSTEAD, PROMPTLY CONTACT GARMIN FOR INSTRUCTIONS ON RETURN OF THE UNUSED GMX 200) FOR A REFUND. ANY USE OF THE SOFTWARE, INCLUDING BUT NOT LIMITED TO USE ON THE GMX 200, WILL CONSTITUTE YOUR AGREEMENT TO THIS EULA (OR RATIFICATION OF ANY PREVIOUS CONSENT).

• GRANT OF SOFTWARE LICENSE. This EULA grants you the following license:

> You may use the SOFTWARE only on the GMX 200.

> Restricted Functionality. You are licensed to use the SOFTWARE to provide only the limited functionality (specific tasks or processes) for which the GMX 200 has been designed and marketed by Garmin. This license specifically prohibits any other use of the software programs or functions, or inclusion of additional software programs or functions that do not directly support the limited functionality on the GMX 200. Notwithstanding the foregoing, you may install or enable on a GMX 200, systems utilities, resource management or similar software solely for the purpose of administration, performance enhancement and/or preventive maintenance of the GMX 200.

> If you use the GMX 200 to access or utilize the services or functionality of Microsoft Windows Server products (such as Microsoft Windows Server 2003), or use the GMX 200 to permit workstation or computing devices to access or utilize the services or functionality of Microsoft Windows Server products, you may be required to obtain a Client Access License for the GMX 200 and/or each such workstation or computing device. Please refer to the end user license agreement for your Microsoft Windows Server product for additional information.

> NOT FAULT TOLERANT. THE SOFTWARE IS NOT FAULT TOLERANT. GARMIN HAS INDEPENDENTLY DETERMINED HOW TO USE THE SOFTWARE IN THE GMX 200, AND MS HAS RELIED UPON GARMIN TO CONDUCT SUFFICIENT TESTING TO DETERMINE THAT THE SOFTWARE IS SUITABLE FOR SUCH USE.

> NO WARRANTIES FOR THE SOFTWARE. THE SOFTWARE is provided "AS IS" and with all faults. THE ENTIRE RISK AS TO SATISFACTORY QUALITY, PER-FORMANCE, ACCURACY, AND EFFORT (INCLUDING LACK OF NEGLIGENCE) IS WITH YOU. ALSO, THERE IS NO WARRANTY AGAINST INTERFERENCE WITH YOUR ENJOYMENT OF THE SOFTWARE OR AGAINST INFRINGEMENT. IF YOU HAVE RECEIVED ANY WARRANTIES REGARDING THE GMX 200 OR THE SOFTWARE, THOSE WARRANTIES DO NOT ORIGINATE FROM, AND ARE NOT BINDING ON, MS.

> No Liability for Certain Damages. EXCEPT AS PROHIBITED BY LAW, MS SHALL HAVE NO LIABILITY FOR ANY INDIRECT, SPECIAL, CONSEQUENTIAL OR INCIDENTAL DAMAGES ARISING FROM OR IN CONNECTION WITH THE USE OR PERFORMANCE OF THE SOFTWARE. THIS LIMITATION SHALL APPLY EVEN IF ANY REMEDY FAILS OF ITS ESSENTIAL PURPOSE. IN NO EVENT SHALL MS BE LIABLE FOR ANY AMOUNT IN EXCESS OF U.S. TWO HUNDRED FIFTY DOLLARS (U.S.\$250.00).

> Restricted Uses. The SOFTWARE is not designed or intended for use or resale in hazardous environments requiring fail-safe performance, such as in the operation of nuclear facilities, aircraft navigation or communication systems, air traffic control, or other devices or systems in which a malfunction of the SOFTWARE would result in foreseeable risk of injury or death to the operator of the device or system, or to others.

> Limitations on Reverse Engineering, Decompilation, and Disassembly. You may not reverse engineer, decompile, or disassemble the SOFTWARE, except and only to the extent that such activity is expressly permitted by applicable, law notwithstanding this limitation.

> SOFTWARE as a Component of the GMX 200 - Transfer. This license may not be shared, transferred to or used concurrently on different computers. The SOFTWARE is licensed with the GMX 200 as a single integrated product and may only be used with the GMX 200. If the SOFTWARE is not accompanied by a GMX 200, you may not use the SOFTWARE. You may permanently transfer all of your rights under this EULA only as part of a permanent sale or transfer of me GMX 200, provided you retain no copies of the SOFTWARE. If the SOFTWARE is an upgrade, any transfer must also include all prior versions of the SOFTWARE. This transfer must also include the Certificate of Authenticity label. The transfer may not be an indirect transfer, such as a consignment. Prior to the transfer, the end user receiving the SOFTWARE must agree to all the EULA terms.

> Consent to Use of Data. You agree that MS, Microsoft Corporation and their affiliates may collect and use technical information gathered in any manner as part of product support services related to the SOFTWARE. MS, Microsoft Corporation and their affiliates may use this information solely to improve their products or to provide customized services or technologies to you. MS, Microsoft Corporation and their affiliates may disclose this information to others, but not in a form that personally identifies you. > Internet Gaming/Update Features. If the SOFTWARE provides, and you choose to utilize, the Internet gaming or update features within the SOFTWARE, it is necessary to use certain computer system, hardware, and software information to implement the features. By using these features, you explicitly authorize MS, Microsoft Corporation and/or their designated agent to use this information solely to improve their products or to provide customized services or technologies to you. MS or Microsoft Corporation may disclose this information to others, but not in a form that personally identifies you.

> Internet-Based Services Components. The SOFTWARE may contain components that enable and facilitate the use of certain Internet -based services. You acknowledge and agree that MS, Microsoft Corporation or their affiliates may automatically check the version of the SOFTWARE and/or its components that you are utilizing and may provide upgrades or supplements to the SOFTWARE that may be automatically downloaded to your GMX 200. Microsoft Corporation or their affiliates do not use these features to collect any information that will be used to identify you or contact you. For more information about these features, please see the privacy statement at http://go.imcrosoft.com/fwlmk/?LinkId=25243.

> Links to Third Party Sites. You may link to third party sites through the use of the SOFTWARE. The third party sites are not under the control of MS or Microsoft Corporation, and MS or Microsoft are not responsible for the contents of any third party sites, any links contained in third party sites, or any changes or updates to third party sites, MS or Microsoft Corporation is not responsible for webcasting or any other form of transmission received from any third party sites. MS or Microsoft Corporation are providing these links to third party sites to you only as a convenience, and the inclusion of any link does not imply an endorsement by MS or Microsoft Corporation of the third party site.

> Notice Regarding Security. To help protect against breaches of security and malicious software, periodically back up your data and system information, use security features such as firewalls, and install and use security updates.

> No Rental/Commercial Hosting. You may not rent, lease, lend or provide commercial hosting services with the SOFTWARE to others.

> Separation of Components. The SOFTWARE is licensed as a single product. Its component parts may not be separated for use on more than one computer.

> Additional Software/Services. This EULA applies to updates, supplements, add-on components, product support services, or Internet-based services components ("Supplemental Components"), of the SOFTWARE that you may obtain from Garmin, MS, Microsoft Corporation or their subsidiaries after the date you obtain your initial copy of the SOFTWARE, unless you accept updated terms or another agreement governs. If other terms are not provided along with such Supplemental Components and the Supplemental Components are provided to you by MS, Microsoft Corporation or their subsidiaries then you will be licensed by such entity under the same terms and conditions of this EULA, except that (i) MS, Microsoft Corporation or their subsidiaries providing the Supplemental Components will be the licensor with respect to such Supplemental Components in lieu of Garmin for the purposes of the EULA, and (ii) TO THE MAXIMUM EXTENT PERMITTED BY APPLICABLE LAW. THE SUPPLEMENTAL COMPONENTS AND ANY (IF ANY) SUPPORT SERVICES RELATED TO THE SUPPLEMENTAL COMPONENTS ARE PROVIDED AS IS AND WITH ALL FAULTS. ALL OTHER DISCLAIMERS, LIMITATION OF DAMAGES, AND SPECIAL PROVISIONS PROVIDED BELOW AND/OR OTHERWISE WITH THE SOFTWARE SHALL APPLY TO SUCH SUPPLEMENTAL COMPONENTS. MS, Microsoft Corporation or their subsidiaries reserve the right to discontinue any Internet-based services provided to you or made available to you through the use of the SOFTWARE.

> Recovery Media. If SOFTWARE is provided by Garmin on separate media and labeled "Recovery Media" you may use the Recovery Media solely to restore or reinstall the SOFTWARE originally installed on the GMX 200.

> Backup Copy. You may make one (1) backup copy of the SOFTWARE. You may use this backup copy solely for your archival purposes and to reinstall the SOFTWARE on the GMX 200. Except as expressly provided in this EULA or by local law, you may not otherwise make copies of the SOFTWARE, including the printed materials accompanying the SOFTWARE. You may not loan, rent, lend or otherwise transfer the backup copy to another user.

> End User Proof of License. If you acquired the SOFTWARE on a GMX 200, or on a compact disc or other media, a genuine Microsoft "Proof of License"/Certificate of Authenticity label with a genuine copy of the SOFTWARE identifies a licensed copy of the SOFTWARE. To be valid, the label must be affixed to the GMX 200, or appear on Garmin's software packaging. If you receive the label separately other than from Garmin, it is invalid. You should keep the label on the GMX 200 or packaging to prove that you are licensed to use the SOFTWARE.

> Product Support. Product support for the SOFTWARE is not provided by MS, Microsoft Corporation, or their affiliates or subsidiaries. For product support, please refer to Garmin's support number provided in the documentation for the GMX 200. Should you have any questions concerning this EULA or if you desire to contact Garmin for any other reason, please refer to the address provided in the documentation for the GMX 200.

> Termination. Without prejudice to any other rights, Garmin may terminate this EULA if you fail to comply with the terms and conditions of this EULA. In such event, you must destroy all copies of the SOFTWARE and all of its component parts.

> EXPORT RESTRICTIONS. You acknowledge that SOFTWARE is subject to U.S. and European Union export jurisdiction. You agree to comply with all applicable international and national laws that apply to the SOFTWARE, including, the U.S. Export Administration Regulations, as well as end-user, end-use and destination restrictions issued by U.S. and other governments. For additional information see http://www.microsoft.com/exporting/.

## Introduction Accessories, Packing List, & Welcome

#### Accessories and Packing List

To obtain accessories for your GMX 200 please contact your Garmin dealer.

Help us better support you by completing our on-line registration form today! Registration ensures that you will be notified of product updates and new products and provides lost or stolen unit tracking. Please, have the serial number of your GMX 200 handy, connect to our web site (**www.garmin.com**) and look for our Product Registration link on the home page.

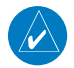

**NOTE:** The GMX 200 display lens is coated with a special anti-reflective coating which is very sensitive to skin oils, waxes, and abrasive cleaners. It is very important to clean the lens using an eyeglass cleaner that is specified as safe for anti-reflective coatings and a clean, lint-free cloth.

#### Welcome...

Welcome to a new era of aviation navigation. Once again, Garmin has set new standards in features and ease of use for the general aviation public. The GMX 200 Multi-Function Display provides a focal point for integrating many of your navigation needs in an easy to use and convenient package.

The GMX 200 presents a wealth of information on its six-inch diagonal, 640x480 pixel, color display. The many features are organized as distinct functions. Each function allows varying degrees of customization. The custom map function is customizable so you can create a display for almost any configuration you require. The other functions provide more limited levels of customization.

The GMX 200 is capable of creating powerful overlay views where information from a variety of sources can be presented simultaneously in proper relationship to each other, thus greatly increasing situational awareness for the pilot.

You can be confident in knowing that you are the owner of the state-of-the-art in aviation and navigation. The GMX 200 architecture is designed to support full expansion for both software and hardware enhancements. This flexibility protects your investment and allows for the ease of adding new features. Our products are built to last and to allow the flexibility to meet your needs as they change in the future.

#### About This Manual

This manual may be used as a summary, a reference, and a learning tool. Information is provided about all of the functions available to the GMX 200. Your specific installation may not include all of these functions.

Take a few moments to familiarize yourself with the various sections in this manual. The Getting Started section gives an introduction to the controls, basic operation, and organization of the functions in your GMX 200. Be sure to read the Getting Started section to learn the rules for using the GMX 200. The Detailed Operation section (starting on page 15) is the reference for each of the functions in the GMX 200. Refer to the Detailed Operation section when you want to get into the details on every function and option along with step-by-step instructions.

Not every function is available in every installation.

#### **Limitations**

The Traffic function is not a collision avoidance system. It is an aid to visual acquisition and does not relieve the flight crew of their responsibility to "see and avoid." There are no evasive aircraft maneuvers authorized, recommended, or provided for as a result of displayed traffic targets. Refer to the traffic sensor documentation for additional information.

All pilots/operators are reminded that the airborne equipment that displays other ADS-B equipped aircraft and transponder equipped aircraft via TIS-B is for pilot situational awareness and is not approved as a collision avoidance tool. Any deviation from an air traffic control clearance based on cockpit information must be approved by the controlling ATC facility prior to commencing the maneuver. Uncoordinated deviations may place an aircraft in close proximity to other aircraft under ATC control not seen on the airborne equipment and may possibly result in the issuance of a pilot deviation.

The Terrain function shows you the general terrain elevations relative to your altitude and are advisory in nature. Individual obstructions may be shown if available in the database. **Terrain is displayed** from database information and may therefore contain errors. The Terrain function does not relieve the flight crew of their responsibility to "see and avoid." Do not use this information for navigation.

The moving map, weather information, and other displayed information are meant to be aids to situational awareness. The pilot should rely on the appropriate primary means of navigation and consult official and approved data sources prior to and during each flight.

Refer to your airplane flight manual supplement for more information.

# **Table of Contents**

| Introduction                        | i       |
|-------------------------------------|---------|
| History of Revisions                | i       |
| Ordering Information                | i       |
| End User License Agreement ("EULA") | ii      |
| Accessories and Packing List        | iv      |
| Welcome                             | iv      |
| About This Manual                   | V       |
| Limitations                         | V       |
| Getting Started                     | 1       |
| Functions                           |         |
| GMX 200 Function List               | 1       |
| Display                             | ۰۲<br>۲ |
| Message Flag                        | ع<br>۲  |
| Controls                            |         |
| Power On                            | 4       |
| Power                               |         |
| Brightness                          | 4       |
| Rotary Knob                         |         |
| Function (FN) Key                   |         |
| MENU/ENT                            | 5       |
| Menu Item                           | 5       |
| Data Card                           | 5       |
| Annunciations                       | 6       |
| Advisory Flags                      | 6       |
| ADS-B Traffic                       | 6       |
| TAS/TCAD/TIS-A Traffic              | 6       |
| Radar                               | 6       |
| Terrain                             | 6       |
| Lightning                           | 6       |
| ADS-B Status Annunciation           | 6       |
| Basic Operation                     | 8       |
| Start Up Screen                     | 8       |
| Confirm Current Baro Correction     | 9       |
| Function Selection                  | 9       |
| Advisory Hot Key                    | 10      |
| Normal Cruise Condition             | 10      |
| Viewing the Advisory                | 10      |
| Returning To Normal Condition       | 10      |
| Alert Hot Key                       | 10      |
| Options Menu                        | 10      |
| Thumbnail Feature                   | 11      |
| Traffic on Thumbnail                | 11      |
| Terrain on the Thumbnail            | 11      |
| Obstructions on the Thumbnail       | 11      |
| Thumbnail Activation                | 11      |

| Traffic Information Services (TIS) | .12  |
|------------------------------------|------|
| Polar Navigation                   | .12  |
| Detailed Operation                 | 15   |
| Message Log (MSG)                  | 15   |
| Custom Map (MAP)                   | 16   |
| Initial Zoom Level                 | 16   |
| Man Scale                          | 16   |
| Auto Zoom                          | 16   |
| Pan                                | 17   |
| Info                               | 17   |
| Info In Pan Mode                   | 17   |
| Custom Man Monu Ontion Page 1      | 10   |
| Elight Plan                        | 10   |
| Man Orientation                    | 10   |
| Invert                             | 10   |
| Nav Data                           | 10   |
| Ndv Dald                           | 10   |
| Load Charl (Optional)              | 19   |
| Custom Map Menu Option Page 2      | 19   |
|                                    | 19   |
|                                    | 20   |
|                                    | 21   |
|                                    | 21   |
| VOR OBS                            | 21   |
| ILS/Localizer Depiction            | 22   |
| Localizer Back Course Display      | 22   |
| NDRS                               | 22   |
| Intersections                      | 22   |
| Airspace                           | 22   |
| Custom Map Menu Option Page 3      | 23   |
| Low Airways                        | 23   |
| High Airways                       | 23   |
| Water                              | 23   |
| Koads                              | 23   |
| Cities                             | 23   |
| Custom Map Menu Option Page 4      | 24   |
| Boundaries                         | 24   |
| Nexrad                             | 24   |
| METARs                             | 24   |
| Lightning                          | 24   |
| Cell Move                          | 24   |
| Custom Map Menu Option Page 5      | 24   |
| Airport Chart (ChartView)          | 25   |
| Terrain                            | .25  |
| Obstructions                       | 26   |
| Irattic                            | 26   |
| Strikes                            | .26  |
| IFR En Route (IFR) Chart Function  | 27   |
| SateTaxi                           | . 27 |

# Introduction Table of Contents

| Hot Spots                           | 27                         |
|-------------------------------------|----------------------------|
| IFR Option Page 1                   |                            |
| Flight Plan                         |                            |
| Map Orientation                     |                            |
| Invert                              |                            |
| Nav Data                            |                            |
| Label                               | 29                         |
| IFR Option Page 2                   | 29                         |
| Low Airways                         | 29                         |
| High Airways                        | 29                         |
| Airport Chart (Jepp ChartView)      | 29                         |
| Load Chart                          |                            |
| VFR Chart (VFR) Function            | 31                         |
| SafeTaxi                            | 31                         |
| Hot Spots                           | 31                         |
| Flight Plan                         |                            |
| Map Orientation                     |                            |
| Invert                              |                            |
| Nav Data                            |                            |
| Label                               |                            |
| Split Screen (SPLIT) Function       | 33                         |
| TAS / TCAD Traffic (TRAF) Function  | 34                         |
| Traffic Depiction                   |                            |
| Symbology                           |                            |
| Alert Hot Key                       |                            |
| Traffic Alert Pop-Up                |                            |
| Vert Smart Key (TAS)                |                            |
| Irattic Status Indicators           |                            |
| Off Scale                           |                            |
| Standby (IAS)                       |                            |
| lest (IAS)                          |                            |
| Not Displayed                       |                            |
|                                     |                            |
| IAS Data Fall                       | <br>סר                     |
| IAS Data Time-Out                   |                            |
| TAS Many Ontions                    | ככ<br>סר                   |
| Traffic Alert Mede (Pen Un/Prompt)  | ככ<br>סב                   |
| Standby Mode                        | ככ<br>בכ                   |
| Solf-Tost                           |                            |
| TCAD 9900B Monu Ontions             | دد<br>عد                   |
| Altitude Option (Relative/Prossure) | 50<br>عد                   |
| Filtor                              | 50<br>عد                   |
| Volume                              |                            |
| Approach Mode                       | סכ<br>אכ                   |
| Mute Duration                       | אכ<br>סכיייייייייייייייייי |
| Shield                              | סכ<br>אג                   |
| Shield Heights                      | אכ<br>סכיייייייייייייייייי |
|                                     |                            |

| Shield Ranges                         | . 36                   |
|---------------------------------------|------------------------|
| TCAD 9900BX Menu Options              | . 36                   |
| Altitude Option (Relative/Pressure)   | . 36                   |
| Filter                                | . 36                   |
| Volume                                | . 36                   |
| Approach Mode                         | . 36                   |
| Ground/Flight Mode                    | . 36                   |
| ADS-B Traffic (TRAF) Function         | 37                     |
| Traffic Description                   | . 38                   |
| TIS-B Traffic                         | . 39                   |
| TIS-B Limitations                     | . 40                   |
| Degraded Target                       | .41                    |
| Target Color                          | .41                    |
| Surface Targets                       | . 41                   |
| Traffic Altitude Values               | 41                     |
| Ident                                 | 41                     |
| Operation                             | <u>4</u> 1             |
| Traffic Ontion Page 1                 | 42                     |
| Transmit Status                       | 42                     |
| ADS-B Broadcast Mode Control          | 42                     |
| Broadcast FID                         | 42                     |
| Broadcast VER                         | 42                     |
| Enter Code (ADS-B Air Traffic Source) | 42                     |
| Set 1200                              | 43                     |
| Services                              | 43                     |
| Traffic Menu Ontion Page 2            | <u>ر</u> ب.<br>43      |
|                                       | <u>ر</u> ب.<br>43      |
| Traffic Altitude Filter               | رب.<br>۱۲              |
| Altitude Ontion (Relative/Absolute)   | ΔΔ                     |
| Flight Plan                           | .44<br>ЛЛ              |
| Traffic Man Orientation               | . <del></del><br>ΛΛ    |
| Traffic Menu Ontion Page 3            | .44<br>ЛЛ              |
| Display Mode                          | .44<br>ЛЛ              |
| Granhic Display                       | . 44<br>ΛΛ             |
| Text Display                          | .44<br>ЛЛ              |
| Entor FID                             | .44                    |
| Linei HD                              | .4J<br>//5             |
| TIS-A Traffic (TRAE) Eunction         | .4J<br>15              |
| Traffic Deniction                     | <b>4</b> 5<br>//6      |
| TIS-A Menu Ontions                    | . <del>-</del> 0<br>/6 |
| Alert Hot Key (TA Prompt)             | .40<br>.46             |
| Traffic Alert Pop-I In (TA Popun)     | .40<br>.46             |
| Operate/Standby                       | .40                    |
| Symbology                             | . <del>4</del> 7<br>17 |
| Traffic Status Indicators             | .+/<br>//7             |
| Flight Plan (FPI) Function            | /<br>//2               |
| MFTARs                                | ט <b>ר</b><br>⊿ג       |
| Terrain (TFR) Function                | 0<br>50                |
|                                       |                        |

# Introduction Table of Contents

|   | Internal GMX 200-Based Terrain                       | . 50       |
|---|------------------------------------------------------|------------|
|   | Obstructions                                         | . 50       |
|   | Terrain Option Page                                  | . 51       |
|   | Flight Plan                                          | . 51       |
|   | TRK Up Arc/TRK Up 360                                | . 51       |
|   | Set Barometer (Pressure Altitude only)               | . 51       |
|   | TER Data Flag                                        | . 52       |
|   | External TAWS-Based Terrain Display                  | . 52       |
|   | TAWS Pop-Up Modes                                    | . 52       |
| U | IAT Flight Information Service (FIS) Function        | 53         |
|   | Text Display                                         | . 54       |
|   | Viewing Text                                         | . 54       |
|   | Clearing Text FIS Messages                           | . 54       |
|   | Sorting Text FIS Messages                            | . 54       |
| G | iDL 69/69A Flight Information Service (FIS) Function | 55         |
|   | Weather Product Zoom Scale                           | . 55       |
|   | Temporary Flight Restrictions (TFRs)                 | . 55       |
|   | NEXRAD Description                                   | . 56       |
|   | NEXRAD Abnormalities                                 | . 56       |
|   | NEXRAD Limitations                                   | . 56       |
|   | NEXRAD Intensity                                     | . 56       |
|   | Current                                              | . 57       |
|   | NEXRAD                                               | . 57       |
|   | METARS                                               | . 58       |
|   | Lightning                                            | . 58       |
|   | Cell Movement                                        | . 58       |
|   | Cloud lops                                           | . 59       |
|   | Echo lops                                            | .60        |
|   | Winds Aloft                                          | .60        |
|   | Winds Aloft Altitude                                 | .60        |
|   | IFR Label                                            | .61        |
|   | GDL 69/69A FIS Current Menu Page 3                   | .61        |
|   | Label                                                | .61        |
|   | FilyIIL FIdII                                        | .01<br>61  |
|   | LEYENU                                               | . טו<br>רא |
|   | Iviap Delali                                         | . טע<br>הא |
|   | Iviap Ulelilaliuli<br>Product Timos                  | . UZ       |
|   | Forecast                                             | دں.<br>دم  |
|   | Surface Analysis                                     | دں.<br>۸م  |
|   | City                                                 | . 04       |
|   | Forecast Time                                        | .05        |
|   |                                                      | دں.<br>۲۵  |
|   | ΔΙΡΜΕΤ                                               | دں.<br>۶٦  |
|   | GDI 69/694 FIS Forecast Menu Page 2                  | . 05<br>66 |
|   | Freezing Levels                                      | 66 .       |
|   | County                                               | . 00<br>66 |
|   | Cyclone                                              | . 00<br>66 |
|   |                                                      | . 00       |

| TER Label                                 | . 66          |
|-------------------------------------------|---------------|
| Label                                     | . 66          |
| GDL 69/69A FIS Forecast Menu Page 3       | . 67          |
| Flight Plan                               | . 67          |
| Legend                                    | . 67          |
| Map Detail                                | . 67          |
| Map Orientation                           | . 67          |
|                                           | . 68          |
| Selecting Categories and Messages         | . 68          |
| Sorting METAR, TAF, and TFR Text Messages | . 69          |
| View                                      | . 69          |
| Temporary Flight Restrictions (TFRs)      | . 69          |
| Status                                    | . 70          |
| Product Status                            | . 70          |
| Diagnostics                               | . 70          |
| Activation                                | .71           |
| Activating XM Radio Services              | .71           |
| Gather Information                        | .71           |
| XM Satellite Radio Activation             | . 72          |
| Lightning Strikes (LT) Function           | 73            |
| Lightning Menu Page 1                     | .73           |
| Flight Plan                               | .73           |
| Display View (360/120)                    | .73           |
| Lightning                                 | .73           |
| Strike                                    | .73           |
| Cell                                      | .74           |
| Heading Stabilization                     | .74           |
| System Data                               | .74           |
| Lightning Menu Page 2                     | . 74          |
| Demo                                      | . 74          |
| Self-lest                                 | . 74          |
| Noise Monitor                             | . /5          |
| Strike lest.                              | . /5          |
| Chart (CUADT) Function                    | ./5<br>.70    |
| Pite Card                                 | /0            |
| EliteChart Eurotion                       | .70           |
| Monu Itoms                                | .70           |
| Soarch ID                                 | . 70<br>78    |
| Select Airport                            | .70<br>70     |
| Select Chart                              | .75           |
| ChartView (CHART) Function (Ontional)     | . / J<br>. 80 |
| Overview                                  | 80            |
| Chart Data Source                         | .81           |
| Data Card                                 | .81           |
| Chart Geo-Referencing                     | .81           |
| Hot Spots                                 | . 81          |
| Chart Overlay in the Custom/IFR Map       | .81           |
| ,                                         |               |

# Introduction Table of Contents

| Selecting the Airport8                                  | 1        |
|---------------------------------------------------------|----------|
| Loading the Approach Chart8                             | 2        |
| Viewing the Chart as an Overlay                         | 3        |
| Display of Coverage Area                                | 3        |
| Chart Zooming                                           | 3        |
| Chart Panning                                           | 3        |
| Chart Orientation8                                      | 3        |
| Chart Info8                                             | 3        |
| ChartView Function                                      | 4        |
| Menu Items8                                             | 5        |
| Search ID                                               | 5        |
| Select Airport                                          | 6        |
| Select Chart                                            | 6        |
| View Loaded8                                            | 6        |
| Load to Map8                                            | 6        |
| Airport Surface Charts                                  | 7        |
| Viewing Surface Charts8                                 | 7        |
| Operational Considerations                              | 8        |
| When to Load a Chart                                    | 8        |
| Flying an Approach8                                     | 8        |
| Approach to Surface Map Transitions8                    | 8        |
| Chart NOTAMS8                                           | 8        |
| Important System Limitations8                           | 8        |
| Invert Option                                           | 8        |
| Hot Spots8                                              | 8        |
| Typical Operational Scenario 8                          | 9        |
| Typical Taxi Scenario8                                  | 9        |
| Typical Take Off Scenario8                              | 9        |
| Typical Approach Scenario8                              | 9        |
| Typical Landing Scenario8                               | 9        |
| Radar (RADAR) Function9                                 | )0       |
| Off Mode9                                               | 0        |
| Standby/On Mode9                                        | 0        |
| Test Mode9                                              | 1        |
| Weather Mode9                                           | 1        |
| MAP Mode9                                               | 1        |
| Manual Gain (GWX 68 only)9                              | 1        |
| Horizontal Mode9                                        | 2        |
| Vertical Mode (GWX 68 and ART2000/2100 only)9           | 2        |
| Range Control9                                          | 2        |
| Tilt Control9                                           | 2        |
| Bearing Control (GWX 68/ART2000/2100 only)9             | 2        |
| Gain Control9                                           | 3        |
| Hold Control9                                           | 3        |
| Cursor Pre-Select Operation (GWX 68 and ART2000/2100 on | ly)<br>3 |
| Sector Scan (GWX 68 only)9                              | 4        |
| Radar Alert (GWX 68 only)                               | 4        |

| Radar Setup Page9                                          | 4  |
|------------------------------------------------------------|----|
| Stabilization (STAB)9                                      | 4  |
| Target Alert (GWX 68 only)9                                | 4  |
| Garmin GWX 68 Radar Description9                           | 17 |
| Principles of Pulsed Airborne Weather Radar9               | 17 |
| Radar Signal Attenuation9                                  | 18 |
| Radar Signal Reflectivity9                                 | 19 |
| Precipitation9                                             | 19 |
| Ground Returns9                                            | 19 |
| Angle of Incidence10                                       | 0  |
| Operating DISTANCE                                         | 0  |
| MAXIMUM PERMISSIBLE EXPOSURE LEVEL (MPEL)                  | 0  |
| Antenna Tilt Setup at Cruise Altitude                      | )1 |
| Weather Mapping and Interpretation                         | )2 |
| Weather display Interpretation                             | )2 |
| Thunderstorms 10                                           | )2 |
| Tornadoes10                                                | )4 |
| Hail                                                       | )4 |
| SiriusXM Satellite Radio (XM) Function10                   | )5 |
| Menu Page 110                                              | 16 |
| Radio ID10                                                 | )6 |
| Save Preset10                                              | )7 |
| Last Channel10                                             | )7 |
| Menu Pages 2-410                                           | )7 |
| Volume                                                     | 8  |
| Mute                                                       | 8  |
| Channels10                                                 | 18 |
| Categories10                                               | 19 |
| Direct Access                                              | 19 |
| Activating SiriusXM Satellite Radio Services11             | 0  |
| Gather Information11                                       | 0  |
| SiriusXM Advisory Messages11                               | 1  |
| System (SYS) Function1                                     | 12 |
| System Nav Pages11                                         | 2  |
| Ownship Symbol11                                           | 2  |
| Lat/Lon Format11                                           | 2  |
| Set Baro Correction Units (Pressure Altitude Source only)1 | 12 |
| Set Baro Correction (Pressure Altitude Source only) 11     | 2  |
| Display Latitude/Longitude Lines                           | 2  |
| Initial En Route Zoom Scale, Initial Ground Zoom Scale, ar | nd |
| Transition Speed11                                         | 3  |
| Slave Zoom to GPS Zoom11                                   | 3  |
| AutoLoad Electronic Charts11                               | 4  |
| Altitude Units11                                           | 4  |
| Map Detail11                                               | 4  |
| System Info Pages11                                        | 4  |
| System Information11                                       | 4  |
| Feature Information11                                      | 5  |

# Introduction

| Hardware Information                             | 115 |
|--------------------------------------------------|-----|
| Port Status                                      | 115 |
| Data Link Status                                 | 115 |
| System Test Pages                                | 115 |
| Test Pattern 1                                   | 116 |
| Red, Green, Blue, White, and Black Test Patterns | 116 |
| Test Pattern 2                                   | 116 |
| Troubleshooting                                  | 117 |
| GDL 69/69A FIS Legends                           | 119 |
| Sample GDL 69/69A FIS Displays                   | 120 |
| Specifications                                   | 121 |
| Physical Specifications                          | 121 |
| Power                                            | 121 |
| Environmental                                    | 121 |
| Care Information                                 | 121 |
| Cleaning the Unit                                | 121 |
| Contacting the Factory                           | 121 |
| GMX 200 Safety Monitor Codes                     | 122 |
| Operational Response                             | 122 |
| Pre-Flight and Post-Flight                       | 122 |
| During Flight                                    | 122 |
| Glossary                                         | 123 |
| Abbreviations                                    | 124 |
| License and Registration Information             | 127 |
| Contacting the Factory                           | 127 |
| Software License Agreement                       | 127 |
| Product Registration and Support                 | 127 |
| Limited Warranty                                 |     |
| Index                                            | 129 |
|                                                  |     |

#### **Getting Started**

#### Functions

# **GETTING STARTED**

This section explains how to get started using the GMX 200. Information in this section describes the controls, data card, display, and basic operation. After reading this section, go to the Detailed Operation section for expanded explanations for each feature.

#### **Functions**

The GMX 200 contains fourteen major separate functions for the display of information. The function names are shown as "smart" keys at the bottom of the display. The "smart" key is the combination of a label above a triangle key at the bottom of the display. The labels above the triangle keys change to reflect the choices available to you for each function. Press the  ${\bf FN}$  key to show the available functions. Press the "smart" key below the function label to go to the desired function. While in each function, press the **MENU/ENT** key to show the options for each function. The options are shown on the right side of the display. Press the Menu Item key to manipulate the options. Some options toggle on/off, while some are tri-state (three choices) and others cycle through a series of choices

#### GMX 200 Function List

- MSG Message Log
- MAP Custom Map
- IFR IFR Chart
- VFR VFR Chart
- Split Split Screen
- Traffic TAS/TCAD/IHAS
- Traffic ADS-B TRAF
- Traffic TIS-A
- FPL Flight Plan
- TER Internal/TAWS Terrain
- **FIS-B** Flight Information Service (UAT, such as GDL 90 or GDL 88)
- **FIS** Flight Information Service (GDL 69/69A)
- XM XM Satellite Radio
- LT Lightning Strikes
- CHART FliteChart or ChartView
- **RADAR** Weather Radar
- SYS System Information

## Getting Started Functions

The **Message Log** displays information from the GMX 200 or reported to the GMX 200 by its external sensors. A flashing MSG annunciator notifies you of a new message that should be viewed.

The **Custom Map** function allows you to completely customize the displayed map by overlaying selected information. The Custom Map can become cluttered if you choose every option, so use discretion.

The IFR Chart function provides an IFR en route style map on the display.

The VFR Chart function provides a VFR sectional style map on the display.

The **Split Screen** function allows up to two of the other functions to be displayed side by side and an optional vertical profile across the bottom of the display. The terrain and profile features are not available if altitude data is not available or if a TAWS sensor is connected to the GMX 200.

The **Traffic** function (when installed) shows nearby traffic and details about each target.

The **Flight Plan** function provides details about your flight plan and each waypoint.

The **Terrain** function shows a color coded map of terrain elevation in relation to your altitude. An altitude sensor or TAWS sensor is required to provide altitude data.

The **Flight Information Services (FIS)** function is capable of displaying text and graphic weather information with GDL 90 UAT, GDL 88, GDL 69/69A, or other appropriate equipment installations. A subscription for the services is required with the GDL 69/69A.

The **Lightning (LT)** function, when connected to the L3 WX500 Stormscope, displays lightning strike information.

The **Chart** feature provides the capability to view Garmin FliteChart or Jeppesen Sanderson Inc. electronic charts. Garmin's FliteChart shows approach charts. Jeppesen Sanderson's ChartView provides approach charts and airport surface charts.

The **XM** function allows the reception of SiriusXM Satellite Radio entertainment broadcasts when the GDL 69A is installed and a subscription to the SiriusXM Radio service is activated.

The **Radar** Function allows weather radar from the Garmin GWX 68, ART2000, ART2100, RS 811A, or RS 181A to be displayed.

The **System** Information function lets you set general preferences, show software version information, and test the display.

## Getting Started Controls

#### **Display**

The GMX 200 display provides text and graphic information to give a "picture" of your flight and surroundings. The display brightness may be set manually or allowed to automatically adjust to ambient light conditions. At the bottom of the display, labels above the function keys change to show the different choices for each function to allow access to commonly used actions. A typical Custom Map function display is shown below.

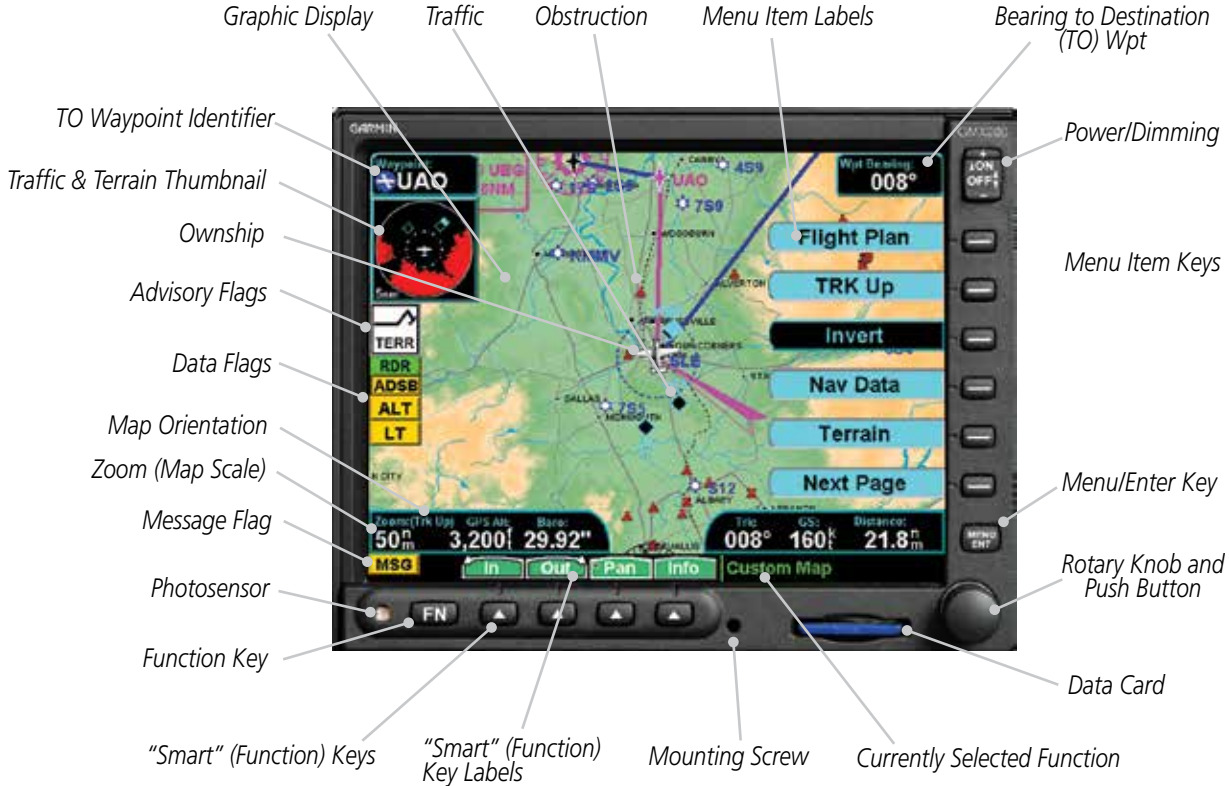

#### Message Flag

MSG

The Message flag will appear on the lower left side of the display when a new message is posted. Go to the Message function to view the information about the operation or status of the GMX 200.

## Getting Started Data Card

#### <u>Controls</u> Power On

The power switch is located in the upper right corner of the GMX 200. Press the "+" rocker switch to turn the power on. The GMX 200 will progress through a series of startup screens. The final startup screen shows System Information and the results of the Self-Test.

#### Power

The power and display brightness are controlled by a rocker switch.

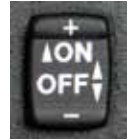

#### **Power Rocker Switch**

Press both the "-" and "+" rocker switches and hold them down for at least three seconds to turn the power off.

#### Brightness

Press the "-" and "+" rocker switches individually to adjust the display brightness manually. Press the "-" and "+" rocker switches at the same time for one to three seconds, then release them to have the GMX 200 set the brightness automatically based on current lighting conditions.

#### Rotary Knob

The rotary knob on the lower right corner of the GMX 200 is used to move the cursor in Pan mode and to zoom in and out while viewing maps. The rotary knob complements the action of the function keys in some functions by pressing and turning the knob. Arrows will appear above the function keys indicating the direction to turn the rotary knob for the same effect. A round push button symbol ("o") will appear indicating that pressing the rotary knob will have the same effect.

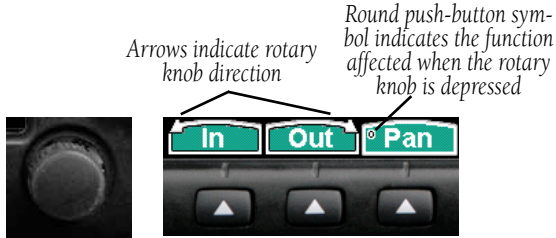

Rotary Knob Rotary Knob / Function Keys

#### Function (FN) Key

The Function keys are made up of one dedicated key on the lower left side of the display and the four "smart" keys to the right of it. Press the function (**FN**) key repeatedly to scroll through the available functions. The functions will appear above the "smart" function keys in turquoise.

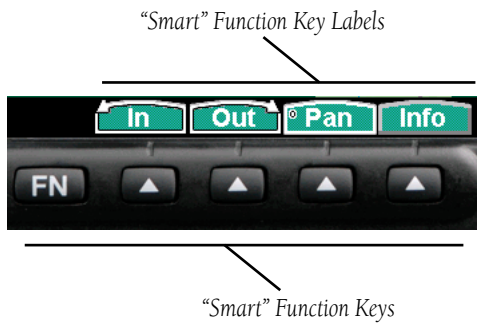

#### **Function Keys**

Use the **FN** key to display a list of the main functions, such as Map, IFR, Terrain, etc. Each time you press the **FN** key you will step through the list of functions. After you press one of the function "smart" keys at the bottom of the display, the function keys change to provide options to control the display related to the current function, now in green. Change the function keys back to the function list by pressing the **FN** key.

#### MENU/ENT

The **MENU/ENT** key is located on the bottom right corner of the GMX 200. Press the **MENU/ENT** key to show a menu of options to modify the display of the current function. Press the **MENU/ENT** key to hide the menu. If no action is taken, the menu will automatically extinguish in 20 seconds.

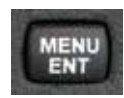

#### **MENU/ENT Key**

#### Menu Item

The Menu Item keys are on the right side of the GMX 200. Press the **MENU/ENT** key to see the options for the current function. Press the **Menu Item** key next to each option to scroll through the choices for each option. Some options support tri-state or multiple choices, such as in Map mode. When you select a tri-state option, the option label will change with each key press between filled cyan (active), filled white (intermediate), and black (inactive).

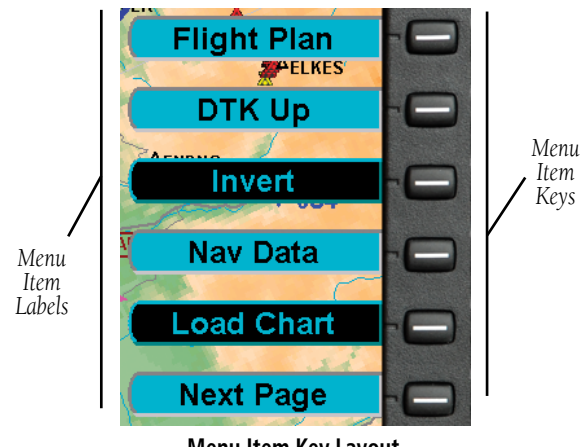

Menu Item Key Layout

#### Data Card

The Map databases and other information are stored on a data card. The use of a data card allows you to easily update information.

Only change the data card when the power is turned off.

Only Garmin-approved datacards can be used.

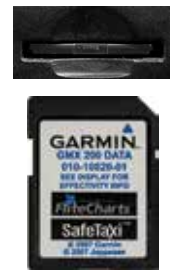

Data Card and Slot

Handle your data card carefully. Do not touch the connector edge of the data card. To eject the card, press the card in until it "clicks" and then pull the card straight out of the slot. Insert a data card by pushing the card straight into the slot until it "clicks." When fully inserted, the data card will be flush and slightly recessed into the bezel.

When contacting your dealer or the Garmin customer service department, eject the data card and write down the information shown on the label.

#### **Getting Started**

#### Annunciations

#### Annunciations

Advisory flags, data flags, and messages appear on the display to give information about the status of the GMX 200 or to provide operating information.

#### Advisory Flags

Annunciations will appear on the upper left side of the display to provide advisories for Traffic, Terrain, and Lightning. Advisory information is monitored and displayed regardless of the selected function. Advisory flags will flash for approximately 10 seconds when they first appear and then turn solid while they are still valid. Advisory icons will reduce in size if more than two advisory conditions exist.

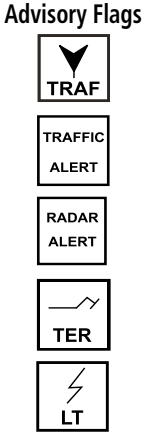

#### ADS-B Traffic

The Traffic advisory flag will appear on the left side of the display when the UAT reports a traffic alert. This Traffic advisory is only available when the ADS-B system with a UAT data link is installed and operational. Refer to the TIS Traffic section for a description of TIS-A and TIS-B. The flag will also appear if GPS data is not available.

#### TAS/TCAD/TIS-A Traffic

The Traffic Advisory/Alert will appear in amber on the left side of the display when the traffic sensor indicates an alerting condition. Refer to the TIS Traffic section for a description of TIS-A and TIS-B. The flag will also appear if GPS data is not available.

#### Radar

The Radar Alert flag will appear when Target Alerts are present on two consecutive sweeps within 10° of your heading.

#### Terrain

The Terrain advisory flag will appear on the left side of the display when the terrain surface or obstacle altitude is within approximately 100 feet of your altitude and within approximately two minutes of flight in any direction.

#### Lightning

The Lightning advisory flag will show on the left side of the display when the WX500 sends an indication that lightning has been detected within 50 NM of your location. See the WX500 manual for details about range and other capabilities.

#### <u>Data Flags</u>

Data flags appear on the left side of the display to notify you when there is a loss of reported information. The data usually displayed, such as lightning or nearby terrain, may still exist, but may not be displayed for technical reasons. For instance, when the amber TRAF data flag appears it means that the GMX 200 is not receiving Traffic information from the sensor. Any

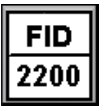

existing traffic will not be displayed on the GMX 200. All data flags are yellow unless otherwise indicated.

#### ADS-B Status Annunciation

When the GMX 200 Code Edit option is enabled, an annunciation will appear in the top left portion of the display to indicate the Flight ID broadcast status and the current ADS-B code.

The top half will indicate the operation being used: Broadcast FID (FID), Broadcast VFR (VFR), or Stand-By (STBY). The bottom half will show the transponder code that is being used. When an ADS-B code has not been selected, the code in the bottom half will be replaced by dashes.

# Getting Started Annunciations

| Data Flag                                   | Description                                                                                                    |  |
|---------------------------------------------|----------------------------------------------------------------------------------------------------|--|
| POS                                         | No valid position information is available from the source. Do not expect a valid position representation on the maps.                                        |  |
| FPL                                         | No valid route (flight plan) is available from the external navigation source. Route (flight plan) information will not be shown on the maps.                 |  |
| ALT                                         | No valid altitude information is available from the external source. Altitude related func-<br>tions will not operate, such as terrain awareness.             |  |
| TRAF                                        | No traffic information is received from the optional traffic sensor. Traffic will not be displayed.                                                           |  |
| ADSB                                        | The GPS receiver in the UAT is not reporting a valid position. ADS-B broadcast will not include a valid position report.                                      |  |
| LT                                          | No valid lightning detection information is being received from the optional Stormscope sensor. Strike and cell information will not be displayed.            |  |
| TER                                         | Terrain coverage is not available for some part of the terrain advisory coverage area.<br>Terrain advisories may not be provided.                             |  |
| NAV                                         | When connected to the SL30, indicates the SL30 is not available or valid. ILS, OBS, and VORs will not be highlighted.                                         |  |
| RDR                                         | Indicates that radar status information is not available from the optional external radar transmitter head. Radar related functionality may not be available. |  |
| <b>RDR</b><br>(Green)                       | Indicates that the radar is ON and transmitting RF energy. Appropriate precautions should be taken.                                                           |  |
| (Green Flashing)                            | Indicates that the radar is in Hold and is transmitting RF energy. Appropriate precau-<br>tions should be taken.                                              |  |
| IDENT<br>(Green)                            | Displayed when the UAT is in Ident mode.                                                                                                    |  |
| TAWS                                        | No valid terrain information is available from the optional external source.                                                                                  |  |
| LINK                                        | No valid data link information is available from the optional external source.                                                                                |  |
| All data flags are yellow, except as noted. |                                                                                                    |  |

# Getting Started Data Flags

#### **Basic Operation**

Use the following items to get a basic feel for the operation of the GMX 200. The basic steps for using any of the separate functions of the GMX 200 are:

- Turn the power on.
- Adjust the brightness or leave in automatic mode.
- Check that all tests pass on the Start Up screen.
- Press the **FN** key to view available functions. Each press of the **FN** key will step through the lists of functions.
- Press the key below the function label to select the desired function.
- Confirm or enter the current barometric pressure (if prompted).
- Press the **MENU/ENT** key to display available options.
- Press the Menu Item key next to the displayed option to choose desired capabilities. Some options use multiple key presses for different states for the option. Press the MENU/ ENT key again to extinguish the option display.
- Refer to the Detailed Operation section for more details on each function.

#### Start Up Screen

The Start Up screen is displayed while the GMX 200 goes through its initialization and testing routines. System information is shown that provides the GMX 200 software, hardware, and database versions. The results of the self test are shown. A check mark shows that the test passed. If any of the Self-Tests fail (red "x"), contact your dealer or the factory.

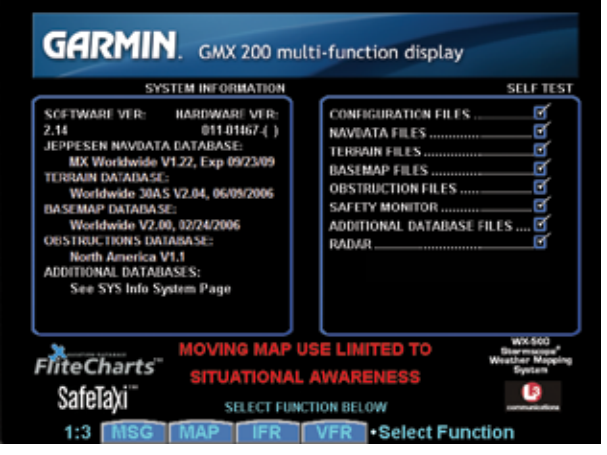

Start Up Screen After Passing Tests. Hardware version will vary depending on the configuration.

#### **Confirm Current Baro Correction**

When the altitude source is an altitude encoder, a window that displays the current barometric value will appear after you press the first "smart" key, and then every 30 minutes. This window will not appear when GPS altitude is used. You must verify the current value or enter a new value. Press + or turn the rotary knob clockwise to increase the value. Press - or turn the rotary knob counter-clockwise to decrease the value. Press **OK** to confirm the existing values or to accept changes you have just entered.

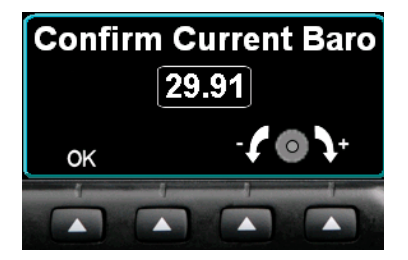

**Barometric Pressure Confirmation** 

#### **Function Selection**

Press the **FN** key to view the different Functions. The functions are shown above the function "smart" keys on the lower part of the display in blue. Press the function key under the function label to activate that function. The labels above the function key will change to reflect the custom "smart" controls for that function (in green). All of the described functions may not be available in each installation.

| Function | Description                                              |
|----------|----------------------------------------------------------|
| MSG      | Message Log Function                                     |
| MAP      | Custom Map Function                                      |
| IFR      | IFR En Route Map                                         |
| VFR      | VFR Sectional Map                                        |
| SPLIT    | Split Screen (Displays Two<br>Functions)                 |
| TRAF     | Traffic Display                                          |
| FPL      | Flight Plan Information                                  |
| TER      | Terrain Depiction                                        |
| FIS      | Flight Information Service<br>- Graphic and Text Weather |
| XM       | XM Satellite Radio Audio                                 |
| LT       | Lightning Detection and<br>Reporting                     |
| CHART    | Chart (FliteChart) or<br>Chart (ChartView)               |
| RADAR    | Weather Radar Function                                   |
| SYS      | System Information                                       |

## Getting Started Function Selection

#### Advisory Hot Key

The "Advisory Hot Key" feature allows advisory conditions to be quickly viewed with minimal effort by the pilot. This feature is comprised of three components:

- A white advisory flag on the left side of the screen indicates an advisory condition. The corresponding Function label will also be highlighted in white when selecting a new Function with the **FN** key. This feature allows any Function with a pending advisory to be quickly recognized in the Function menu.
- 2. When a function is entered that has an advisory posted, the zoom level will be adjusted to show the advisory causing object (terrain for example), and the map orientation will be forced to "Track Up 360" to get a good view of what is around the aircraft.
- 3. When returning to the previous Function after viewing a Function with an advisory, the original zoom and map mode will be restored.

This feature is designed to allow the pilot to establish a preferred "cruise" map setup and quickly view an advisory, then return back to the previous setting. For example:

#### Normal Cruise Condition

Custom Map Function is being viewed at 5 NM in the ARC mode.

Terrain Advisory Occurs at 10 NM in front of aircraft: The Terrain Advisory Indicator flashes then goes steady on the left side of the display.

#### Viewing the Advisory

The pilot presses the **FN** key and sees the TER Function highlighted in white, indicating it has an advisory condition. Pressing the **TER** key to enter the Terrain Function at this point will automatically adjust the zoom level to 10 NM and place the unit in full "360" mode to show overall situational awareness.

#### Returning To Normal Condition

After evaluating the advisory, to return to normal viewing simply select the original Function that was being viewed before the advisory was viewed. When this is done, the zoom level will be set back to 5 NM and the display mode will be returned to ARC mode.

#### Alert Hot Key

Traffic alerts go one step further than the Advisory hot key feature and will automatically bring up the Function Menu showing the Traffic function. This is called the "prompt" mode. A single key press can then be used to switch the display to the Traffic function. The Alert hot key feature will automatically clear when the traffic alert condition no longer exists.

Also note that a "pop-up" mode can be enabled on the Traffic function, which makes the Traffic page display when a Traffic Advisory occurs. The "prompt" or "pop-up" mode is selected in the Traffic function.

#### **Options Menu**

Most functions have a number of options available. Press the **MENU/ENT** key to see the options for the current function. You change an option by pressing one of the **Menu Item** keys that are to the right of the displayed option. Many options have more than two choices. Press the same **Menu Item** key repeatedly to view or select the available choices. Some functions have several pages of options. The lower **Menu Item** key will allow you to reach the Next Page when multiple pages are available. Press the **MENU/ENT** key a second time to remove the menu from view or wait 20 seconds for the options to automatically extinguish.

#### <u>Thumbnail Feature</u>

The Thumbnail feature provides a small map depiction that is overlaid in the upper left corner of the GMX 200 display. It provides for enhanced traffic and terrain situational awareness when not specifically viewing traffic or terrain related functions. For example, both traffic and terrain situational awareness can be maintained while viewing the Flight Plan Function.

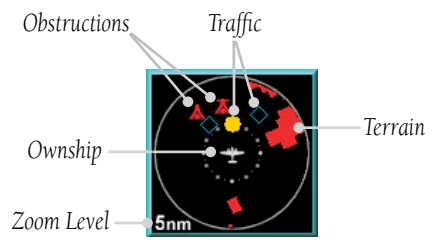

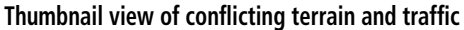

The Thumbnail is shown in both a small and large format, depending on the function currently being viewed. The Thumbnail is typically presented in the larger format when overlaid on a map. However, on some functions where the Thumbnail would overlay critical information, the smaller format is utilized.

The Thumbnail provides a fixed 5 NM range view with a solid circle and a 2 NM inner circle. The range depicted by the Thumbnail is not affected by the current zoom scale set on the main map functions.

#### Traffic on Thumbnail

TIS, TAS, TCAS, or ADS-B traffic is shown on the Thumbnail in the same symbology used within the Traffic Function. Any traffic within sensor range and 5 NM is shown, in addition to traffic causing an amber Traffic Alert (TA) traffic. Note that the GMX 200 supports one traffic sensor in any installation.

#### Terrain on the Thumbnail

Only "Red" terrain within the 5 NM range is presented on the Thumbnail. This correlates directly to terrain that is rendered in red on the normal Terrain Function based on the internal terrain database. External TAWS-based terrain from the Goodrich Landmark is not shown on the Thumbnail.

#### Obstructions on the Thumbnail

Only "Red" obstructions within the 5 NM range are presented on the Thumbnail. This correlates directly to obstructions that are rendered in red on the other functions.

#### Thumbnail Activation

The Thumbnail incorporates logic that will either show or hide the thumbnail from view. It will only be shown when there is data to be presented and will be removed if not. For example, if there is no "Red" terrain or traffic within 5 NM, the Thumbnail will be hidden from view. The Thumbnail will not appear on the Traffic Function page if only traffic would be presented in the Thumbnail. Correspondingly, it is not shown on the Terrain page if only terrain would be presented in the Thumbnail. This logic eliminates redundant views that would be created by the Thumbnail and normal views of traffic and terrain. Additionally, the Thumbnail is disabled while operating on the ground. This state is determined by the "En Route/ Ground Transition Speed" set in the System Function page and is based on GPS ground speed.

## Getting Started Thumbnail and TIS

#### Traffic Information Services (TIS)

There are two versions of TIS: TIS-A and TIS-B. Both are described below.

In the TIS-A system, ground radar sensors collect target information. The ground radar sensor then determines the targets in the vicinity of your aircraft and their bearing relative to your track. Up to eight of the targets are transmitted by the ground radar sensor the next time it communicates with your TIS-A enabled transponder.

In the TIS-B system, the ground radar sensors collect target information much the same as in the TIS-A system. However, with TIS-B, all targets collected by the ground radar sensor are broadcast to all aircraft equipped with UAT data link radios and that are within coverage of UAT ground broadcast stations.

#### Polar Navigation

When operating the GMX 200 in polar areas (above 72° north latitude or below 60° south latitude), the external position source must be set to True North navigation. Select True North navigation by setting Magnetic Variation to zero in the position source.

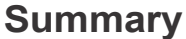

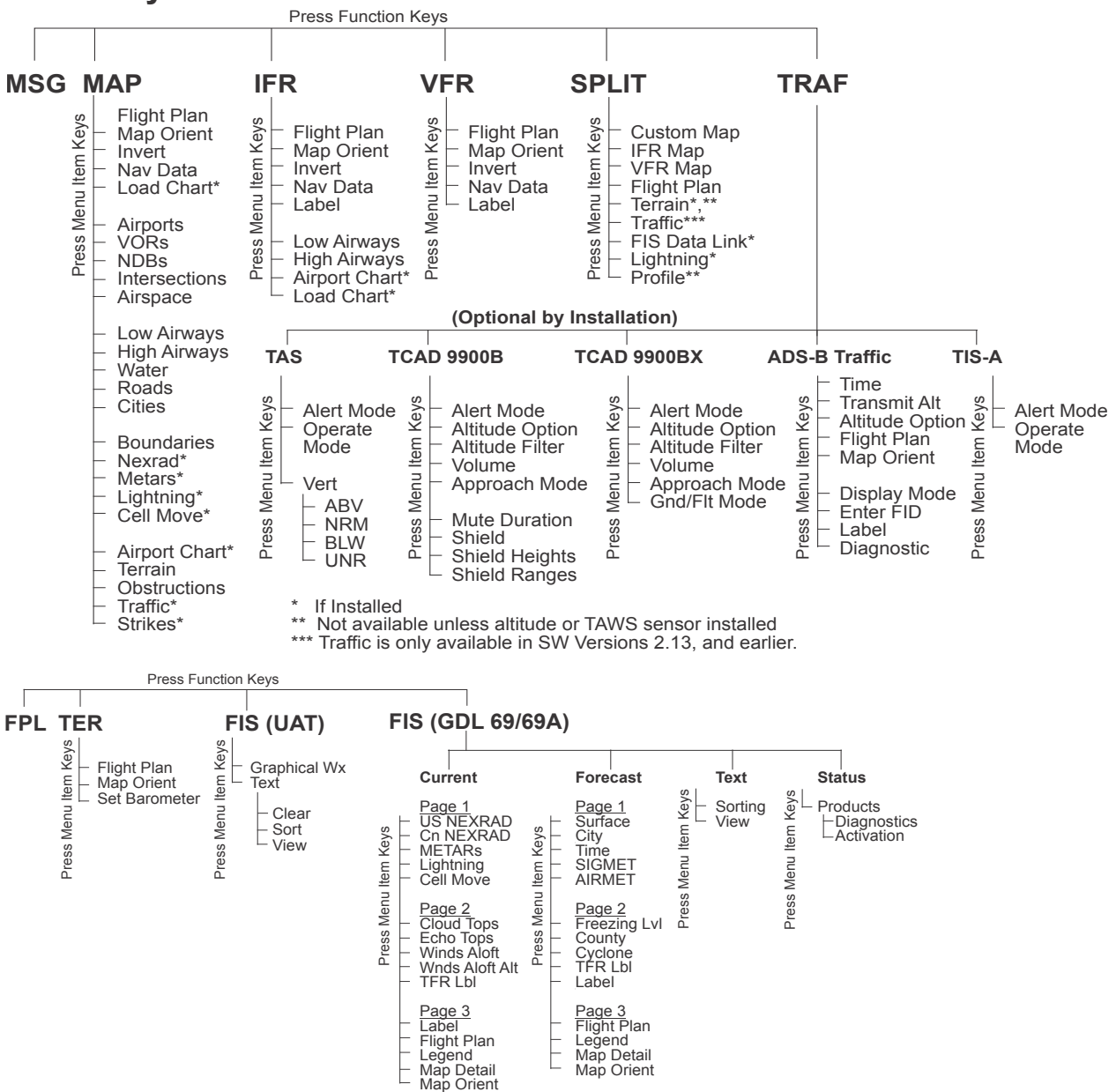

#### **Getting Started**

#### **Function Summary**

Wx/Map

Tilt/Brg

Sctr/Scan

Horiz/Vert

Gain/Hold

Menu/ENT ⊢ Stab − Trgt Alert

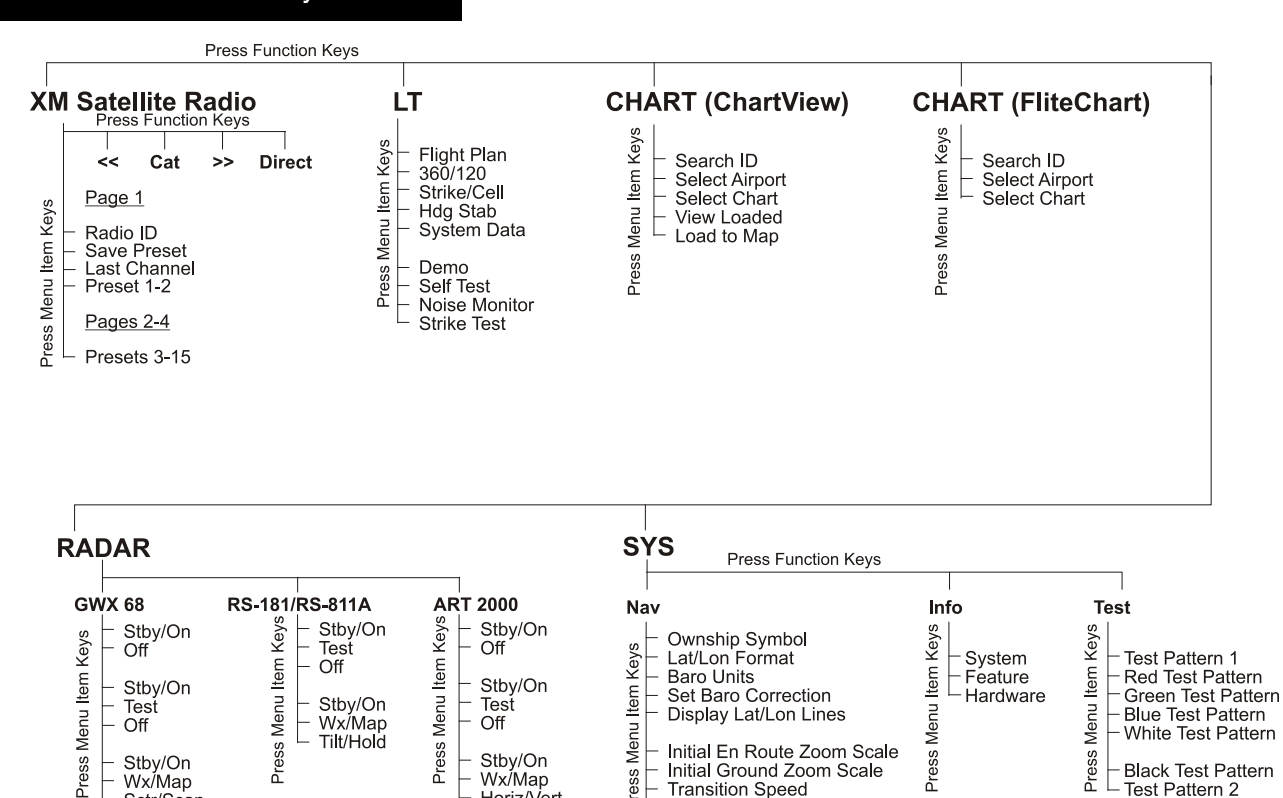

Press

Wx/Map

Tilt/Brg

Hold

Horiz/Vert

Initial Ground Zoom Scale

Slave Zoom to GPS Zoom

Autoload Electronic Charts

Transition Speed

Map Detail Altitude Units Black Test Pattern

Test Pattern 2

#### **Detailed Operation**

Message Log

# **DETAILED OPERATION**

# Message Log (MSG)

The Message function displays information about the GMX 200 or the external sensors. The amber MSG flag will flash until the message is viewed. The MSG flag will remain in view while any messages remain in the message log. New messages that have not been viewed will be highlighted as bold text.

The text "SYSTEM" in the source column with "Reset code was" followed by a four-digit code in the Message column may appear after a unit reset when the software encounters an unexpected set of conditions. This code may provide information about the cause of the reset and should be reported to Garmin Technical Support as soon as practical for further analysis. Garmin Technical Support may also request a copy of other files located on the front loading datacard to assist with the analysis. If an error condition does not return after the unit resets, the cause is likely temporary and the unit will continue to operate properly.

| Source | Message             |
|--------|---------------------|
|        | No Current Messages |
|        |                     |
|        |                     |
|        |                     |
|        |                     |
|        |                     |
|        |                     |
|        |                     |
|        |                     |
|        |                     |
|        |                     |
|        |                     |
|        | Clear               |
|        |                     |

Message Log Function Display

- 1. Press **FN** until you see the **MSG** function key.
- 2. Press the **MSG** key.
- 3. Use the **UP/DOWN** arrow "smart" keys to move to additional messages, if more than one page of messages exist.
- 4. Press **CLEAR** to remove the stored messages.

#### **Detailed Operation**

**Custom Map** 

# Custom Map (MAP)

The Custom Map function provides a graphical display of map features in relation to the aircraft location to help improve situational awareness. Review the Limitations section in the front of this guide that apply to using data displayed on the moving map. The custom map function is unique in allowing you to selectively "overlay" all available types of information onto a single display. Press the **MENU/ENT** key to display a list of options on the right side of the screen. Press the **Menu Item** key next to the displayed option. Repeated presses of the **Menu Item** key will scroll through the available selections for each option. Turning on too many layers may clutter the display.

The "smart" keys at the bottom of the display over the function keys control the map scale by zooming in or out, moving the map view around with the Pan feature, and viewing Info about the current destination waypoint.

#### Initial Zoom Level

The initial zoom level that is used on start-up is determined by a setting made in the System Function.

#### Map Scale

The In and Out function keys control the map scale by zooming in and out. You can zoom in to 0.25 NM and zoom out to 1250 NM. The scale distance is measured from the location of your aircraft symbol to the top of the screen. The Map Scale is shown in the lower left corner of the screen. The map orientation appears above the map scale.

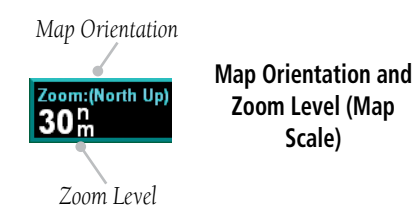

#### <u>Auto Zoom</u>

Auto Zoom is activated by adjusting the zoom level to the far extremes of the zoom range. When activated, the indicated zoom level will change from a number to the text "A," followed by the zoom scale.

While in the Auto Zoom mode, the screen will automatically adjust the current zoom level to maintain the current "TO" waypoint on the screen. When approaching the waypoint, the zoom level will not drop below 2 NM. When the waypoint is reached and the next waypoint in the flight plan becomes active, the zoom level will automatically adjust to bring that waypoint on the map.

When installed with a GNS 480-series GPS receiver, the GMX 200 zoom level can be controlled by the GNS 480. This feature must be enabled in the System function with the "Slave Zoom to GPS Zoom" setting enabled.

To exit the autozoom mode, simply increase or decrease the current zoom level to re-enter the manual adjust mode.

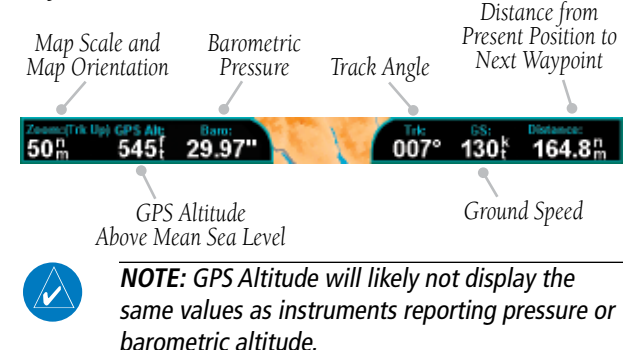

190-00607-02 Rev D

#### <u>Pan</u>

The Pan keys are used to move the display around so you can see beyond the initial boundaries of the screen. The **PAN** function key is one of the "smart" keys available at the bottom of the screen. Pressing the rotary knob will also activate the Pan function. When you select the Pan function, four "arrow" keys appear on the right side of the screen next to the

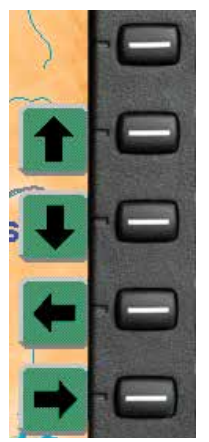

Panning Controls

**Menu Item** keys. Move the map in the desired direction by pressing the **Menu Item** key next to the arrow that shows which way you want the map to move. Press the **PAN** key again to exit the Pan mode. While panning, a green reference line is drawn from the center of the viewed area back to your current position.

#### <u>Info</u>

Press the **INFO** key to toggle viewing of information about the current "TO" waypoint. Press the **INFO** key again to hide the information.

Each press of the  $\checkmark$  key will step through the available information for the current "TO" waypoint. The number of pages depends on the amount of information about the waypoint. Press the **WX** key to view any available METARs for the selected waypoint. Note that not all airports will have METARs available. The **Wx** key is available with the UAT, properly configured GDL 88, and GDL 69/69A FIS sensors.

Runway diagrams of airports will be displayed in the same orientation as the main map (i.e., North Up, Track Up, or DTK Up). If SafeTaxi information is available for the selected airport, the SafeTaxi detail will be shown.

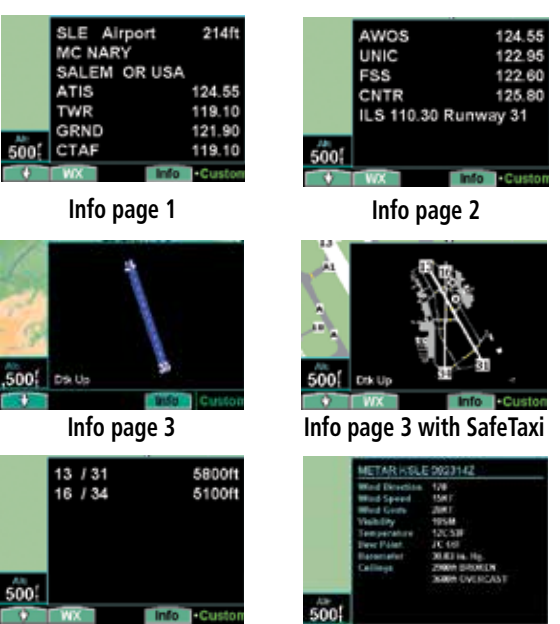

Info page 4

Info Weather

#### Info In Pan Mode

The **INFO** smart key supports operation in conjunction with the PAN feature.

On any of the maps (Custom Map, IFR and VFR), entering the INFO mode while pan is active, will show information about the nearest airport to the center of the screen. This allows panning around the immediate area and obtaining information about airports in the vicinity without changing the current "TO" waypoint.

While in this mode, only the **INFO** smart key is highlighted. The **PAN** key is highlighted when exiting the Info mode. Only information about airports can be obtained with this feature.

#### **Custom Map Menu Option Page 1**

The first option page of the Custom Map function lets you select options for the choices of Flight Plan, map orientation, Invert, Nav Data, and Load Chart. The last option selection takes you to the next page of options. For menu items with tri-state options, the active option is color coded in the item key label. When the option is clear, the icons and labels are not displayed. When the option has a cyan background, icons and labels are all shown. When the option box has a white background, only the icons are shown.

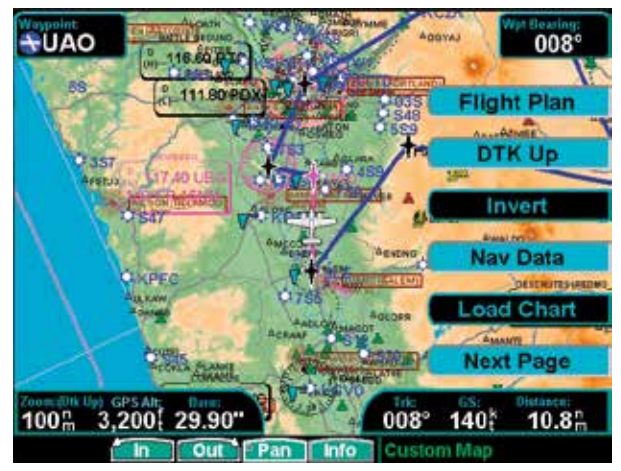

#### Custom Map page with Menu Items (page 1)

#### **Flight Plan**

The Flight Plan option controls the display of the Flight Plan course line. Pressing the **Menu Item** key next to the Flight Plan option toggles between showing or not showing the Flight Plan route line.

If the flight plan provided by the navigator to the GMX 200 has an invalid cross track error, the ownship symbol will have a red "X" placed over it.

#### Map Orientation

This option controls the screen orientation in reference to the aircraft symbol. You may select from

North Up, Track Up, Track Up Arc, Track Up 360, and Desired Track Up. **North Up** sets magnetic north as the top of the screen. **Track Up** sets the current track of the aircraft as the top of the screen. **Track Up Arc** sets the current track of the aircraft and a 120° arc at the top of the screen. **Track Up 360** sets the current track of the aircraft at the top of the screen and a 360° ring with the aircraft symbol position in the center. **Desired Track Up** sets the desired track to the next waypoint as the top of the screen. Press the **Menu Item** key next to this option to scroll through the options.

#### <u>Invert</u>

The Invert option changes the display of text and the background color. Depending on which layers are turned on, inverting the display may help readability for the current lighting conditions. For instance, when Terrain is shown, the Invert option switches between white and black text. When terrain is turned off, the Invert option switches between a white background with black text and a black background with white text.

#### Nav Data

The Nav Data option controls the display of navigation data. Subsequent presses of the **Menu Item** key for this option provides choices of no nav data, nav data in the corners (waypoint, bearing, zoom, and distance), or full nav data. The full nav data option includes the information in the four corners selection plus altitude, barometer setting, track, and ground speed.

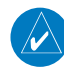

**NOTE:** When the GMX 200 is configured for an external Terrain Awareness and Warning System (TAWS), the "Baro" and "Alt" fields normally present on the Navigational Bar in the Custom Map function will not be displayed.

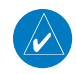

**NOTE:** Altitude and barometer setting information is not shown in TAWS installations.

**NOTE:** When GPS altitude is configured, the barometer setting is not displayed.

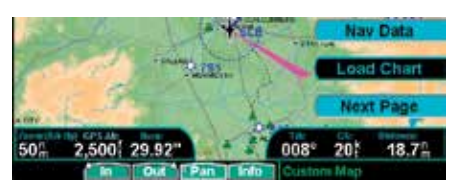

Full Nav data information shown

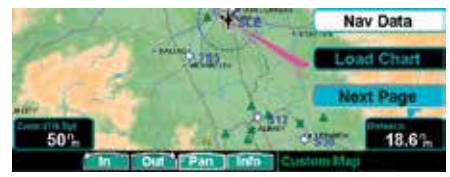

Partial Nav data information shown

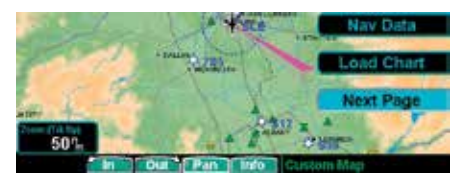

Minimum Nav data information shown

#### Load Chart (Optional)

When Load Chart is selected with no destination airport entered in a flight plan, the nearest 15 airports are displayed. If a destination airport is entered and charts exist, that airport and the 14 airports nearest to the aircraft's present position are displayed.

After selecting an airport, the individual approach chart to be overlaid can be loaded from a list of geo-referenced approach charts available for that airport. Not all approach charts can be overlaid in this fashion and only geo-referenced charts will be presented for selection from the Custom Map. Because of this, it is possible that approach charts that are viewable under the Chart-View Function may not be presented in this list.

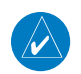

**NOTE:** The pilot must be aware that not all charts in the loaded database can be used as an overlay. The Load Chart function is automatic when connected to a GNS 480-series GPS receiver and the AutoLoad Chart option is enabled in the SYS function.

Overlaid chart labels are always oriented North-Up. To prevent confusion, Intersection labels from the underlying map may be deselected.

Load Chart is not available with FliteCharts.

Press the Next Page **MENU ITEM** key to display the next page of menu items.

#### Custom Map Menu Option Page 2

The second option page of the Custom Map function lets you select options for the choices of Airports, VORs, NDBs, Intersections, and Airspace. The last option selection takes you to the next page of options.

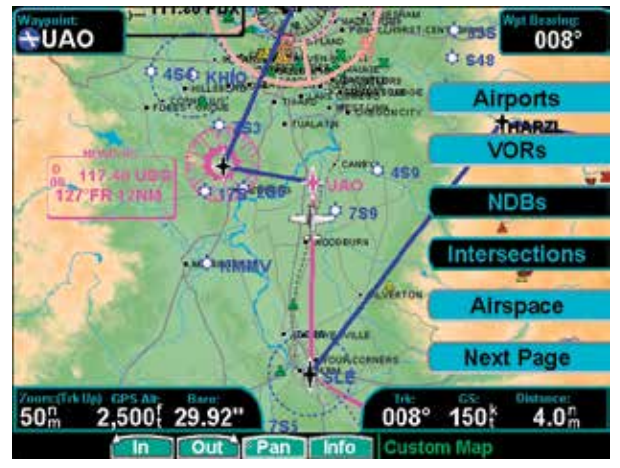

Custom Map page with Menu Items (page 2)

#### Airports

The Airports option allows you to choose the level of airport information displayed on the Map screen. You may select the display of airport icon and identifier, icon only, or no information by each subsequent press of the Airport **MENU ITEM** option key.

#### **Detailed Operation**

**Custom Map** 

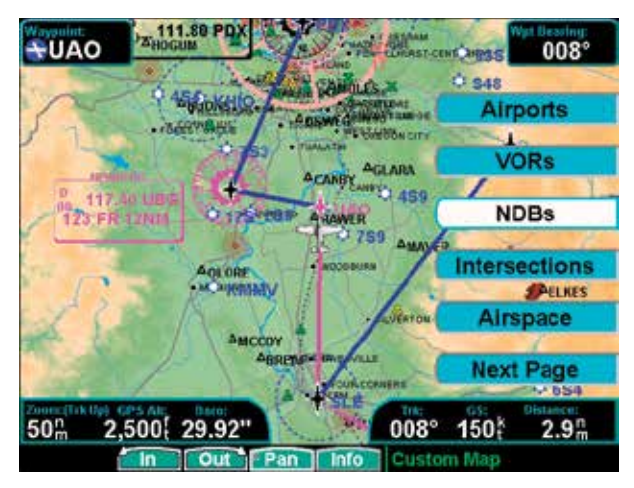

Custom Map page with NDBs, Intersections, and Airspace selected with Menu Items (Page 2)

When SafeTaxi airport diagrams are available, they are displayed when airports with labels and airports without labels are drawn and when the zoom scale is 15 NM or lower. Each lower scale shows more information.

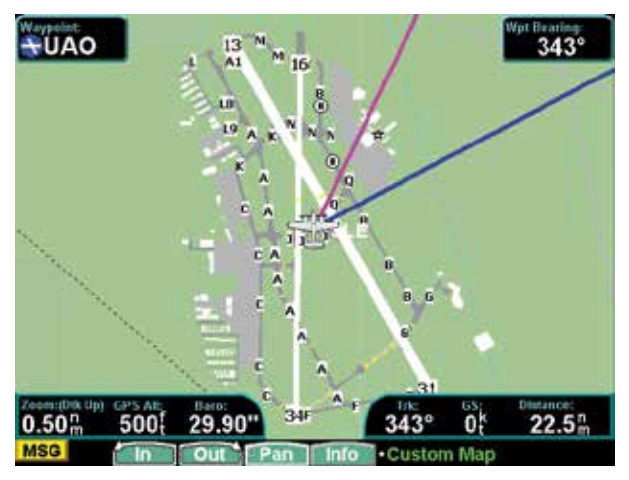

Custom Map page with detail for an-airport where SafeTaxi information is available.

#### Hot Spots

Airport diagrams may show areas where extra vigilance is recommended due to traffic congestion, visibility constraints, or other unique circumstances. These areas are called "hot spots" and are identified by circular or elliptical lines. Although these areas are highlighted as places where extra caution is warranted and advised, they do not relieve the pilot of the responsibility to "see and avoid" other traffic or obstacles, on the airport surface or in the air. All taxiway and runway intersections should be approached with caution, whether they are marked with hot spots or not. Runways where Land and Hold Short Operations (LAHSO) may be in effect are identified with yellow lines across the runway labeled "LAHSO". Other areas where extra vigilance is recommended, such as construction zones, may also outlined with yellow lines. Hot spots and other outlined areas are derived from database information and may therefore contain errors or may not be included in the database.

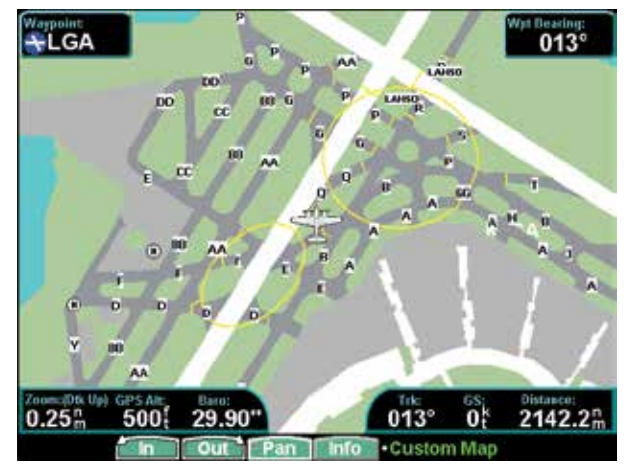

Custom Map page with detail for an-airport where SafeTaxi Hot Spots and LAHSO information is available.

#### <u>VORs</u>

The VORs option allows you to choose the type of VOR information displayed on the Map screen. You may select the display of VOR icon and identifier, icon only, or no information by each subsequent press of the VOR **MENU ITEM** key.

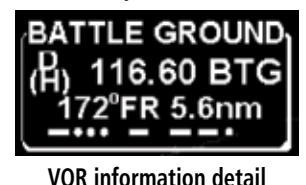

The GMX 200 supports full integration with the GNS 480, CNX80, and SL30 Nav/Com. This feature allows tuned VORs along with ILS and localizer approaches to be shown on the GMX 200 moving map. This high level of integration is designed to provide additional, simple to interpret situational awareness during high work-load phases of flight. The graphic display of Nav/Comm information on the GMX 200 provides another source to help make sure you are using the intended navigational aid and your To/From orientation to the reference station is as desired.

You can turn the display of VOR and ILS information in the Custom Map page on or off. VOR and ILS information is always shown in the IFR and VFR Chart functions. VOR symbols on an airway are always displayed when Low Airways or High Airways is selected.

#### VOR Highlight

The GMX 200 highlights the VOR in magenta on the moving map when the SL30 is either tuned to or monitoring a nearby VOR station. The highlighted VOR station is determined by using the tuned or monitored VOR frequency of the SL30 with the GMX 200 internal database.

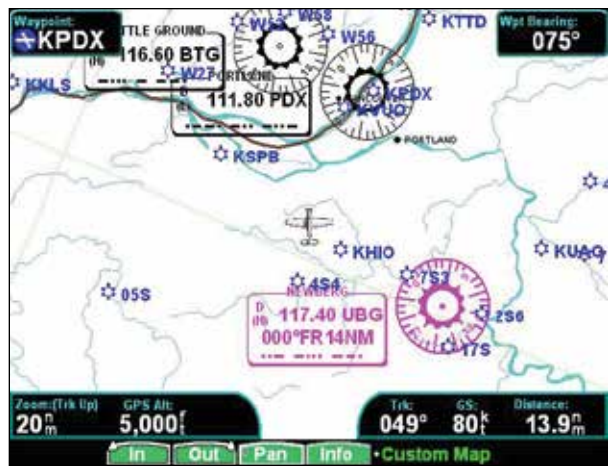

Custom Map information when connected to SL30

The SL30 must be receiving a valid signal from the VOR.

The VOR information detail for the selected VOR will show the distance and radial-from bearing between your present position and the VOR. The radial and distance information comes from your GPS, not the SL30.

The GMX 200 must have VOR symbols turned on for this feature to be active in the Custom Map function. VOR information is always shown in the IFR and VFR Chart functions.

#### VOR OBS

The OBS (Omni-Bearing Selector) value selected in the SL30 will be shown as a line from the tuned VOR station in magenta on the GMX 200 display. The selected value will be shown on the line. This feature provides a quick view of your position relative to both the VOR and the tuned radial to help improve situational awareness. The OBS line will only be drawn from the active VOR, not the monitored VOR.

The SL30 must be receiving a valid signal from the VOR and the GMX 200 must have VOR symbols turned on for this feature to be active.

# **Detailed Operation**

Custom Map

#### ILS/Localizer Depiction

When either an ILS or localizer is tuned on the SL30, the GMX 200 will display the currently tuned approach on the appropriate airport runway. The SL30 Nav function provides an overall graphic view of the selected airport and approach based on runway extensions and the selected frequencies. The standard ILS symbol is shown in magenta on the GMX 200 display.

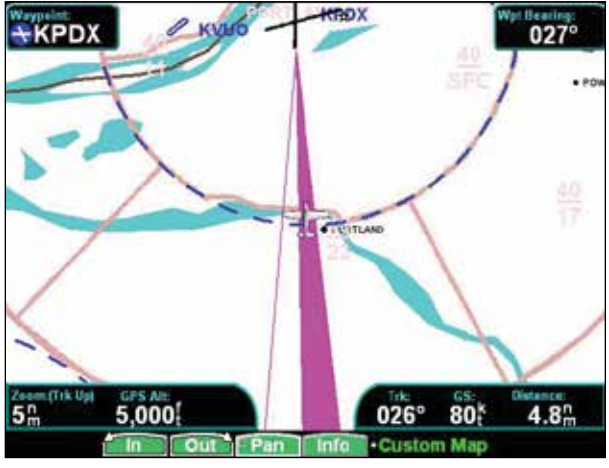

ILS for currently tuned approach by SL30

#### Localizer Back Course Display

The GMX 200 will draw the "front course" on its display when a localizer frequency is tuned into the SL30. If you enable the localizer back course feature of the SL30, the GMX 200 will then draw a localizer "front course" graphic extending from the reciprocal runway.

The localizer front course graphic is shaded on the right side. The localizer back course graphic is shaded on the left side. Since the SL30 reverse-senses the needles, a standard "chase the needle" approach may be made and the localizer "front course" graphic is always used on the GMX 200. A published localizer back course approach at the airport is not necessary to enable this feature.

The SL30 must be receiving a valid ILS, or localizer, and the GMX 200 must have airports turned on for this feature to be active.

#### <u>NDBs</u>

The NDBs option allows you to choose the type of NDB information displayed on the Map screen. You may select the display of NDB icon and identifier, icon only, or no information by each subsequent press of the NDB **MENU ITEM** key.

#### **Intersections**

The Intersections option allows you to choose the type of Intersection information displayed on the Map screen. You may select the display of the Intersection icon and identifier, icon only, or no information by each subsequent press of the Intersection **MENU ITEM** key. Intersections are drawn when the zoom scale is 100 NM, or less, and are labeled at 75 NM or less.

#### <u>Airspace</u>

The Airspace option allows you to control the display of airspaces. Pressing the **MENU ITEM** key next to Airspace toggles between either the display of airspace boundaries and altitude information, boundaries alone, or no display of airspaces. Airspaces defined as Class B, C, Alert, Caution, Danger, Training, Warning, MOA, Restricted, and Prohibited are depicted on the display. TFRs, when available from an FIS sensor, are displayed when Airspaces are enabled. Note that not all airspaces may be defined in the database as one of these airspaces. Class D airspaces are not drawn; however, a circular airspace with a five mile radius is drawn around airports with control towers. Airspaces defined as Unknown, such as the Grand Canyon, are not drawn on the display. Press the Next Page **MENU ITEM** key to display the next page of menu items.

#### Custom Map Menu Option Page 3

The third option page of the Custom Map function lets you select options for the choices of Low Airways, High Airways, Water, Roads, and Cities. The last option selection takes you to the next page of options.

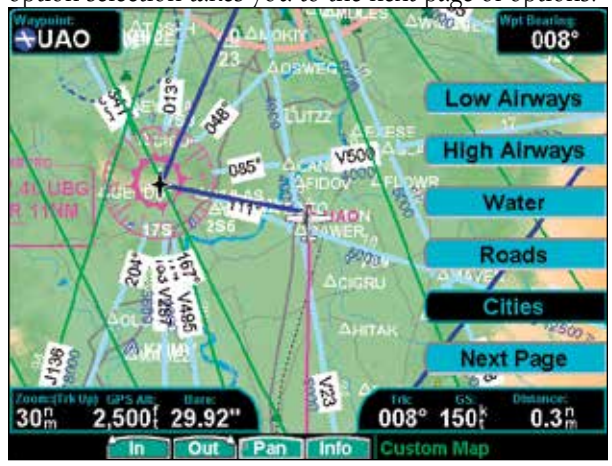

Custom Map page with Low Airways, High Airways, and Menu Items (Page 3)

#### Low Airways

The Low Airways option allows you to control the display of Low Airways. You may select the display of the airway and label, airway alone, or no display of Low Airways by each subsequent press of the **MENU ITEM** key. Low Airways are drawn when the zoom scale is 150 NM or less.

#### <u>High Airways</u>

The High Airways option allows you to control the display of High Airways. You may select the display of the airway and label, airway alone, or no display of High Airways by each subsequent press of the **MENU ITEM** key. High Airways are drawn when the zoom scale is 150 NM or less.

#### <u>Water</u>

The Water option allows you to control the display of streams, rivers and lakes. Pressing the **MENU ITEM** key next to Waters toggles between either the display or no display of the bodies of water.

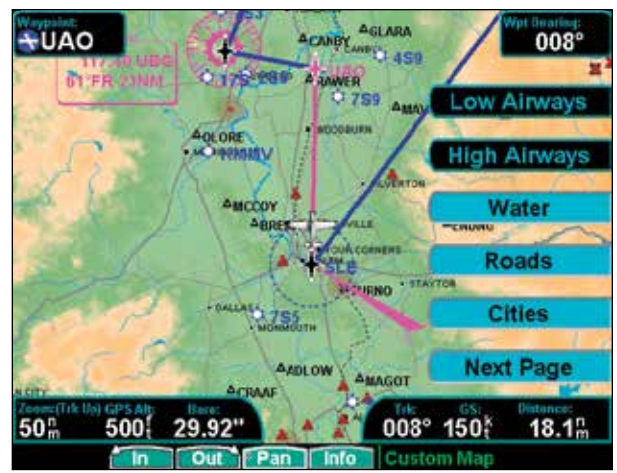

Custom Map page with Water, Roads, Cities, and Menu Items (Page 3)

#### <u>Roads</u>

The Roads option allows you to control the display of interstate and state highways. Pressing the **MENU ITEM** key next to Roads toggles between the display or no display of the road features.

#### **Cities**

The City option allows you to control the display of cities. Pressing the **MENU ITEM** key for the Cities menu item toggles between the display or no display of the City symbols and labels.

#### **Detailed Operation**

**Custom Map** 

#### Custom Map Menu Option Page 4

The fourth option page of the Custom Map function lets you select options for choices of Boundaries, Nexrad, Metars, Lightning, and Cell Movement.

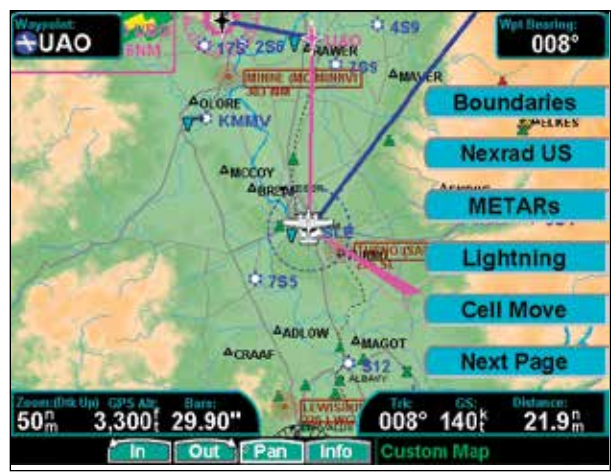

Custom Map page with Boundaries, Nexrad, Metars, Lightning, and Cell Movement Menu Items (Page 4)

#### **Boundaries**

The Boundaries option allows you to select the display of political boundaries on the Map displays.

#### <u>Nexrad</u>

The Nexrad option allows you select the overlay of weather information on the Custom Map, if the optional weather products are installed and active. Pressing the Nexrad menu item toggles the display of Nexrad information between: Nexrad US, Nexrad CN, and off.

#### **METARs**

The METARs option allows you select the overlay of METAR symbols on the Custom Map if the optional weather products are installed and active. Pressing the METARs menu item toggles the display of METAR symbols on and off. Radar coverage is not shown. There may be significant weather in areas where no weather is displayed because those areas are obscured to weather radars.

#### <u>Lightning</u>

The Lightning option allows you select the overlay of Lightning strike symbols on the Custom Map, if the optional FIS lightning sensor is installed and active. Pressing the Lightning menu item toggles the display of Lightning symbols on and off.

#### <u>Cell Move</u>

When optional equipment is installed and enabled, Cell Movement shows the storm cells identified by the ground-based system. The movement is depicted by an arrow. The tip of the arrow represents where the cell is expected to be in 10 minutes from the time the cell location was determined.

Press the Next Page **MENU ITEM** key to display the next page of menu items.

#### Custom Map Menu Option Page 5

The fifth option page of the Custom Map function lets you select options for choices of Airport Charts, Terrain, Obstructions, Traffic, and Lightning Strikes.

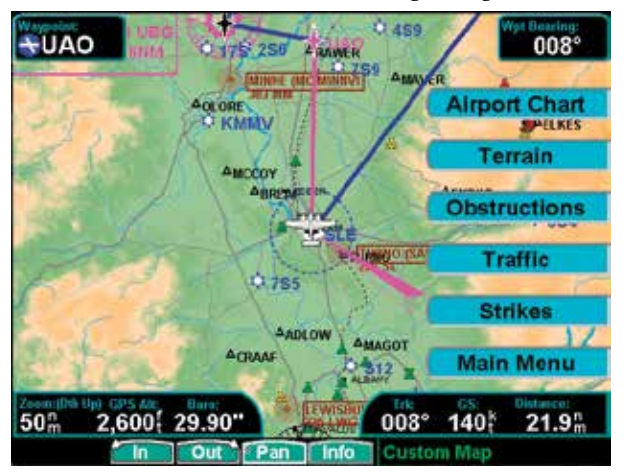

Custom Map page with Airport Charts, Terrain, Obstructions, Traffic, and Storm Cells Menu Items (Page 5)
# Detailed Operation Custom Map

#### Airport Chart (ChartView)

Airport surface charts provide a graphical presentation of the airport surface area (runways, taxiways, buildings, towers, and other objects), within the immediate airport vicinity. The Airport Chart items are not available with FliteCharts.

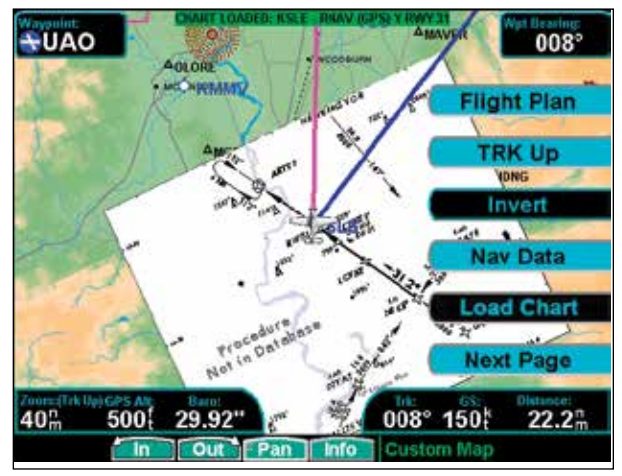

Custom Map page with ChartView loaded and Menu Items (Page 1)

From either the Custom Map or the IFR En Route Map, airport surface charts will automatically be loaded and displayed as an overlay if the following conditions are met:

- The airport surface chart is within the loaded database
- The airport surface chart is geo-referenced by Jeppesen
- Airport Chart menu layer is turned on
- The aircraft position is within the coverage of the chart
- A loaded approach chart is <u>not</u> being "flown"

If an airport diagram is available in both the Safe-Taxi and ChartView databases and the Airport Chart option is enabled, the ChartView airport chart will be displayed. The SafeTaxi airport diagram will be displayed if the Airport Chart option is disabled.

#### <u>Terrain</u>

The Terrain option allows you select the display of topographical features. Pressing the **MENU ITEM** key next to the Terrain option scrolls between sectional (absolute), terrain awareness (relative), or no display of topographical features. The sectional (absolute) display shows a display similar to a sectional map. The terrain awareness (relative) display shows a color coded view where the colors relate to terrain elevation relative to your altitude.

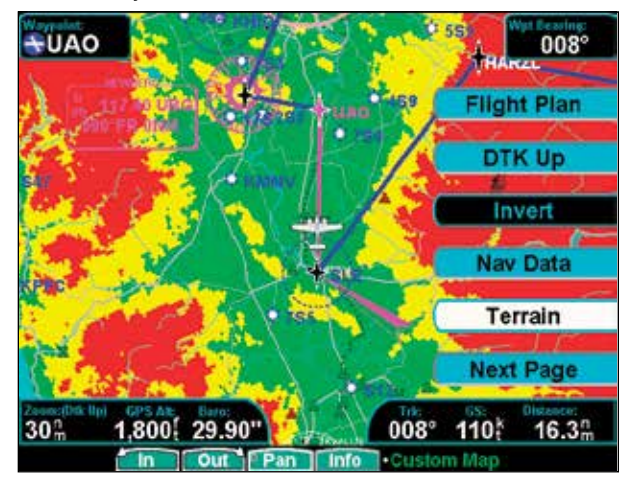

Custom Map page with Terrain and Menu Items (Page 4)

For more information about the terrain awareness option, see the Terrain function section. When you turn the Terrain feature off, the background is either black or white depending on your selection in the Invert option. When no terrain data is available, the missing areas will be shown in light blue. Water will not be shown in relative mode. Review the Limitations section in the front of this guide.

### **Detailed Operation**

#### **Custom Map**

#### **Obstructions**

Obstructions, such as towers and other man-made objects, are part of the GMX 200 updateable database. Obstructions over 250 feet high are shown on the maps with tower symbols. The symbol is color coded to signify the relative altitude of the tower to your aircraft's altitude and follows the same conventions as the color coding for terrain.

# 🛓 📥 📥 🛛 Obstruction icons

Objects that are within 100 feet of your altitude are shown in red; objects that are within 1000 feet of your altitude are shown in yellow; objects with towers that are more than 1000 feet below your altitude are colored green. When altitude data is lost, objects are shown in cyan. Obstructions are shown on the Custom Map and in the Terrain function. For information on the Internal GMX 200-Based Terrain color coding, see the Terrain Function description in the Detailed operation section. Review the Limitations section in the front of this guide.

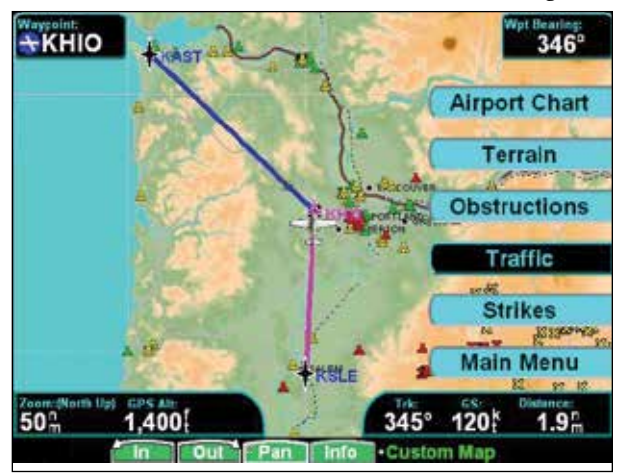

Custom Map page with Obstructions, Traffic, Lightning Strikes, and Menu Items (Page 4)

Current coverage for obstructions is North America only and are drawn only when the zoom scale is 50 NM or less.

### <u>Traffic</u>

The Traffic option turns the display of traffic information on or off. ADS-B Traffic information includes the location and identifier of a reporting aircraft, its direction of travel, elevation, and the estimated path for the selected time interval. See the section on the Traffic mode for more details on how traffic information is used.

A small thumbnail presentation of traffic is presented in the upper left corner of the display. Traffic targets can also be overlaid on the Custom Map page.

The Traffic function is an optional installation. Check your Approved Flight Manual Supplement to verify if this feature is available. Review the Limitations section in the front of this guide.

### <u>Strikes</u>

The Strikes menu option controls the display of lightning strike information if the GMX 200 receives strike data from an external source, such as the WX500. Each reported lightning strike is shown as an "x" on the display. Strikes are not shown if the zoom scale is below 20 NM, or above 400 NM.

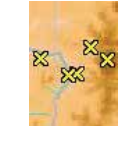

#### Lightning strike icon ("x")

Press the **Main Menu** key to return to the first page of menu items.

# Detailed Operation IFR En Route Chart

# IFR En Route (IFR) Chart Function

The IFR En Route Chart function shows an IFR en route style map for the display. The IFR display shows navigational aid information and the flight plan course line. The "smart" keys on the bottom of the screen control zooming in and out, panning, and the display of information on the current TO waypoint. The menu of options available for the IFR mode include Flight Plan, map orientation, Invert, turning labels on or off, low and high airways, Airport Chart, or Load Chart. The zoom scale is limited to a maximum of 300 NM.

This data is advisory only and does not replace primary indicators, such as the CDI. Navigation should not be based on the data presented on the GMX 200. Review the Limitations section in the front of this guide.

### <u>SafeTaxi</u>

SafeTaxi airport diagrams are always drawn if available in the database. SafeTaxi airport diagrams are drawn when the zoom scale is 15 NM or lower with progressively more details shown as the scale decreases.

### <u>Hot Spots</u>

Airport diagrams may show areas where extra vigilance is recommended due to traffic congestion, visibility constraints, or other unique circumstances. These areas are called "hot spots" and are identified by circular or elliptical lines. Although these areas are highlighted as places where extra caution is warranted and advised, they do not relieve the pilot of the responsibility to "see and avoid" other traffic or obstacles, on the airport surface or in the air. All taxiway and runway intersections should be approached with caution, whether they are marked with hot spots or not. Runways where Land and Hold Short Operations (LAHSO) may be in effect are identified with yellow lines across the runway labeled "LAHSO". Other areas where extra vigilance is recommended, such as construction zones, may also outlined with yellow lines. Hot spots and other outlined areas are derived from database information and may therefore contain errors or may not be included in the database.

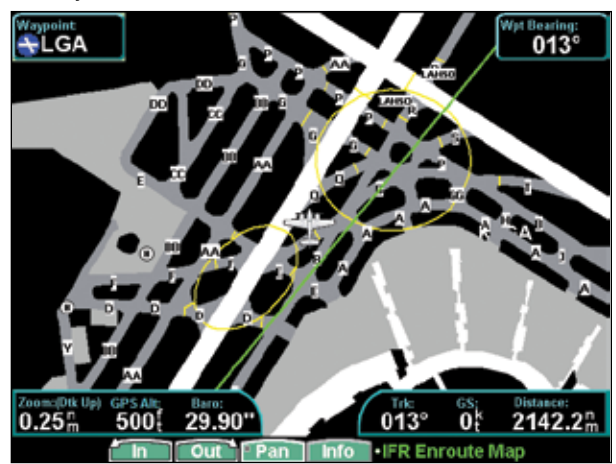

IFR En Route Chart page with Hot Spots & LAHSO

# Detailed Operation IFR En Route Chart

# IFR Option Page 1

The first option page of the IFR Chart function lets you select options for the choices of Flight Plan, Map Orientation, Invert display, Nav Data, and Labels. The last option selection takes you to the next page of options.

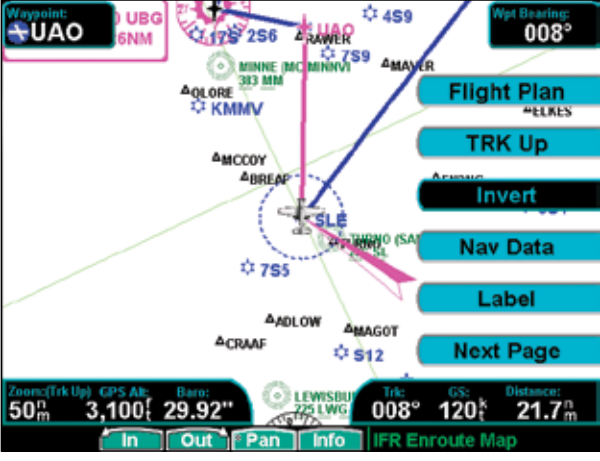

IFR En Route Chart page with Menu Items (Page 1)

### Flight Plan

The Flight Plan option controls the display of the Flight Plan course line. Pressing the **MENU ITEM** key next to the Flight Plan option toggles the Flight Plan route line on and off.

If the flight plan provided by the navigator to the GMX 200 has an invalid cross track error, the ownship symbol will have a red "X" placed over it.

### Map Orientation

This option controls the screen orientation in reference to the aircraft symbol. You may select from North Up, Track Up, Track Up Arc, Track Up 360, and Desired Track Up. **North Up** sets magnetic north as the top of the screen. **Track Up** sets the current track of the aircraft as the top of the screen. **Track Up Arc**  sets the current track of the aircraft and a 120° arc at the top of the screen. **Track Up 360** sets the current track of the aircraft at the top of the screen and a 360° ring with the aircraft symbol position in the center. **Desired Track Up** sets the desired track to the next waypoint as the top of the screen. Press the **MENU ITEM** key next to this option to scroll through the options.

#### <u>Invert</u>

The Invert option changes the display of text and the background color. The Invert option switches between a white background with black text and a black background with white text.

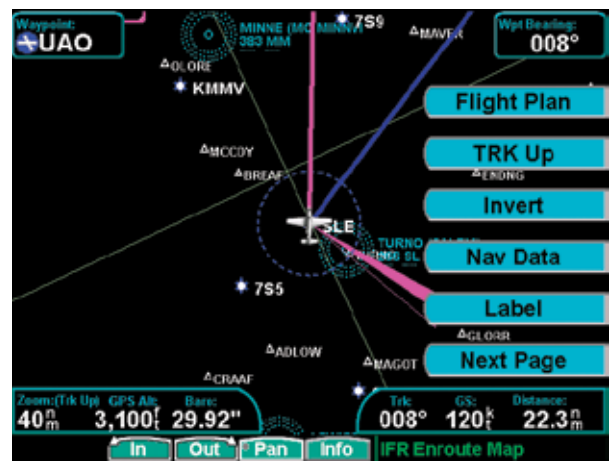

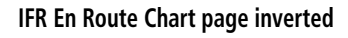

### <u>Nav Data</u>

The Nav Data option allows you to control the display of navigation data on the Map displays. Each press of the **MENU ITEM** key provides choices of no nav data, nav data in the corners (waypoint, bearing, zoom, and distance), or full nav data. The full nav data option includes the information in the four corners selection plus altitude, barometer setting, track, and ground speed.

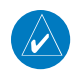

**NOTE:** The barometer setting is not displayed if the TAWS sensor is connected to the GMX 200 or if GPS altitude is used.

### <u>Label</u>

The **LABEL** key turns the labels for each item on or off for easy decluttering. When Labels are turned off, only the symbol for waypoints along the flight plan will remain in view when the flight plan is enabled.

Press the Next Page **MENU ITEM** key to display the next page of menu items.

### IFR Option Page 2

The second option page of the IFR Chart function lets you select options for the choices of Low Airways, High Airways, Airport Chart, and Load Approach Chart. The last option selection takes you back to the first page of options.

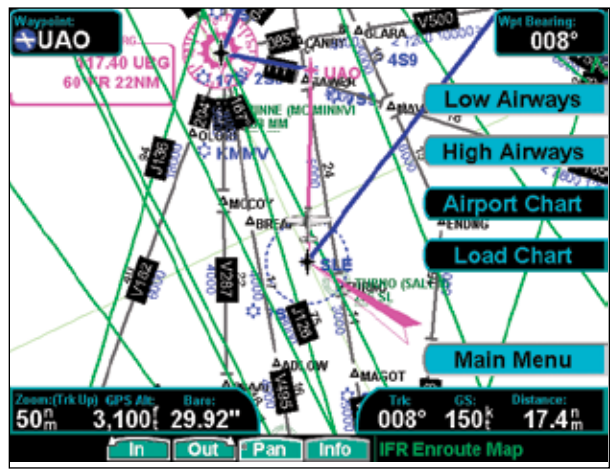

IFR En Route Chart page with Menu Items (Page 2)

#### Low Airways

The Low Airways option allows you to control the display of Low Airways. You may select the display of the airway and label, airway alone, or no display of Low Airways by each subsequent press of the **MENU ITEM** key.

### <u>High Airways</u>

The High Airways option allows you to control the display of High Airways. You may select the display of the airway and label, airway alone, or no display of Low Airways by each subsequent press of the **MENU ITEM** key.

# Airport Chart (Jepp ChartView)

Airport surface charts provide a graphical presentation of the airport surface area (runways, taxiways, buildings, towers, and other objects), within the immediate airport vicinity. The Airport Chart item is not available with FliteCharts.

From either the Custom Map or the IFR en route Map, airport surface charts will automatically be loaded and displayed as an overlay if the following conditions are met:

- The airport surface chart is within the loaded database
- The airport surface chart is geo-referenced by Jeppesen
- Airport Chart menu layer is turned on
- The aircraft position is within the coverage of the chart
- A loaded approach chart is <u>not</u> being "flown"

If an airport diagram is available in both the Safe-Taxi and ChartView databases and the Airport Chart option is enabled, the ChartView airport chart will be displayed. The SafeTaxi airport diagram will be displayed if the Airport Chart option is disabled.

# Detailed Operation IFR En Route Chart

#### Load Chart

Once the airport is selected, the individual approach chart to be overlaid can be loaded from a list of geo-referenced approach charts available for that airport. Not all approach charts can be overlaid in this fashion and only geo-referenced charts will be presented for selection from the Custom Map. Because of this, it is possible that approach charts that are viewable under the ChartView Function may not be presented in this list. The Load Chart item is not available with FliteCharts.

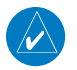

**NOTE:** The pilot must be aware that not all charts in the loaded database can be used as an overlay. The Load Chart function is automatic when connected to a GNS 480-series GPS receiver and the AutoLoad Chart option is enabled in the SYS function.

Press the **Main Menu** key to return to the first page of menu items.

# **VFR Chart (VFR) Function**

The VFR Chart function shows a VFR sectional style map for the display. Topographic features are shown. The VFR display shows navigational aid information and the flight plan course line. The "smart" keys on the bottom of the screen control zooming in and out, panning, and the display of information about the current TO waypoint. The options available for the VFR mode include Flight Plan, screen orientation, Invert, and turning labels on or off. Review the Limitations section in the front of this guide for the limitations that apply to the data displayed on the moving map. The zoom scale is limited to a maximum of 300 NM.

### <u>SafeTaxi</u>

SafeTaxi airport diagrams are always drawn if available in the database. SafeTaxi airport diagrams are drawn when the zoom scale is 15 NM, or lower, with progressively more details shown as the scale decreases.

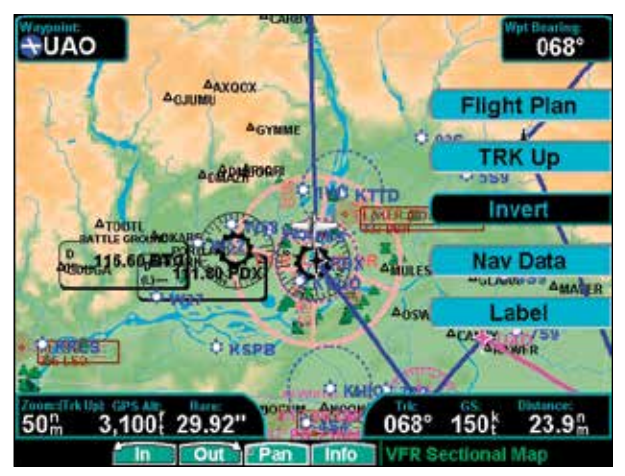

VFR En Route Chart page with Menu Items

#### Hot Spots

Airport diagrams may show areas where extra vigilance is recommended due to traffic congestion, visibility constraints, or other unique circumstances. These areas are called "hot spots" and are identified by circular or elliptical lines. Although these areas are highlighted as places where extra caution is warranted and advised, they do not relieve the pilot of the responsibility to "see and avoid" other traffic or obstacles, on the airport surface or in the air. All taxiway and runway intersections should be approached with caution, whether they are marked with hot spots or not. Runways where Land and Hold Short Operations (LAHSO) may be in effect are identified with yellow lines across the runway labeled "LAHSO". Other areas where extra vigilance is recommended, such as construction zones, may also outlined with yellow lines. Hot spots and other outlined areas are derived from database information and may therefore contain errors or may not be included in the database.

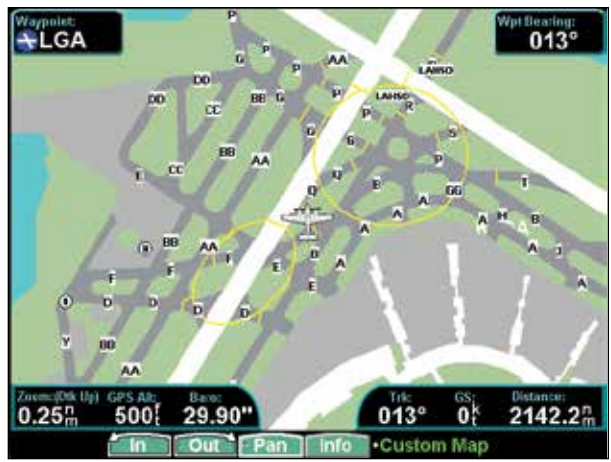

VFR En Route Chart page with Hot Spots and LAHSO

# Detailed Operation VFR En Route Chart

#### <u>Flight Plan</u>

The Flight Plan option controls the display of the Flight Plan course line. Pressing the **MENU ITEM** key next to the Flight Plan option toggles between showing and not showing the Flight Plan route line.

If the flight plan provided by the navigator to the GMX 200 has an invalid cross track error, the ownship symbol will have a red "X" placed over it.

#### Map Orientation

This option controls the screen orientation in reference to the aircraft symbol. You may select from North Up, Track Up, Track Up Arc, Track Up 360, and Desired Track Up. **North Up** sets magnetic north as the top of the screen. **Track Up** sets the current track of the aircraft as the top of the screen. **Track Up Arc** sets the current track of the aircraft and a 120° arc at the top of the screen. **Track Up 360** sets the current track of the aircraft at the top of the screen and a 360° ring with the aircraft symbol position in the center. **Desired Track Up** sets the desired track to the next waypoint as the top of the screen. Press the **MENU ITEM** key next to this option to scroll through the options.

#### <u>Invert</u>

The Invert option changes the text and background color. Inverting the display may help readability for the current lighting conditions and the color of the terrain in a given area.

#### <u>Nav Data</u>

The Nav Data option allows to control the display of navigation data on the Map displays. Subsequent presses of the **MENU ITEM** key for this option provides choices of no nav data, nav data in the corners (waypoint, bearing, zoom, and distance), or full nav data. The full nav data option includes the information in the four corners selection plus altitude, barometer setting, track, and ground speed.

#### <u>Label</u>

The **LABEL** key turns the labels over each item of information on or off. When Labels are turned off, only the symbol for waypoints along the flight plan will remain in view when the flight plan is enabled.

# Split Screen (SPLIT) Function

The Split Screen capability allows you to display up to two enabled functions side by side. Press the **MENU ITEM** key next to the desired map to highlight the selection. When two functions are displayed, you must first deselect a highlighted selection before selecting another function. Review the Limitations section in the front of this guide for the limitations that apply to the data displayed on the moving map.

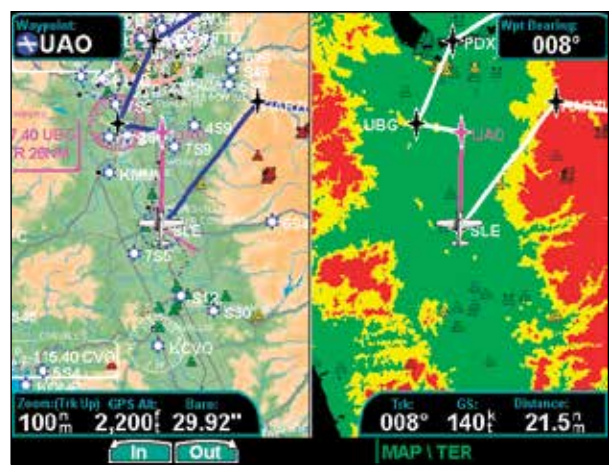

Split Screen showing Custom Map and Terrain pages

A vertical profile may be optionally selected to be shown on the lower portion of the display. The profile view is only available when there is no TAWS sensor enabled and the Terrain function is based on the internal terrain database. The profile display is always oriented in the Track-Up mode, where the depicted terrain is a cross-section of the terrain just below the aircraft's current track. Obstacles are not shown on the profile display and the aircraft current altitude is provided next to the ownship symbol. The altitude scale adjusts automatically with the aircraft altitude. The zoom scale and map orientation are displayed in the upper right corner of the profile display.

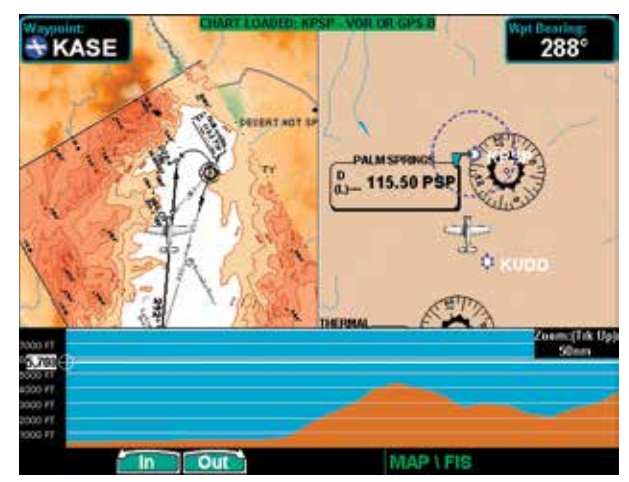

Split Screen showing Custom Map and FIS pages along with the Vertical Profile

When two functions are displayed, the left and right quarter of each function is not displayed, leaving the center half of the original display. The image is not compressed from full width to half width.

Functions with an ownship symbol are displayed in Track-Up map orientation and do not include the track line and compass rose.

# Detailed Operation TAS/TCAD Traffic

# TAS / TCAD Traffic (TRAF) Function

The GMX 200 I/O Traffic model supports interfaces to third party traffic sensors. The traffic function, when interfaced to a TAS sensor (such as, Honeywell IHAS), or the Ryan TCAD is capable of displaying traffic targets as supplied by those sensors. Standard TCAStype symbology is used and several menu options are available for adjusting the traffic presentation. Review the Limitations section in the front of this guide for the limitations that apply to traffic data.

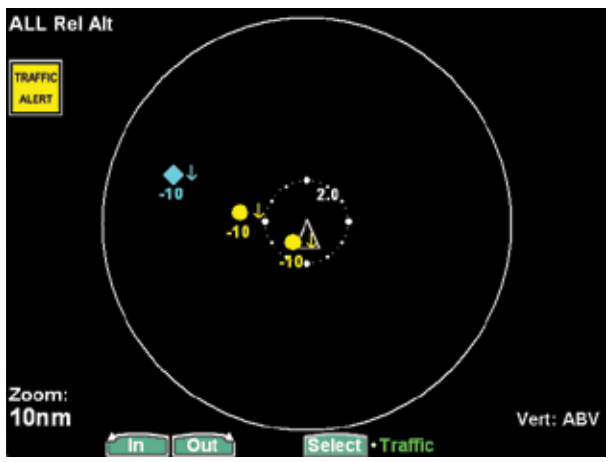

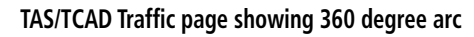

The traffic menu options vary depending on the traffic source selected during the installation procedures, but the display symbology is the same.

# Traffic Depiction

Your position is located at the tip of the aircraft icon (ownship symbol) at center of the screen. The traffic function is always shown in heading mode, meaning that track based flight plan information is not overlaid. Traffic can also be shown on the Custom Map and in a small thumbnail view presented in the upper left corner of the screen.

### <u>Symbology</u>

Traffic is shown with either the relative or absolute altitude indicated above or below the target symbol. If the traffic is below or equal to your ownship altitude, the label is shown below the symbol. If the traffic is above your ownship altitude, the label is shown above the symbol. For traffic with no altitude information, the label will be shown as dashes (---).

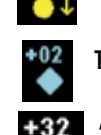

Traffic alert target with direction of descent and relative altitude

Traffic advisory target with relative altitude

"Other" traffic target with relative altitude

- Traffic shown with an amber filled circle corresponds to traffic generating an alerting condition
- Traffic shown with a cyan filled diamond corresponds to traffic generating an advisory condition
- Traffic shown with a white open diamond is considered "other traffic"

# Alert Hot Key

Traffic alerts go one step further than the Advisory hot key feature and will automatically bring up the Function Menu showing the TAS/TCAD function. A single key press can then be used to switch the display to the Traffic function. The Alert hot key feature will automatically clear when the traffic alert condition no longer exists.

### Traffic Alert Pop-Up

When a Traffic Alert occurs, the system can automatically switch to the Traffic function and the zoom level will be adjusted to 5 NM, unless TAWS alert mode is active. The Alert Hot Key or Traffic Alert Pop-Up mode option is selectable in the Traffic menu and only occurs when the display is set to some function other than Traffic.

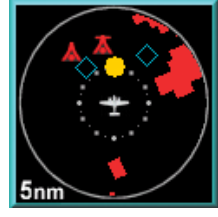

Traffic Alert thumbnail

#### Vert Smart Key (TAS)

The Vertical Mode (Vert) "smart" key is used to select the vertical filtering mode for the TAS unit. The following options are available and will allow traffic that is within the indicated range relative to your aircraft altitude to be displayed:

| • | ABV (Above) | +9000/-2700 |
|---|-------------|-------------|
|   |             |             |

- NRM (Normal) +2700/-2700
- BLW (Below)
- +2700/-9000 No Limit
- UNR (Unrestricted)

# Traffic Status Indicators

### Off Scale

If a Traffic Alert target is not shown on the display because the zoom scale is set too low, an amber Traffic Off Scale (OS) indicator will show on the display.

# Standby (TAS)

If the traffic sensor is in the Standby Mode, a white TAS Standby message will show on the display.

# Test (TAS)

TAS Test will be displayed if the Traffic sensor is in the Test Mode.

### Not Displayed

An amber "Traffic Not Displayed" will be shown if the Traffic sensor has failed.

# TAS Fail

System Failure, shown in yellow in the lower right corner.

### TAS Data Fail

Label set sent by the TAS unit has failed the integrity check. Shown in yellow in the lower right corner.

### TAS Data Time-Out

GMX 200 is not receiving labels from the TAS unit. Shown in yellow in the lower right corner.

### No Bearing Advisories

Traffic advisories without a valid bearing will be listed in text form below the ownship symbol.

# TAS Menu Options

# Traffic Alert Mode (Pop-Up/Prompt)

The Traffic Alert mode allows you to configure the currently selected Traffic Alert response. If Pop Up is selected, the Traffic function will automatically pop up when a Traffic Alert occurs. If the Prompt mode is selected, the Traffic Alert hot key prompt is shown when a Traffic Alert occurs. If the Traffic function is already being viewed, neither will occur.

# Standby Mode

The Standby mode places the TAS unit into the standby mode. In this mode, the unit will not display traffic targets or generate traffic alerts. See the TAS Users Guide for additional information.

# Self-Test

When in Standby Mode, a TAS Self-Test can be initiated by selecting this option.

# Detailed Operation TAS/TCAD Traffic

#### TCAD 9900B Menu Options

#### Altitude Option (Relative/Pressure)

The Altitude option lets you select between relative and pressure altitude in hundreds of feet. The Altitude option choice is shown in the upper left corner of the screen. Relative altitudes are shown with a "+" or "-", while absolute altitudes are shown as just a number. A pressure altitude source must be configured in order for this option to be available.

#### Filter

An altitude filter allows targets that are outside of a  $\pm 2000^{\circ}$  vertical range to be filtered off the display. The current mode is shown in the upper left corner of the display as "ALL" (no filtering) or " $\pm 2000^{\circ}$ " when the filtering is active.

#### Volume

The volume of the TCAD voice alert can be adjusted by pressing the Volume button. This opens a text menu where a value from 0 - 10 can be entered.

#### Approach Mode

The Approach Mode sends the approximate elevation of the destination airport to the TCAD unit for Approach mode operations. See the TCAD operator's manual for additional details.

#### Mute Duration

The Mute Duration allows the duration of the mute command to be sent to the TCAD unit. See the TCAD operator's manual for additional details.

### Shield

This allows the current shield to be selected from a pop-up window. En Route, Unrestricted, Terminal, Ground, and Standard are the available modes. See the TCAD operator's manual for additional details.

#### Shield Heights

This allows the shield heights to be adjusted for the En Route, Standard, and Terminal shield modes. See the TCAD operator's manual for additional details.

#### Shield Ranges

This allows the shield ranges to be adjusted for the En Route, Standard, and Terminal shield modes. See TCAD operator's manual for additional details.

#### TCAD 9900BX Menu Options

#### Altitude Option (Relative/Pressure)

The Altitude option lets you select between relative and pressure altitude in hundreds of feet. The Altitude option choice is shown in the upper left corner of the screen. Relative altitudes are shown with a "+" or "-", while absolute altitudes are shown as just a number. A pressure altitude source must be configured in order for this option to be available.

#### Filter

An altitude filter allows targets that are outside of a  $\pm 2000^{\circ}$  vertical range to be filtered off the display. The current mode is shown in the upper left corner of the display as "ALL" (no filtering) or " $\pm 2000^{\circ}$  when the filtering is active.

#### Volume

The volume of the TCAD voice alert can be adjusted by pressing the Volume button. This opens a text menu where a value from 0 - 10 can be entered.

#### Approach Mode

The Approach Mode sends the approximate elevation of the destination airport to the TCAD unit for approach mode operations. See the TCAD operator's manual for additional details.

#### Ground/Flight Mode

The GND/FLT mode commands the TCAD unit into the corresponding mode. See the TCAD operator's manual for additional details.

# **ADS-B Traffic (TRAF) Function**

The ADS-B Traffic Function allows you to view other traffic in the area, when installed with a UAT data link radio, such as the Garmin GDL 90 or GDL 88. This screen can also show your flight plan. Traffic is shown in relationship to your aircraft. "Smart" keys allow you to zoom in and out, and select an individual traffic target. Review the Limitations section in the front of this guide for the limitations that apply traffic data.

Automatic Dependent Surveillance-Broadcast (ADS-B) is a surveillance technology being deployed throughout the NAS. ADS-B equipment broadcasts a radio transmission approximately once per second containing the aircraft's position, velocity, identification, and other information. ADS-B equipment can also receive reports from other suitably equipped aircraft within reception range. Additionally, these broadcasts can be received by Ground Based Transceivers (GBTs) and used to provide air traffic surveillance services, along with fleet operator monitoring of aircraft. No ground infrastructure is necessary for ADS-B equipped aircraft to detect each other.

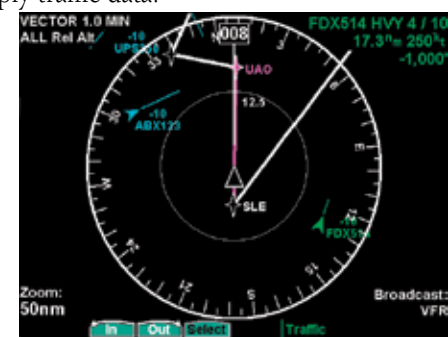

ADS-B Traffic page showing 360 degree arc

In the United States, two different data links have been adopted for use with ADS-B: 1090 MHz Extended Squitter (1090 ES) and the Universal Access Transceiver (UAT). The 1090 ES link is intended for aircraft that primarily operate at FL180 and above, whereas the UAT link is intended for use by aircraft that primarily operate at 18,000 feet and below. From a pilot's standpoint, the two links operate similarly and support ADS-B and Traffic Information Service-Broadcast (TIS-B). The UAT link additionally supports Flight Information Services-Broadcast (FIS-B).

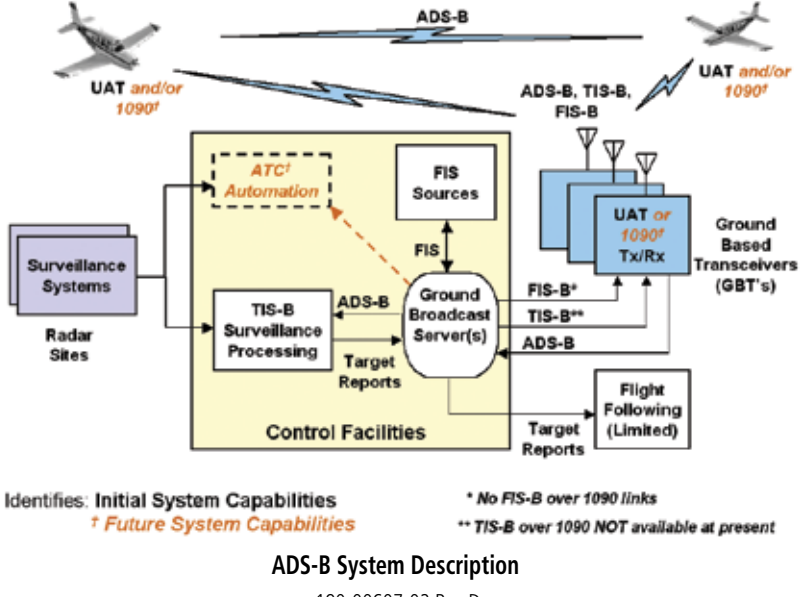

# Detailed Operation ADS-B Traffic

ADS-B equipment may be certified as an air-to-air system for enhancing situational awareness and as a surveillance source for air traffic services. Refer to the aircraft's flight manual supplement for the specific aircraft installation.

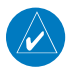

**NOTE:** Traffic Alerting is only provided for target aircraft that report an integrity value (or containment radius) of less than 1.0 nautical mile. Traffic that is not eligible for alerting is depicted using a degraded target symbol.

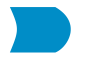

#### Degraded Target Symbol

**CAUTION:** Traffic shown on the display may or may not have traffic alerting available. Be prepared to visually acquire and maneuver from all nearby traffic shown on the display.

ADS-B enables improved surveillance services, both air-to-air and air-to-ground, especially in areas where radar is ineffective due to terrain or where it is impractical or cost prohibitive. Initial NAS applications of air-to-air ADS-B are for "advisory" use only, enhancing a pilot's visual acquisition of other nearby equipped aircraft either when airborne or on the airport surface. Additionally, ADS-B may enable ATC and fleet operators to monitor aircraft throughout the available ground station coverage area. Other applications of ADS-B may include enhanced search and rescue operations and advanced air-to-air applications such as spacing, sequencing, and merging.

ADS-B avionics allow pilots to enter the aircraft's Flight ID and Air Traffic Control (ATC)-assigned squawk (or "4096") code. This code should be entered as either the transponder code on standard transponders, or the ADS-B code on ADS-B equipment, depending on the installation.

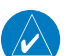

**NOTE:** Some ADS-B avionics panels are not interconnected to the transponder. In this case, the ADS-B code entry should be disabled, so that ATC cannot receive different transponder and ADS-B codes from the same aircraft. There should be one and only one place for the pilot to enter the ATC code. Consult your installing avionics shop with questions.

Additionally, UAT systems provide a VFR mode that may be used by pilots when not wanting to receive air traffic services. The "Set 1200" feature will broadcast a "VFR" Flight ID to other aircraft and ground receivers, similar to using a "1200" transponder code.

ADS-B is intended to be used both in-flight and on the airport surface. ADS-B systems should be turned "on" -- and remain "on" -- whenever operating in the air and on the airport surface, unless a change to "standby" was requested by ATC.

The ADS-B cockpit display of traffic is NOT intended to be used as a collision avoidance system and does not relieve the pilot's responsibility to "see and avoid" other aircraft. ADS-B shall not be used for avoidance maneuvers during IMC or other times when there is no visual contact with the other target aircraft. ADS-B is intended only to assist in visual acquisition of other aircraft. No avoidance maneuvers are provided for, nor authorized, as a direct result of an ADS-B target being displayed in the cockpit.

Use of ADS-B air traffic service is limited to the service volume of the GBT. Note that the coverage volume of GBTs is limited to line-of-sight.

#### **Traffic Description**

Your position is located at the tip of the empty triangle (Ownship symbol). The other traffic is shown as a large solid cyan (light blue) arrow pointing in its direction of travel. Next to the traffic arrow symbol is the traffic identifier, and altitude. Altitude is selected as either Pressure or Relative Altitude as noted in the upper left corner of the display.

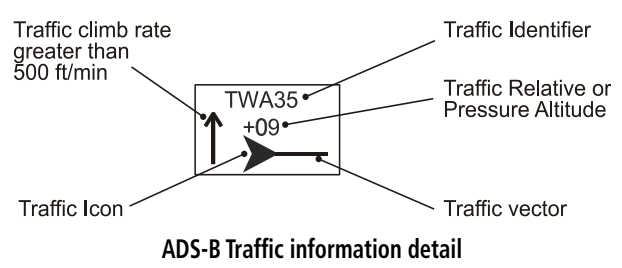

A small up or down arrow next to the identifier indicates that the traffic is climbing or descending at a rate of at least 500 feet per minute. The end of the vector line that extends beyond the point of the traffic arrow indicates where it will be at the end of the selected time interval. The currently selected time interval is indicated in the upper left corner of the display.

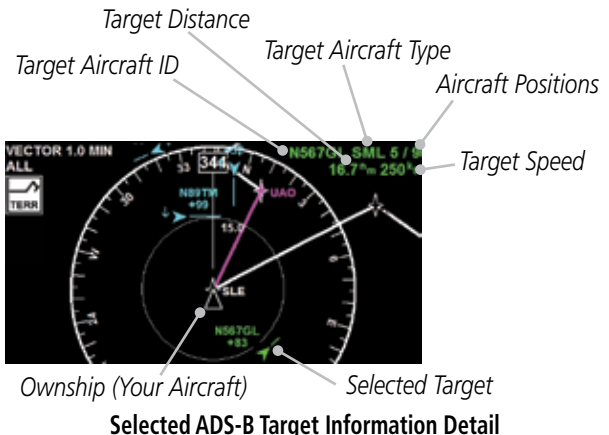

Traffic alerting is only provided for target aircraft that report an integrity value (or containment radius) of less than 1.0 NM. Traffic that is not available for alerting is depicted with a bullet symbol (see the Degraded Target Symbol section).

### TIS-B Traffic

Traffic Information Service – Broadcast (TIS-B) is supported by displaying all targets provided by the FAA NextGen ground system.

As TIS target location is determined by ground based radar, coverage, range and target positional accuracy are highly dependent on relative location to the actual radar site.

TIS-B is intended to provide ADS-B equipped aircraft with a more complete traffic picture in situations where not all nearby aircraft are equipped with ADS-B. The advisory-only application enhances a pilot's visual acquisition of other traffic. TIS-B service is becoming available in selected locations where there are both adequate surveillance coverage from ground sensors and adequate broadcast coverage from Ground Based Transceivers (GBTs). The quality level of traffic information provided by TIS-B is dependent upon the number and type of ground sensors available as TIS-B sources and the timeliness of the reported data.

In order to receive TIS-B services, the following conditions must exist:

- 1. The host aircraft must be equipped with a UAT ADS-B transmitter/receiver or transceiver. As the ground system evolves, the ADS-B data link may be either UAT or 1090 ES, or both.
- 2. The host aircraft must fly within the coverage volume of a compatible GBT that is configured for TIS-B uplinks. (Not all GBTs provide TIS-B due to a lack of radar coverage or because a radar feed is not available).
- 3. The target aircraft must be within the coverage of, and detected by, at least one of the ATC radars serving the GBT in use.

# Detailed Operation ADS-B Traffic

Only transponder-equipped targets (i.e., Mode A/C or Mode S transponders) are detected. Current radar siting may result in limited radar surveillance coverage at lower altitudes near some general aviation airports, with subsequently limited TIS-B Service volume coverage. If there is no radar coverage in a given area, then there will be no TIS-B coverage in that area.

#### **TIS-B** Limitations

- TIS-B is NOT intended to be used as a collision avoidance system and does not relieve the pilot's responsibility to "see and avoid" other aircraft. TIS-B shall not be used for avoidance maneuvers during times when there is no visual contact with the aircraft. TIS-B is intended only to assist in the visual acquisition of other aircraft. No avoidance maneuvers are provided for, nor authorized, as a direct result of a TIS-B target being displayed in the cockpit.
- 2. While TIS-B is a useful aid to visual traffic avoidance, its inherent system limitations must be understood to ensure proper use.

(a) A pilot may receive an intermittent TIS-B target of their own aircraft, typically when maneuvering (e.g., climbing turn) due to the radar not tracking the aircraft as quickly as ADS-B.

(b) The ADS-B-to-radar association process within the ground system may at times have difficulty correlating an ADS-B report with corresponding radar returns from the same aircraft. When this happens the pilot will see duplicate traffic symbols (i.e., "TIS-B shadows") on the cockpit display.

(c) Updates of TIS-B traffic reports will occur

less often than ADS-B traffic updates. (TIS-B position updates will occur approximately once every 3-13 seconds depending on the radar coverage. In comparison, the update rate for ADS-B is nominally once per second).

(d) The TIS-B system only detects and uplinks data pertaining to transponder equipped aircraft. Aircraft without a transponder will not be displayed as a TIS-B target. Always assume that there are more aircraft in the vicinity of your aircraft.

(e) There is no indication provided when any aircraft is operating inside (or outside) the TIS-B Service Volume, therefore it is difficult to know if one is receiving uplinked TIS-B traffic information. Assume that not all aircraft are displayed as TIS-B targets.

- 3. Pilots and operators are reminded that the airborne equipment that displays TIS-B targets is for pilot situational awareness only and is not approved as a collision avoidance tool. Unless there is an immediate emergency requiring immediate action, any deviation from an air traffic control clearance based on TIS-B displayed cockpit information must be approved by the controlling ATC facility prior to commencing the maneuver. Uncoordinated deviations may place an aircraft in close proximity to other aircraft under ATC control not seen on the airborne equipment, and may result in a pilot deviation.
- 4. Traffic Alerting is only provided for target aircraft that report an integrity value (or containment radius) of less than 1.0 nautical

# Detailed Operation ADS-B Traffic

miles Traffic position reports are provided for all targets regardless of their integrity. Traffic that is not eligible for traffic alerting is depicted using an appropriate display icon.

#### Degraded Target

Degraded targets are shown with the "bullet" symbol. A degraded target has limited positional accuracy and can either be an uplinked TIS-B target, or an ADS-B target who's GPS position has degraded. When a degraded target is selected via the **SELECT** key in the Traffic function, no distance to the target is displayed, as it cannot be computed accurately.

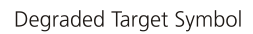

### Target Color

Service vehicle targets and aircraft targets reporting on the ground are colored in tan. Airborne aircraft targets are usually cyan in color. However, the target will be yellow if it is within 5 NM and 2,000 feet vertically above or below your position. Selected targets are green in color.

### Surface Targets

Surface vehicle targets, in addition to ADS-B targets, are supported and are shown as tan, rectangular icons. They are displayed both on the Traffic Function page, and on the Custom Map when traffic is turned on.

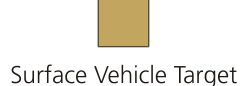

### Traffic Altitude Values

Altitudes shown next to the traffic icon are in hundreds of feet (09 = 900 feet). Altitude values shown in

all other locations and displays are the actual values in feet (+100 = 100 feet).

#### Ident

The **Ident** smart key allows the pilot to initiate a sequence that is equivalent to a standard transponder "Ident," as requested by ATC. When pressed, the Ident flag will be displayed while the UAT broadcasts the ident. The GMX 200 must be configured to be the UAT's control panel for this function to be available.

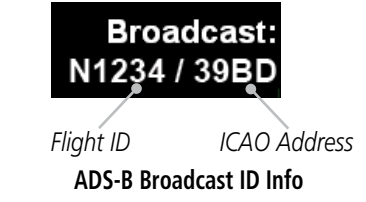

#### Operation

The controls at the bottom of the screen allow you to zoom in and out, initiate an Ident when connected to a UAT, and to select each traffic target on the screen.

- 1. Press the **FN** key to reach the Function page showing the **TRAF** (Traffic) "smart" key.
- 2. Press TRAF.
- 3. Press the **IN** key to zoom in. Press the **OUT** key to zoom out.
- 4. With the UAT only, press the **Ident** key to initiate an Ident for ATC purposes. A green flag will appear on the left side of the display when the UAT reports that it is sending an ident over the air.
- 5. Press the **Select** key to consecutively select each Traffic item that is shown on the display. When a target is selected, additional information about that target is shown in the upper right corner of the display. The selected target will be highlighted in green on the display. Surface

# **Detailed Operation**

ADS-B Traffic

vehicle targets cannot be selected.

Information about the selected target includes: ID, aircraft type, position between target and ownship, distance, speed, and altitude. Position is noted in clock numerals as relative to direction of travel for each aircraft. For instance, a position noted as 11/2 means that the traffic is at your aircraft (ownship) 11 o'clock position and your aircraft (ownship) is at the target's 2 o'clock position.

### Traffic Option Page 1

The first option page of the Traffic function lets you select options for the choices of Transmit Status, Broadcast (FID) Mode, Enter (ADS-B) Code, Set ADS-B code to 1200, and Services. The last option selection takes you to the next page of options.

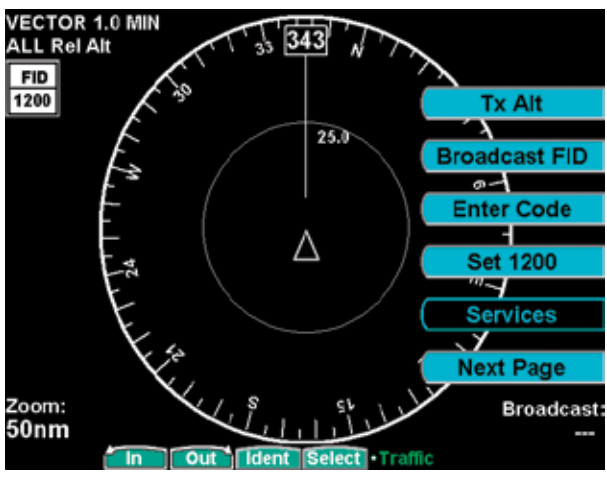

ADS-B Traffic Menu Items (Page 1)

### Transmit Status

(ADS-B Broadcast Options)

Selecting **Tx Alt** allows ADS-B position reports to be transmitted with altitude information. **Tx Alt Off** removes altitude information from the ADS-B position reports. **Standby** suspends ADS-B position reports, but displays other aircraft data when available. These modes are similar to "ALT," "ON," and "Standby" on a standard transponder. The GMX 200 must be configured as the UAT's control panel to make this function available.

### ADS-B Broadcast Mode Control

For ADS-B equipped installs, this feature allows the pilot to control the broadcast mode of their aircraft.

Broadcast options are controlled via the Traffic Function Menu and allow the pilot to toggle between Broadcast FID / Broadcast VFR. The GMX 200 must be configured as the UAT's control panel to make this function available.

### Broadcast FID

Causes the currently set Flight ID and permanently assigned ICAO address to be broadcast with the aircraft's current position. The Flight ID and the ICAO address are shown on the lower right corner of the Traffic Function page. The Flight ID is pilot-settable via the menu option **Enter FID** in alphanumeric characters. The ICAO address is a value set during system install by the installer.

### Broadcast VFR

Causes a fixed Flight ID of "VFR" and a randomly generated temporary address to be broadcast with the aircraft's current position. This mode is similar to squawking "VFR 1200" on a standard transponder.

# Enter Code (ADS-B Air Traffic Source)

This is where you enter the ATC-assigned ADS-B code. This code entered into the GMX 200 does **NOT** control the code on Mode A, C, or S transponders. It only sends the selected code to the UAT for inclusion into the position report. The GMX 200 must be

configured as the UAT's control panel and Code Edit enabled to make this function available.

#### <u>Set 1200</u>

Pressing the **Set 1200** key sets the ADS-B code to 1200. This code entered into the GMX 200 does **NOT** control the code on Mode A, C, or S transponders.

#### **Services**

The Services option allows emergency/service codes to be sent over the data-link radio. When pressed, a list of standard emergency/service codes will be presented. The desired emergency/service code can be selected and broadcast by pressing the **Trans** (Transmit) "smart" key or cancelled by pressing the **Cancel** "smart key." When an emergency/service code is being transmitted, the **Services** menu option key label is illuminated. To terminate the broadcast, press the **Services** key again. Three of the emergency/service codes temporarily change the ADS-B code value. Once the emergency/service code is terminated, the ADS-B code will revert back to the previously set ADS-B code. The GMX 200 must be configured as the UAT's control panel to make this function available.

Press the **Next Page** key to display the next page of menu items.

#### **Traffic Menu Option Page 2**

The second menu option page of the Traffic function lets you select options for the choices of Time, Altitude Filter, Altitude type, Flight Plan, and Traffic Map Orientation.

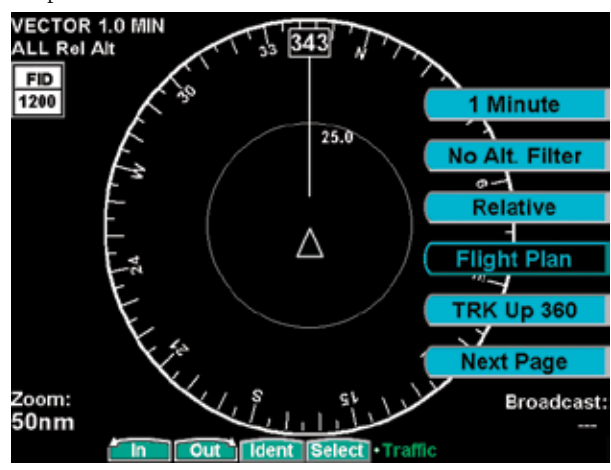

ADS-B Traffic Menu Items (Page 2)

#### <u>Time</u>

The time interval option sets the amount of time to estimate the path and location of the traffic. The path of the traffic is shown by the line extending from the point on the end of the traffic arrow icon. The end of the line shows the point where the traffic item will be at the end of the selected time interval. Select 1, 1.5, 2-5, or 10 minutes with each press of the **Time** key.

#### **Traffic Altitude Filter**

For ADS-B equipped installs, an altitude filter allows targets that are outside of a  $\pm 2000$  foot vertical range to be filtered off the display.

This option is controlled via the Traffic Function Menu and causes the on-screen mode to change from "ALL" to "±2000" in the upper left of the Traffic Function screen.

In the "ALL" mode, all targets, regardless of their

# Detailed Operation ADS-B Traffic

altitude, are shown. In  $\pm 2000$  foot mode, only targets that are within 2000 feet above or below the ownship altitude are shown.

#### <u>Altitude Option (Relative/Absolute)</u>

The altitude option lets you select between relative and absolute pressure altitude in hundreds of feet. The altitude option choice is shown on the upper left corner of the screen while in the graphic display option. When Relative Altitude is selected, the altitude value on the traffic is shown relative to your altitude. A "+" indicates the target is above your altitude. A "-" indicates the target is below your altitude. For instance, if a value of +80 is shown, the value means that the indicated traffic is 8000 feet above your altitude. When Absolute Altitude is selected, if a value of 121 is shown, the value means that the indicated traffic is at 12,100 feet absolute pressure altitude. Absolute Pressure altitude does not show a + or -. Remember that Absolute Pressure altitude can be substantially different than the baro-corrected altitude shown on the altimeter in your aircraft.

#### <u>Flight Plan</u>

The Flight Plan option controls the display of the Flight Plan course line. Pressing the **Menu Item** key next to the Flight Plan option toggles between showing and not showing the Flight Plan route line.

If the flight plan provided by the navigator to the GMX 200 has an invalid cross track error, the ownship symbol will have a red "X" placed over it.

### Traffic Map Orientation

The Traffic Map Orientation option lets you choose between a 360-degree compass rose or an arc that covers about 90 degrees over the top of the display. Your aircraft position (ownship) is shown by an empty white triangle near the center of the display. The Traffic function display is always in the Track Up mode. Press the **Next Page** key to display the next page of menu items.

#### **Traffic Menu Option Page 3**

The third menu option page of the ADS-B Traffic function lets you select options for the choices of Graphic or Text Mode, Enter FID (Flight ID), and the display of traffic target Labels.

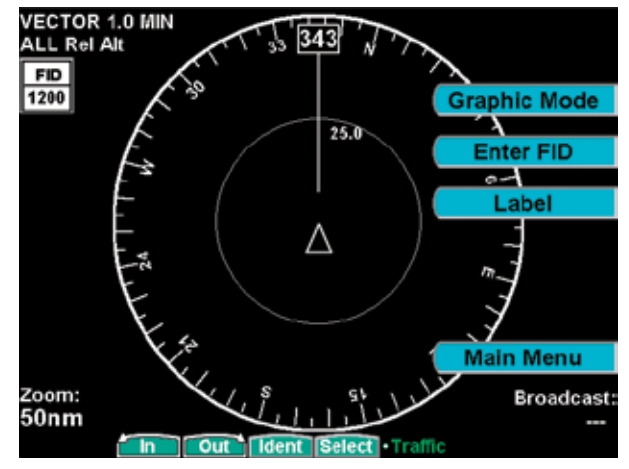

ADS-B Traffic Menu Items (Page 3)

#### **Display Mode**

The display mode lets you select either a graphic or text version of traffic information.

#### Graphic Display

The graphic traffic display shows your location, nearby traffic, and information about the traffic.

#### Text Display

The text traffic display shows the distance to the traffic item, flight id, category, position, speed, and altitude. The currently selected target is shown in green. The traffic list is sorted by distance with the closest traffic to your current position shown on the top line. The total number of targets tracked is shown

in the upper left corner. Up to 12 of the nearest targets are listed.

| ADS-B Targe | t List   |        |            |           |            |
|-------------|----------|--------|------------|-----------|------------|
| 4 Targets   |          |        |            |           |            |
| Dist(NM)    | FlightID | Cat.   | Position 9 | Speed(kts | ) Altitude |
| 15.4        | ABX123   | HVY    | 12/3       | 500       | -1,000'    |
| 16.2        | UPS189   | LRG    | 1/1        | 450       | -1,000'    |
| 17.0        | FDX514   | HVY    | 4/9        | 250       | -1,000'    |
| 31.2        | UPS350   | XLG    | 11/9       | 300       | -1,000'    |
|             |          |        |            |           |            |
|             |          |        |            |           |            |
|             |          |        |            |           |            |
|             |          |        |            |           |            |
|             |          |        |            |           |            |
|             |          |        |            |           |            |
|             |          |        |            |           |            |
|             |          |        |            |           |            |
|             |          |        |            |           |            |
|             |          |        |            |           |            |
| In          | Out      | Select |            | Traffic   |            |

**ADS-B Traffic Text Display** 

#### Enter FID

The Enter Flight ID option allows you to edit your broadcasted Flight ID when the editing function is enabled. The Function "smart" keys at the bottom of the screen change to arrow keys. Use the **UP/DOWN** arrow keys to change the characters. Use the **LEFT/ RIGHT** arrow keys to move between characters. Press the **MENU/ENT** key to save the displayed Flight ID. The Flight ID is only sent when the Flight ID broadcast option is enabled. Note that the UAT does not allow the space or period characters. The GMX 200 must be configured as the UAT's control panel to make this function available.

#### <u>Label</u>

The **LABEL** menu key toggles the state of the labels adjacent to the target symbols. Turning labels off will remove the Flight ID and flight vector.

Press the **Main Menu** key to return to the first page of menu items.

# **TIS-A Traffic (TRAF) Function**

The GMX 200 I/O supports the Traffic Information Services – Addressed (TIS-A) function when interfaced to a third party TIS-A sensor. The traffic function, when interfaced to the Garmin GTX 330 is capable of displaying traffic targets supplied by that sensor. Standard TCAS-type symbology is used and several menu options are available for adjusting traffic presentation and sensor operation. Review the Limitations section in the front of this guide for the limitations that apply to traffic data.

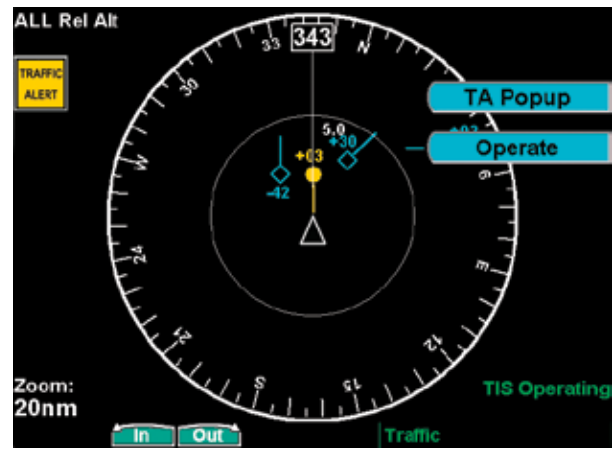

**TIS-A Traffic Page with Menu Items** 

**NOTE:** TIS-A is not a collision avoidance system. It is an aid to visual acquisition and does not relieve the flight crew of their responsibility to "see and avoid." There are no evasive aircraft maneuvers authorized, recommended, or provided for as a result of displayed TIS-A targets. Refer to the TIS-A Sensor documentation for additional information.

# Detailed Operation TIS-A Traffic

#### Traffic Depiction

It is important to note that not all traffic may be displayed and that TIS-A is only an aide to visual acquisition. TIS-A is there to assist you to visually acquire other aircraft around you and does not provide any information other than making you aware of other aircraft around you that the Mode-S terminal radar can "see." This may not include all traffic around you. Only transponder-equipped aircraft that are visible to the terminal radar sensor will be broadcast to your aircraft. Up to eight (8) targets may be displayed at any given time. This is a limitation of the ground sensor since the ground sensor provides the data via the radar pulse.

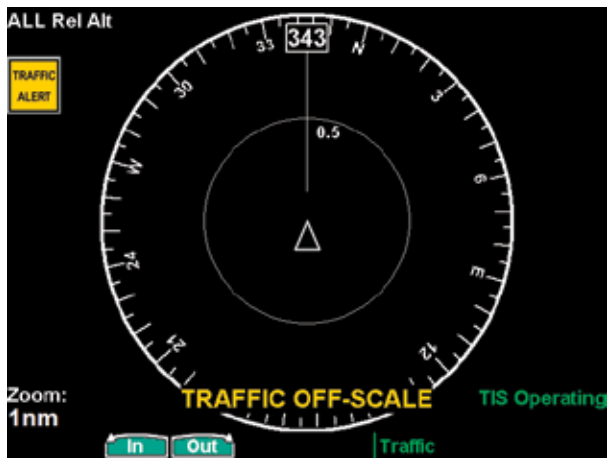

TIS-A Traffic Page with Traffic Off-Scale

Your position is located at the tip of the triangle icon (ownship symbol). The traffic function is always shown in heading mode, meaning that track-based flight plan information is not overlaid. Traffic can also be shown on the Custom Map and in a small thumbnail view presented in the upper left corner of the screen. Traffic targets are displayed relative to the ownship symbol and include a relative altitude in 100's of feet above (+) or below (-) your aircraft's altitude. Targets also include a climb ( $\uparrow$ ) or descent arrow ( $\downarrow$ ) next to the relative altitude when the climb or descent rates are greater than 500 feet per minute.

Targets are displayed at full brightness for the first six (0 to 6) seconds. If the TIS-A data is not refreshed, the targets will be displayed at a reduced brightness for the next six (6 to 12) seconds during an interval known as "coasting," and removed from the display after 12 seconds. "Coasting" usually results from the TIS-A sensor missing a radar sweep. This typically happens because the aircraft antenna line of sight to the radar has been obstructed, most likely by either terrain or because the aircraft is banking.

#### **TIS-A Menu Options**

The GMX 200 displays the current operating mode when the **MENU** key is pressed.

#### Alert Hot Key (TA Prompt)

When selected and viewing another function, this feature will automatically display the function menu at the bottom of the screen with the TRAF function highlighted when a Traffic Advisory (TA) alert is received from the TIS-A sensor. You may select the traffic function by pressing the corresponding Smart key or continue to view the currently displayed function.

#### Traffic Alert Pop-Up (TA Popup)

When selected and viewing another function, this feature will automatically display the traffic function screen when a Traffic Advisory (TA) alert is received from the TIS-A sensor. You may then view another function by pressing the **FN** key and selecting the desired function.

# Detailed Operation TIS-A Traffic

#### **Operate/Standby**

The GMX 200, when installed with a control wire to the GTX 330, controls the TIS-A sensor operating mode. The TIS-A sensor defaults to "Operate" when turned on.

#### <u>Symbology</u>

- TIS-A targets are categorized as either "Proximate Traffic" or "Traffic Advisories."
- Proximate Traffic targets are depicted as hollow blue diamonds.
- Traffic Advisory targets are depicted as solid yellow/amber circles.
- Vectors extending from the targets indicate the target's direction of travel as reported by the TIS-A sensor. The vector length has no meaning.

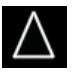

# Ownship (Your Aircraft)

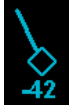

Proximate traffic target with direction of flight vector and relative altitude

Traffic advisory target with direction of flight vector and relative altitude

# Traffic Status Indicators

The following status indicators are displayed in the lower right portion of the display:

"TIS Operating" to indicate the TIS-A Sensor is operating and within TIS-A service coverage.

"TIS Coasting" to indicate that the target information is between 6 and 12 seconds old. This may happen if the TIS-A sensor has missed a radar sweep. Target brightness is also reduced to indicate this condition. "TIS Unavailable" to indicate the TIS-A sensor is operating, but outside of TIS-A service coverage.

"TIS Standby" to indicate the TIS-A sensor is in standby mode and not processing TIS-A information, even if it is available.

"Traffic Off Scale," noted in amber in the lower center of the display, indicates that traffic has been reported but is not displayed because it is beyond the current map scale (zoom level). You may increase the map scale (zoom level) until the traffic is visible.

# **Detailed Operation**

Flight Plan

# Flight Plan (FPL) Function

Use the Flight Plan function to view details about your flight plan route. Press the **UP/DOWN** arrow "smart" keys to step through the waypoints in your flight plan. Press the **INFO** key to view information about the waypoint. The Flight Plan Function shows the Current Flight Plan that is active in the connected navigation source (i.e. GPS receiver). The Current To Waypoint box shows the current leg of the flight plan. The Current Flight Plan box shows all of the legs of your flight plan with the current leg indicated in magenta. Listed are each leg with the bearing and distance between the legs. The Current Nav Data box shows the aircraft current position in latitude and longitude, ground speed, and track. In the lower right corner information for the current waypoint is displayed in the Waypoint Info box. The Nearest Center frequency is shown just above the flight plan. The Flight Plan function does not have any options.

#### **METARs**

When METARs are available for an airport in the flight plan, the airport symbol is replaced with a METAR icon. When the **Wx** smart key is pressed, the METAR text will be displayed.

| Ident                                                                                                    | Dist                                         | ance                                                                                            | Bearing                                                                                     |
|----------------------------------------------------------------------------------------------------|----------------------------------------------|-------------------------------------------------------------------------------------------------|---------------------------------------------------------------------------------------------|
| NAO                                                                                                    | 22.5                                         | nm                                                                                              | 343°                                                                                        |
| Center Frequency<br>SEATTLE                                                                                    | 125.80                                       | GS: 0 kt<br>TRK:343°                                                                            | N 44° 54.56'<br>W123° 0.15'                                                                 |
| -Current Flight Plan-<br>Ident Beari                                                                           | ng Dist(NM)                                  | Waypoint Info-                                                                                  | 0 261953Z                                                                                   |
| SLE 009<br>UBG 0320<br>PDX 066<br>4S2 085<br>DLS 163<br>€ 009<br>009<br>009<br>009<br>009<br>009<br>009<br>009 | 22.5<br>10.8<br>21.4<br>45.0<br>15.9<br>57.1 | Wind Direction<br>Wind Speed<br>Visibility<br>Temperature<br>Dew Point<br>Barometer<br>Ceilings | 200<br>6KT<br>105M<br>18C 64F<br>16C 60F<br>30.15 in. Hg.<br>4100h BROKEN<br>5000h OVERCAST |

Flight Plan Information with METAR information

Runway diagrams of airports will be displayed in the same orientation as the Custom map (i.e., North Up, Track Up, or DTK Up). 1. Press the **FPL** function key to reach the Flight Plan function.

|                                                                                                    | are bearing                                                                                                    |
|----------------------------------------------------------------------------------------------------|----------------------------------------------------------------------------------------------------|
| 🖶 UAO 22.4                                                                                                    | nm 008°                                                                                                    |
| Conter Frequency<br>SEATTLE 125.80                                                                                                 | GS: 120 kt N 44° 54' 40.74"<br>TRK:008° W123° 00' 4.28"                                                                     |
| Ident Bearing Dist(NM)   ◆ SLE 009° 22.5   ◆ UAO 289° 10.8   ♥ UBG 032° 21.4   ● PDX 066° 45.0   ◆ 4S2 085° 15.9   ● DLS 163° 57.1 | Verpolation<br>UAO Airport 200ft<br>AURORA STATE<br>AURORA OR USA<br>APPR 126.00<br>CLR 119.95<br>DEP 126.00<br>CTAF 122.70 |

Flight Plan Information (UAO selected)

2. Press the **Up** or **Down** function smart keys to move up and down the flight plan list in the Current Flight Plan window. The details for the selected waypoint are shown in the Waypoint Info window on the right side of the screen.

| Current To Waypoint-<br>Ident                                                     | Dist                                                                            | ance                                                                       | Bearing                                                               |
|-----------------------------------------------------------------------------------|---------------------------------------------------------------------------------|----------------------------------------------------------------------------|-----------------------------------------------------------------------|
| 🕀 UAO                                                                             | 22.4                                                                            | nm                                                                         | 008°                                                                  |
| Center Frequency<br>SEATTLE                                                       | 125.80                                                                          | GS: 120 kt<br>TRK:008°                                                     | N 44° 54' 40.74"<br>W123° 00' 4.28"                                   |
| Ident Bea   ● SLE 009   ● UAO 289   ● UBG 032   ● PDX 066   ● 4S2 085   ● DLS 163 | ring Dist(NM)<br>)° 22.5<br>)° 10.8<br>?° 21.4<br>?° 45.0<br>;° 15.9<br>3° 57.1 | Waypelet Info<br>UAO Ain<br>AURORA<br>AURORA<br>APPR<br>CLR<br>DEP<br>CTAF | port 200ft<br>STATE<br>OR USA<br>126.00<br>119.95<br>126.00<br>122.70 |
|                                                                                   |                                                                                 | Info Flight                                                                | Plan                                                                  |

Flight Plan Information (PDX selected)

3. Each press the **Info** function key will step through the available pages of Waypoint Information.

### **Detailed Operation**

Terrain

# **Terrain (TER) Function**

The Terrain Function shows a map of the terrain in the area relative to your airplane's position and altitude. The GMX 200 has a standard internally based terrain function. The GMX 200 also supports an external TAWS sensor. When the external TAWS sensor is connected, it replaces the GMX 200's internal Terrain function.

Terrain information can be supplied by one of two sources:

- Internal GMX 200-Based Terrain
- External TAWS-Based Terrain

Review the Limitations section in the front of this guide for the limitations that apply to the terrain data.

#### Internal GMX 200-Based Terrain

The altitude information comes from an external altitude encoder or GPS altitude depending on your installation. For pressure altitude, displayed altimeter setting has to be adjusted, or baro-corrected, just like the one in your aircraft's instrument panel.

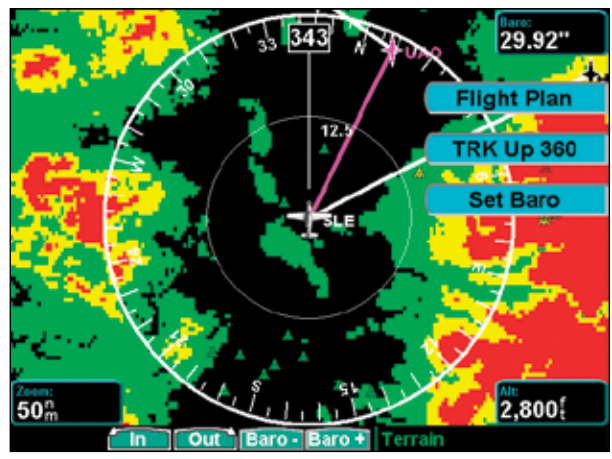

Terrain Page with GMX 200-Based Data

The terrain screen has a 360-degree and a 120degree display. Both screens will show terrain relative to your position. Colors used for terrain display are shown below.

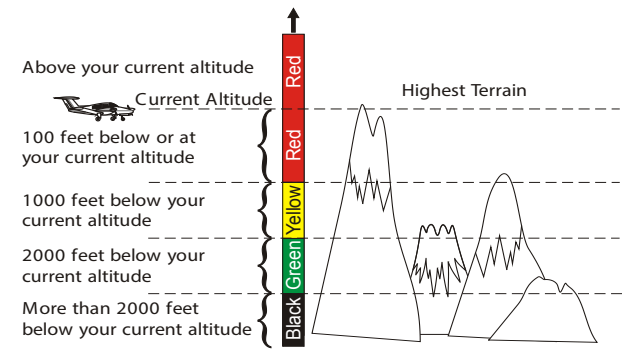

#### Terrain Elevation Color Coding Reference (Normal Terrain Model)

**NOTE:** The Terrain function shows you the general terrain elevations relative to your altitude and are advisory in nature. Individual obstructions may be shown if available in the database. Terrain is displayed from database information and may contain errors. Do not use this information for navigation.

#### **Obstructions**

Obstructions, such as towers and other man-made objects, are part of the GMX 200 updateable database. Obstructions over 250 feet high are shown on the maps with tower symbols. The symbol is color coded to signify the relative altitude of the tower to your aircraft's altitude and follows the same conventions as the color coding for terrain. When altitude information is invalid or not available, obstruction icon color will be cyan.

# 📥 📥 📥 🛛 Obstruction icons

Objects that are at your altitude are shown in red; objects that are near your altitude are shown in yellow; objects with towers that are significantly below your altitude colored green. Obstructions are shown on the Custom Map and in the Terrain function. Use the **IN** and **OUT** keys at the bottom of the screen to zoom in and zoom out. The zoom scale is shown in the lower left corner of the screen.

Use the **BARO+** and **BARO-** keys at the bottom of the screen to make minor adjustments to the barometric pressure value.

#### Terrain Option Page

The Terrain option page lets you select options for the choices of Flight Plan, Map Orientation, and setting the barometric pressure.

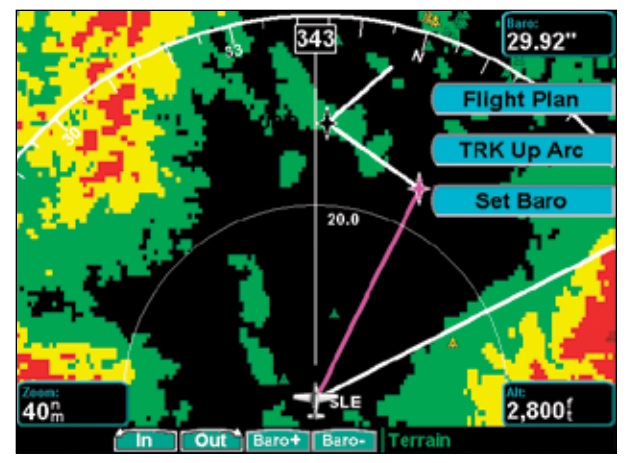

Terrain option page showing 120 degree arc

### <u>Flight Plan</u>

The Flight Plan option controls the display of the Flight Plan course line. Pressing the **Menu Item** key next to the Flight Plan option toggles between showing and not showing the Flight Plan route line.

#### TRK Up Arc/TRK Up 360

The Terrain function display is always in the Track Up mode. Pressing the **Menu Item** key toggles the map orientation between **Track Up Arc** and **Track Up 360**.

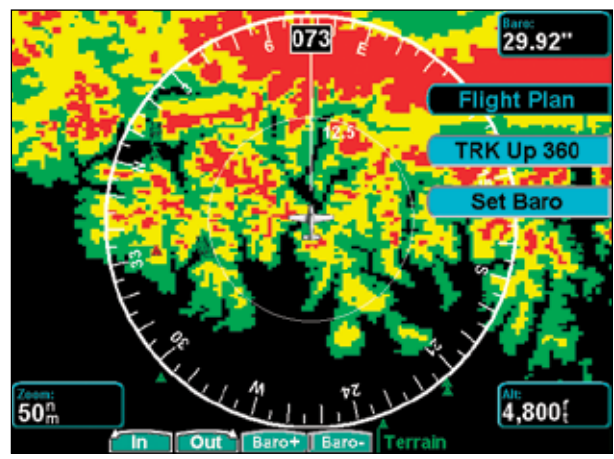

Terrain option page showing 360 degree arc

#### Set Barometer (Pressure Altitude only)

Use the Set Barometer option to enter the correct barometric pressure for your area or adjust the current value. This option is best for making large changes. The **BARO +** and **BARO -** keys are more useful for minor corrections. Use the **UP/DOWN** arrow keys to increase or decrease the values. Use the **LEFT/RIGHT** arrow keys to move between characters. Press the **MENU/ENT** key to save the displayed barometric pressure.

A "Confirm Current Baro" message is displayed at the initial power-up and again once every 30 minutes of operation as a reminder to check your baro setting.

Pressing the rotary knob will toggle the rotary knob control between IN/OUT and Baro +/Baro –.

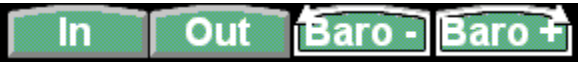

# Detailed Operation Terrain

When Baro +/Baro – are highlighted, you may then use the knob to adjust the barometric setting with the Rotary knob.

# <u>TER Data Flag</u>

The TER flag will appear if no terrain data is available for the advisory coverage area.

# External TAWS-Based Terrain Display

The external TAWS-based Terrain feature shows terrain as provided by an external TAWS sensor when connected to and configured to receive that data from either the KGP-560, Landmark 8000, or KMH 820.

When displaying external TAWS-based terrain, the external sensor determines the color coding and graphical presentation of terrain in the proximity of the aircraft. See the Pilots Guide for the Honeywell KGP-560 or KMH 820, or L3 (Goodrich) Landmark for additional information on how to interpret this information.

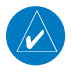

**NOTE:** When the GMX 200 is configured for an external Terrain Awareness and Warning System (TAWS), the "Baro" and "Alt" fields normally present on the Navigational Bar in the Custom Map function will not be displayed.

The following table describes annunciations that may occur in the TAWS function. These annunciations are based on external information. If an annunciation appears, check the TAWS equipment and documentation for further information.

| Annunciation | Description                                                      |
|--------------|------------------------------------------------------------------|
| INOP         | TAWS sensor is inoperative.<br>Do not use TAWS informa-<br>tion. |
| INHIBIT      | TAWS sensor alerts are inhibited.                                |

| Annunciation | Description                                                                                                    |
|--------------|----------------------------------------------------------------------------------------------------|
| NOT AVAIL    | TAWS sensor is not avail-<br>able. Do not use TAWS in-<br>formation. Check the TAWS<br>equipment and documen-<br>tation for guidance. |
| PULL UP      | Your aircraft may be too<br>low. Check the TAWS equip-<br>ment for guidance.                                                          |
| TERR TEST    | The TAWS equipment is in<br>Test mode. Check the TAWS<br>equipment for guidance.                                                      |
| TERR         | Your aircraft may be too<br>low. Check the TAWS equip-<br>ment for guidance.                                                          |

# TAWS Pop-Up Modes

The GMX 200 will detect TAWS based terrain alerts and will force a pop-up of the Terrain Function when required. Terrain based Pop-Ups have higher priority over traffic based pop-up functionality.

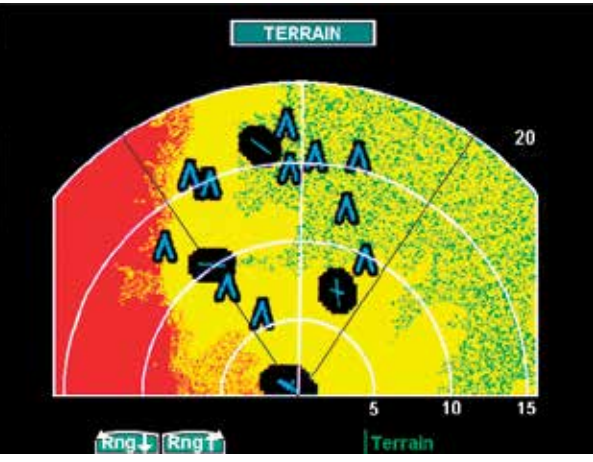

Terrain Display of External TAWS-Based Data

# Detailed Operation UAT - FIS

# UAT Flight Information Service (FIS) Function

The FIS Function is a graphic weather display capable of displaying graphical weather information on UAT equipped installations. Graphical data is overlaid on the map indicating the rainfall detected by ground based radar for a specific area. The colors indicating increasing levels of rainfall progresses from light green for light rainfall to magenta for heavy rainfall. Review the Limitations section in the front of this guide for the limitations that apply to the FIS data. Rainfall data is color coded as follows:

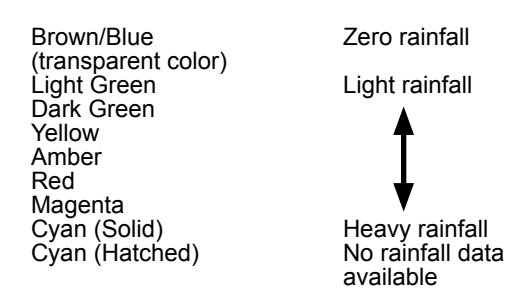

A cyan checkerboard pattern indicates that no data is available for that area, and rainfall in that area is unknown.

When weather data is received, the airborne system will display that data for 20 minutes. If no new data has been received for a given area, the rainfall will be removed after 20 minutes and the area will revert back to the cyan checkerboard pattern.

The FIS Function is based on a ground-to-air data link and requires that the appropriate ground systems are broadcasting weather data and the aircraft is within reception range of the Ground Broadcast Transceiver (GBT).

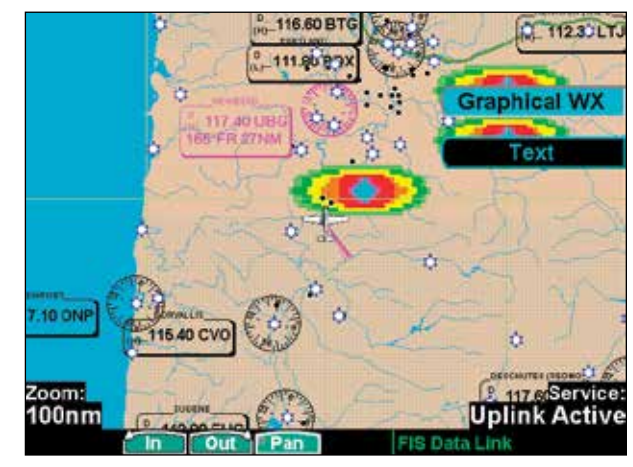

**UAT FIS Graphic Weather Info** 

If any weather data has been received in the previous two minutes, the "Service" indicator will be displayed in the lower right corner of the screen. This indicator shows if the aircraft is currently within reception coverage of a ground station with weather broadcast capabilities.

The ground system determines the weather coverage area and extent of data that is transmitted by each ground station. The GMX 200 can display weather from multiple sources.

# Detailed Operation UAT - FIS

#### <u>Text Display</u>

FIS text messages are available on the text display and include METARs and TAFs. Messages are composed of four parts: message type, location, time, and message body.

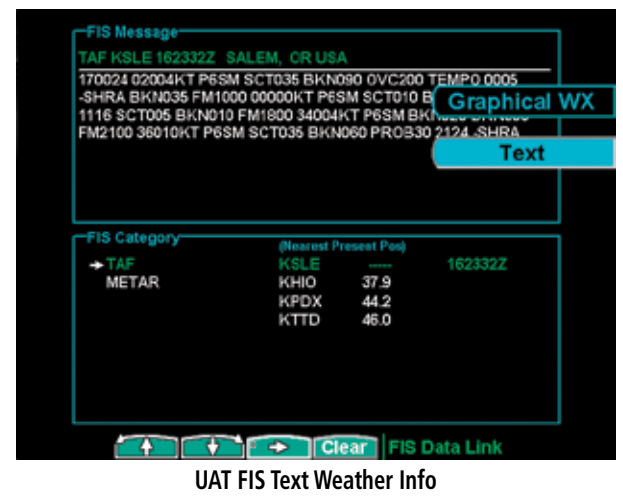

| ALC: NO               | 101100 1010107                                                                                                    | ALIDODA 0                                                                     |                                                      |                 |
|-----------------------|----------------------------------------------------------------------------------------------------|-------------------------------------------------------------------------------|------------------------------------------------------|-----------------|
| METAR                 | KUAO 191953Z                                                                                                    | AURORA, O                                                                     | RUSA                                                 |                 |
| Wind                  | 200 at 6 KT                                                                                                    |                                                                               |                                                      |                 |
| Vis                   | 10 mile(s)                                                                                                    |                                                                               |                                                      |                 |
| Sky                   | SCT at 3800 O'                                                                                                    | VC at 8000                                                                    |                                                      |                 |
| Temp                  | 15(C) 59(F)                                                                                                    |                                                                               |                                                      |                 |
| Dew Pt                | 8(C) 46(F)                                                                                                    |                                                                               |                                                      |                 |
| Baro                  | 30.19 in. Hg.                                                                                                    |                                                                               |                                                      |                 |
| Curr WX               |                                                                                                    |                                                                               |                                                      |                 |
| Metar                 | AUTO 20006KT                                                                                                    | T 10SM SCT03                                                                  | 8 OVC080                                             | 15/08 A3019 RMK |
|                       |                                                                                                    |                                                                               |                                                      |                 |
| F10.0.                |                                                                                                    |                                                                               |                                                      |                 |
| -FIS Ca               | tegory                                                                                                    | (Nearest P                                                                    | resent Pos                                           |                 |
| -FIS Ca<br>TAF        | tegory                                                                                                    | (Nearest P<br>KSLE                                                            | resent Post                                          | 191953Z         |
| FIS Ca<br>TAF<br>MET  | tegory-                                                                                                    | (Nearest Pr<br>KSLE<br>KMMV                                                   | resent Pos<br><br>18.0                               | 191953Z         |
| FIS Ca<br>TAF<br>MET  | tegory<br>TAR                                                                                                    | (Nearest P<br>KSLE<br>KMMV<br>→ KUA0                                          | 18.0<br>22.5                                         | 191953Z         |
| -FIS Ca<br>TAF<br>MET | ran and a second second s                                                                                                    | (Nearest Pr<br>KSLE<br>KMMV<br>→ KUAO<br>KCV0                                 | 18.0<br>22.5<br>27.6                                 | 191963Z         |
| -FIS Ca<br>TAF<br>MET | ran                                                                                                    | Nearest P<br>KSLE<br>KMMV<br>→ KUA0<br>KCV0<br>KHI0                           | 18.0<br>22.6<br>27.6<br>37.9                         | 191963Z         |
| -FIS Ca<br>TAF<br>MET | ran and a second second s | Nearest P<br>KSLE<br>KMMV<br>→ KUA0<br>KCV0<br>KHI0<br>KPDX                   | 18.0<br>22.6<br>27.6<br>37.9<br>44.2                 | 191953Z         |
| -FIS Ca<br>TAF<br>MET | ran and a second second s                                                                                                    | (Nearest P)<br>KSLE<br>KMMV<br>→ KUA0<br>KCV0<br>KHI0<br>KPDX<br>KVU0         | 18.0<br>22.6<br>27.6<br>37.9<br>44.2<br>45.1         | 191963Z         |
| -FIS Ca<br>TAF<br>MET | tegory<br>FAR                                                                                                    | (Nearest P)<br>KSLE<br>KMMV<br>→ KUA0<br>KCV0<br>KHI0<br>KPDX<br>KVU0<br>KVU0 | 18.0<br>22.5<br>27.6<br>37.9<br>44.2<br>45.1<br>46.0 | 191963Z         |
| -FIS Ca<br>TAF<br>MET | tegory<br>FAR                                                                                                    | (Nearest P)<br>KSLE<br>KMMV<br>+ KUAO<br>KCV0<br>KHIO<br>KPDX<br>KVU0<br>KTTD | 18.0<br>22.6<br>27.6<br>37.9<br>44.2<br>46.1<br>46.0 | 191963Z         |

**UAT FIS Text Weather Message Time Stamp** 

#### Viewing Text

- 1. Press the **FN** key and then the **FIS** function key when displayed.
- 2. Press the **MENU/ENT** key brings up the menu items.

- 3. Press the **Text** key to select the Text (**Text**) sub-function.
- 5. Press the → arrow key to move to the items in the list for the TAF or METAR category.
- 6. While in the list for the selected category, press the ↑ or ↓ function smart keys to highlight a particular message for the selected category. The text for the selected message is shown in the FIS Message window in the upper portion of the screen.
- 7. Press the → arrow key to move to the FIS message time stamp in the farthest right column. The smart key to the farthest right on the bottom of the screen will change to View. Press View to expand the FIS Message window at the top of the screen. A green arrow at the bottom of the FIS Message window indicates that more text is available.

#### **Clearing Text FIS Messages**

While the FIS Category is highlighted, the smart key to the farthest right on the bottom of the screen will be labeled **Clear**. Pressing the **Clear** key will clear all FIS messages for the highlighted category type. Messages will be displayed again as they are received from the GBT.

### Sorting Text FIS Messages

While the cursor is in the Ident column, the smart key to the farthest right on the bottom of the screen will be labeled **Sort**. Pressing the Sort key repeatedly will step through the sorting choices of: Nearest Final Waypoint, Nearest Present Position, or Nearest Next Waypoint.

# GDL 69/69A Flight Information Service (FIS) Function

The FIS Function is capable of displaying graphical weather information through the XM Satellite Radio Service when activated in the optional installation of the GDL 69/69A. A variety of graphical data can be overlaid on the map at the touch of a button. Review the Limitations section in the front of this guide for the limitations that apply to the FIS data. To minimize the possibility of display clutter, up to four weather products may be displayed at any one time. When four weather products are displayed, you must first disable a product before enabling another.

XM Satellite Radio offers several subscriptions, that are differentiated by the products provided with each level. Refer to the XM Satellite Radio web site for a description of the subscription options. The GMX 200 provides options via the menu item keys for all supported functions, even those that are not available for each subscription level.

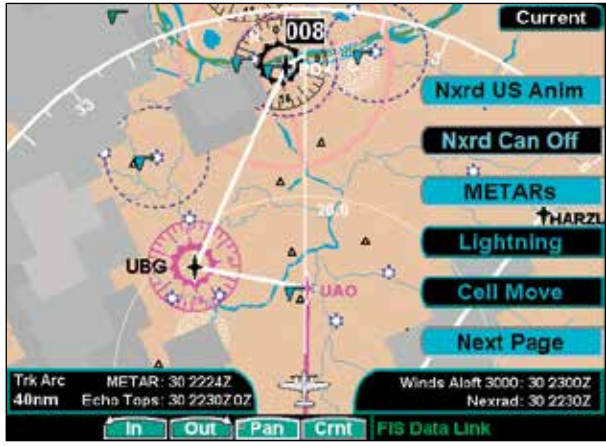

GDL 69/69A FIS Menu Page 1

1. Press the **FN** key and then the **FIS** function key when displayed.

- 2. The first two function smart keys at the bottom of the screen zoom **IN** and **OUT** on the map.
- 3. The **PAN** key brings up the movement menu item keys at the right of the screen that allow you to move the view of the map.
- 4. The fourth function smart key on the right will step through the four sub-functions of GDL 69/69A FIS: Current, Forecast, Text, and Status.
- 5. The **MENU/ENT** key brings up menu items for more detail on each sub-function.

### Weather Product Zoom Scale

The weather products available using the GDL 69/69A are generally drawn at all zoom settings except in three cases.

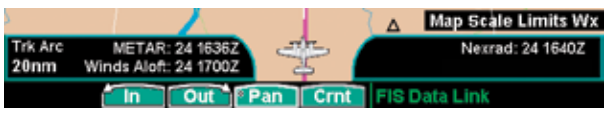

#### Weather in Current Function Limited to 20 NM or more

Freezing Levels are shown at zoom levels greater than 15 NM. When Freezing Levels are selected and the zoom level is less than 20 NM, "Map Scale Limits Wx" will be displayed in the lower right corner.

Surface Analysis is shown at zoom levels greater than 40 NM. When Surface Analysis is selected and the zoom level is less than 50 NM, "Map Scale Limits Wx" will be displayed in the lower right corner.

# Temporary Flight Restrictions (TFRs)

Temporary Flight Restrictions (TFRs) indicate areas where flight restrictions have been imposed. They are depicted as areas with yellow outlines. The area may also contain the TFR identifier label. The TFR identifier label includes the TFR number and upper altitude. Press the **TFR Lbl** key to toggle the TFR

# Detailed Operation GDL 69/69A - FIS

Identifier Labels on and off. TFRs are drawn on the FIS page when provided by the FIS sensor and can not be enabled or disabled. TFR text information is described on page 66.

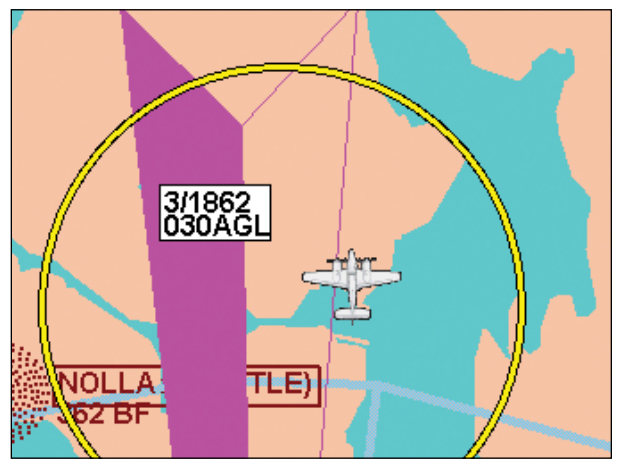

TFR Outline with TFR Number and Upper Altitude

#### NEXRAD Description

WSR-88D weather surveillance radar or NEXRAD (NEXt generation RADar) is a Doppler radar system that has greatly improved the detection of meteorological events such as thunderstorms, tornadoes, and hurricanes. An extensive network of NEXRAD stations provides almost complete radar coverage of the continental United States, Alaska, and Hawaii. The unobstructed range of each NEXRAD is 124 nautical miles.

#### NEXRAD Abnormalities

There are possible abnormalities regarding displayed NEXRAD images. Some, but not all, causes of abnormal displayed information include:

- Ground Clutter
- Strobes and spurious radar data
- Sun strobes, when the radar antenna points directly at the sun
- Military aircraft deploy metallic dust which can cause alterations in radar scans

- Interference from buildings or mountains, which may cause shadows
- Scheduled maintenance may put a radar off-line

#### **NEXRAD Limitations**

Certain limitations exist regarding the NEXRAD radar displays. Some, but not all, are listed for the user's awareness:

- NEXRAD base reflectivity does not provide sufficient information to determine cloud layers or precipitation characteristics (hail vs. rain, etc).
- NEXRAD base reflectivity is sampled at the minimum antenna elevation angle. An individual NEXRAD site cannot depict high altitude storms at close ranges, and has no information about storms directly over the site.
- The resolution of displayed NEXRAD data is 2 kilometers. Therefore, when zoomed in on the display, each square block is 2 kilometers. The intensity level reflected by the square will be the highest level sampled within the 2 kilometer square area.

#### NEXRAD Intensity

NEXRAD radars work by transmitting energy and measuring the amount of reflected energy returned, known as reflectivity. The amount of reflectivity is processed and correlated to weather severity, among other things that can reflect the energy. The amount of time between the transmitted and the returned energy is used to determine the distance of the weather from the radar. Reflectivity is represented in a logarithmic scale with units of decibel-Z (dBZ, where Z identifies the scale as reflectivity). The more energy is returned, greater the reflectivity resulting in higher dBZ values. On the GMX 200, reflectivity is shown in five gradations (ranges of dBZ) and associated colors to represent rain, three to represent mixed precipitation, and three for snow.

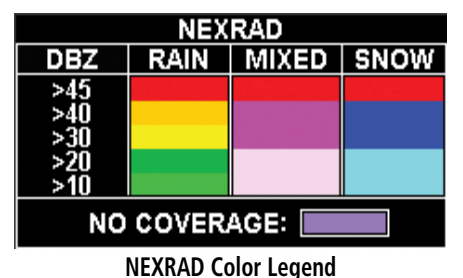

#### **Current**

The Current sub-function provides an overlay of the currently selected weather information. The three pages of menu item selections allow you to modify the display of NexRad, METARs, lightning, thunderstorm cell movement, cloud tops, echo tops, winds aloft, information labels, flight plan course line, weather legends, map and navaids, and map orientation.

- 1. Press the **FN** key and then the **FIS** function key when displayed.
- 2. Press the fourth function smart key on the right to select the Current (**Crnt**) sub-function.
- 3. The **MENU/ENT** key brings up menu items for current weather products and more detail on each sub-function.

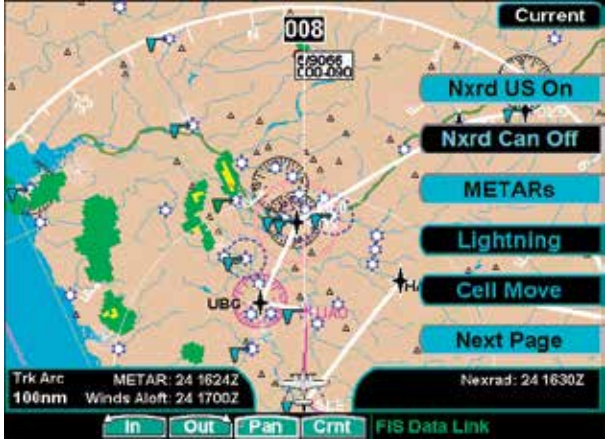

GDL 69/69A FIS Current Menu Page 1 with NEXRAD Activated

#### NEXRAD

When enabled, NEXRAD weather information is shown. Composite data from all of the NEXRAD radar sites in the United States is shown. This data is composed of the maximum reflectivity from the individual radar sweeps. The display of the information is colorcoded to indicate the weather level severity. Information about which sites are operational or off-line is also available. The update rate is every five minutes. Refer to the legend for a description of the color code.

US and Canadian NEXRAD is exclusive and only one can be displayed. Starting in SW version 2.14, radar coverage is also shown with the radar data and cannot be controlled independently. The Nexrad US and Canada options have selections of Nxrd On, Nxrd Off, and Animate. The Animate selection will step through a number of time intervals to provide a view of weather trends.

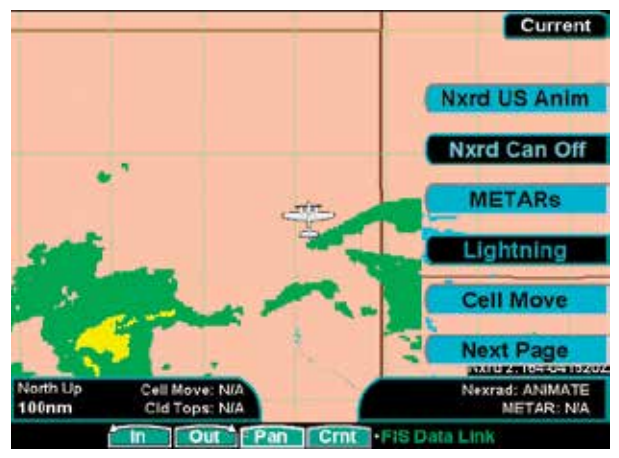

GDL 69/69A FIS Current Menu Page 1 with NEXRAD Animation

Up to the last 12 images are looped continuously. The age of individual images is shown in the lower right corner of the display. The time format shows hours and minutes with the Zulu date and time. For instance, 1:02 - 181930Z means the information is one hour and 2 minutes old and was reported on

# **Detailed Operation** GDL 69/69A - FIS

the 18th day of the month at 1930 Zulu time. When Nexrad animation is turned on, METARs, Lightning, Cell Move, Cloud Tops, Echo Tops, and Winds Aloft are not available and will be noted as "N/A" in their data fields, as opposed to when data is not received from the GDL 69/69A, the data fields are shown as dashes "---".

# Nxrd 1:02-181930Z Nexrad: US ANIMATE

#### NEXRAD animation detail showing image age

When Nexrad animation is turned on, all other enabled weather products are disabled. Only images received from the GDL 69/69A since power was applied are displayed.

#### **METARs**

When enabled, METARs (METeorological Aviation Reports) are shown as colored flags at airports that provide METAR reports. US and Canadian METARs are displayed at the same time when available. Press the **METARs** key to enable or disable METARs. Refer to the Legend for a description of the color code. The update rate is every 12 minutes.

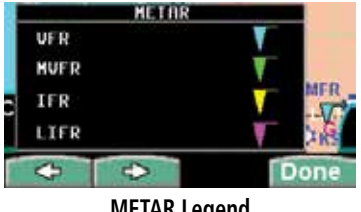

METAR Legend

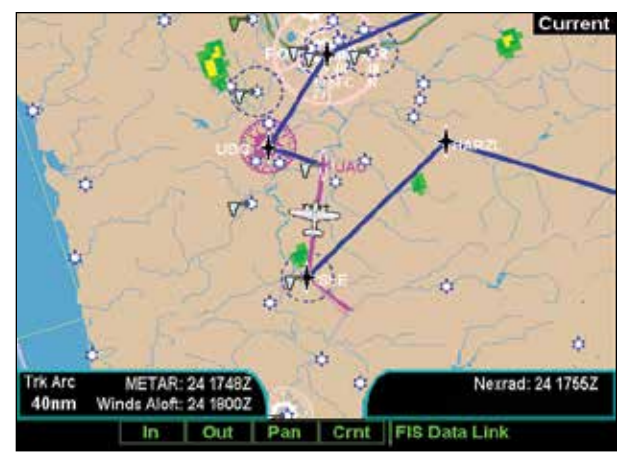

GDL 69/69A FIS METARs

#### Lightning

When enabled, lightning strikes and cells are shown. Lightning information indicates the location of cloud-to-ground lightning strikes. The update rate is every five minutes.

#### Cell Movement

When enabled, Cell Movement shows the storm cells identified by the ground-based system. The movement is depicted by an arrow. The tip of the arrow represents where the cell is expected to be in 10 minutes from the time the cell location was determined.

Press the **Next Page** key to display the next page of menu items.

#### GDL 69/69A FIS Current Menu Page 2

The second menu option page of the Current FIS function lets you select options for the choices of: Cloud Tops, Echo Tops, Winds Aloft, Winds Aloft Altitude, and TFR Labels.

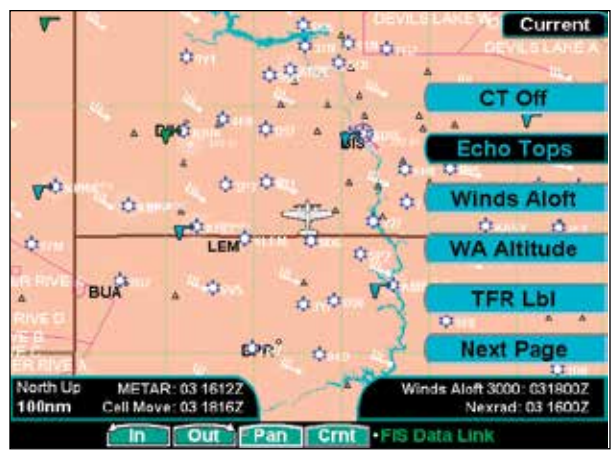

GDL 69/69A FIS Current Menu Page 2

**NOTE:** Temperature and Wind Data are not available at 15,000 and 21,000 feet.

#### **Cloud** Tops

Press **MENU/ENT** key and then press the **Cloud Tops** key to toggle Cloud Tops on and off.

When enabled, Cloud Tops data depicts the cloud top altitude determined from satellite imagery. Refer to the legend for a description of the Cloud Tops color coding. The update rate is every 15 minutes.

The Cloud Tops function has selections of CT On, CT Off, and CT Animate. The Animate selection will step through a number of time intervals to provide a view of weather trends.

Up to the last 12 images are looped continuously. The age of individual images is shown in the lower right corner of the display. The time format shows hours and minutes with the Zulu date and time. For instance, 1:23 - 181910Z means the information is one hour and 23 minutes old and was reported on the 18th day of the month at 1910 Zulu time. When Cloud Top animation is turned on, METARs, Lightning, Cell Move, Echo Tops, and Winds Aloft are not available. Selecting Nexrad Animation will disable CT On and CT Animate. Only images received from the GDL 69/69A since power was applied are displayed.

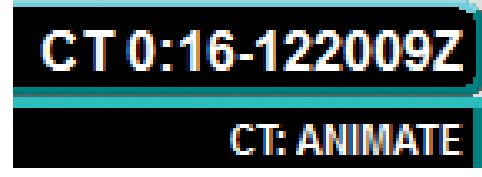

Cloud Top animation detail showing image age

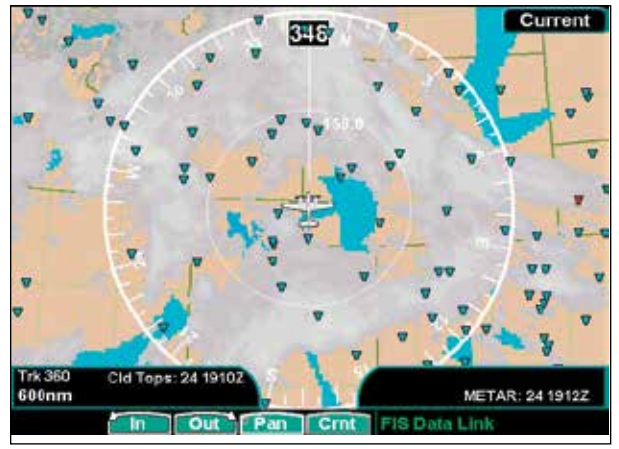

GDL 69/69A FIS Cloud Tops

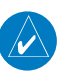

**NOTE:** Cloud Tops and Echo Tops use the same color scaling to represent altitude. Both products can not be displayed at the same time. Selecting Cloud Tops automatically disables Echo Tops.

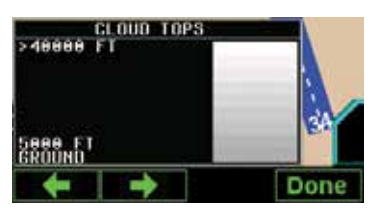

**Cloud Top Legend** 

# **Detailed Operation**

GDL 69/69A - FIS

#### Echo Tops

Echo Tops indicate the location and altitude of the highest radar echo. This is typically associated with storms. This may not indicate the top of a storm or clouds, only the highest radar return echo. The information is derived from NEXRAD information and indicates the highest altitude at which precipitation is falling. Refer to the Legend for a description of the Echo Tops coding. The update rate is every 7.5 minutes.

Press **MENU/ENT** key and then press the **Echo Tops** key to toggle Echo Tops on and off.

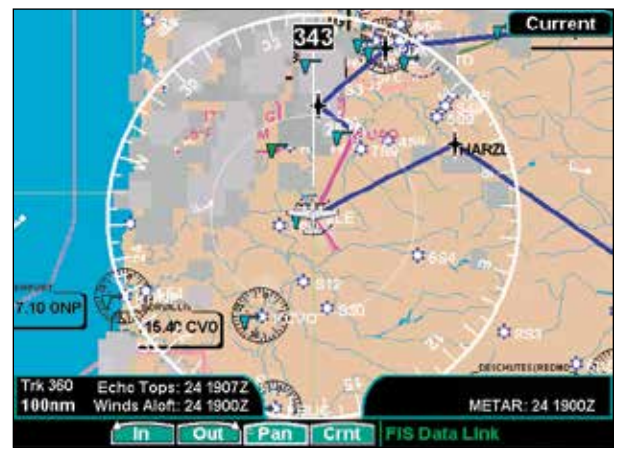

GDL 69/69A FIS Echo Tops

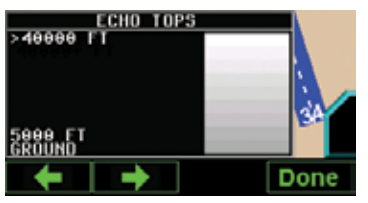

Echo Tops Legend

**NOTE:** Cloud Tops and Echo Tops use the same color scaling to represent altitude. Both products can not be displayed at the same time. Selecting Echo Tops automatically disables Cloud Tops.

### Winds Aloft

The Winds Aloft selection provides the pilot with the wind speed and direction. Winds Aloft are available for US and/or Canada depending on the subscription. Both will be shown when available. The winds at a given altitude are selected in the Winds Aloft Alt menu item. The selected altitude is shown along with the product time. The update rate is every 12 minutes.

Press **MENU/ENT** key and then press the **Winds Aloft** key to toggle the display of Winds Aloft on and off.

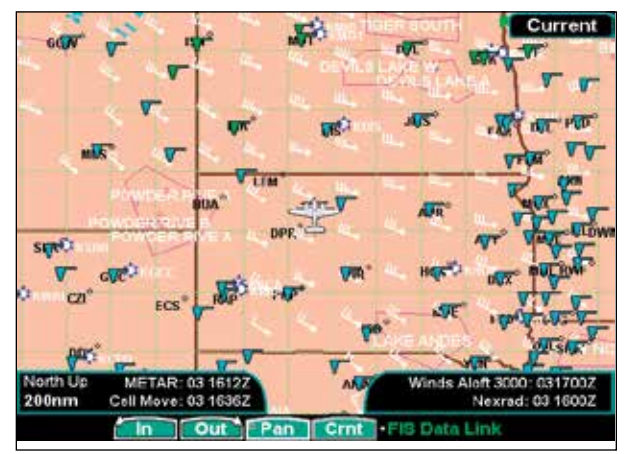

**XM FIS Winds Aloft** 

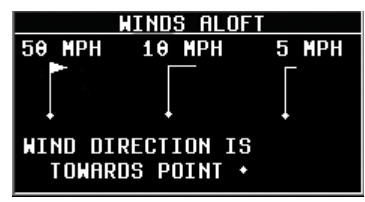

Winds Aloft Legend

### Winds Aloft Altitude

The Winds Aloft Altitude selection provides the pilot with the ability to select the wind altitude from the ground up to 42,000 feet in 3,000 foot increments. When no data is shown at a given altitude, the data for that altitude has not been received. Note that some altitudes will not have reported data. Wait for
the next update. The update rate is every 12 minutes. The selected altitude is depicted in the Product Time window at the bottom of the display.

## TFR Label

Press **MENU/ENT** key and then press the **TFR Lbl** key to toggle the TFR Identifier Labels on and off. The TFR Identifier Labels note the TFR number and upper altitude near the TFR outline.

Press the **Next Page** key to display the next page of menu items.

## GDL 69/69A FIS Current Menu Page 3

The third menu option page of the Current FIS function lets you select options for the choices of: Label, Flight Plan, Legend, Map Detail, and Map Orientation.

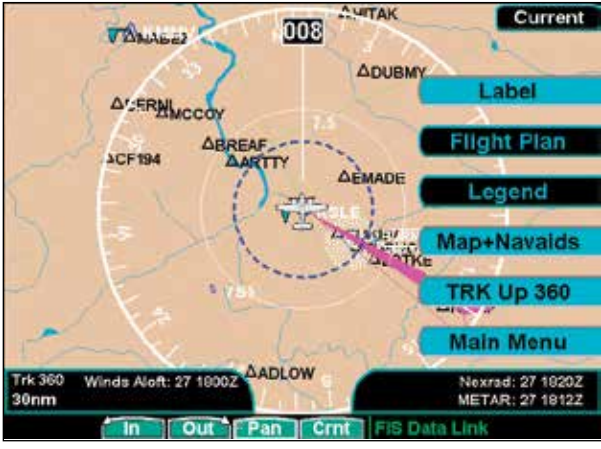

GDL 69/69A FIS Current Menu Page 3

## Label

Press **MENU/ENT** key and then press the **Label** key to toggle the station labels on and off.

## Flight Plan

Press **MENU/ENT** key and then press the **Flight Plan** key to toggle the Flight Plan course line on and off. The magenta line is the active leg.

## Legend

Press **MENU/ENT** key and then press the **Legend** key to display the legends describing the graphic display coding.

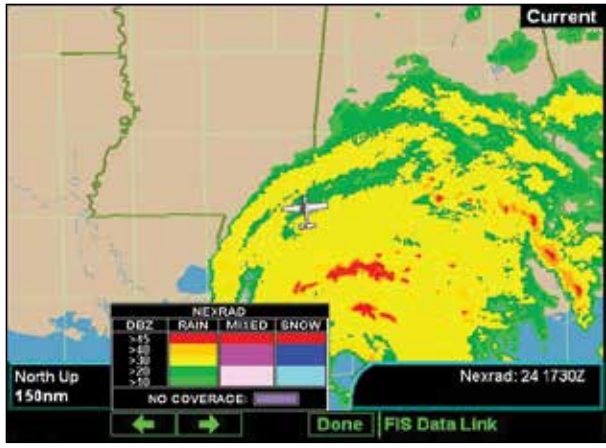

GDL 69/69A FIS with NEXRAD Weather and Legend

- 1. Press the  $\blacklozenge$  or  $\blacklozenge$  arrow keys to display the legends for the selected services.
- 2. Press **Done** to turn the Legends off.

Press the **Main Menu** key to return to the first page of menu items.

GDL 69/69A - FIS

| AIRMET          |          |     |               | NEXF       |
|-----------------|----------|-----|---------------|------------|
| ICING           |          |     | DBZ           | RAIN       |
| TURBULENCE      |          |     | >45           |            |
| IFR             |          |     | >30           |            |
| MTN. OBSCR.     |          |     | >20           |            |
| SIGMET          |          |     | NO            | COVERA     |
| AIRMET/SIGME    | T Legend | 1   |               | NEXRAD     |
| CITY FORE       | CAST     |     |               | CLOUD 1    |
| SUNNY 🔅         | SNOH     | 182 | >4000         | 9 F I      |
| PARTLY SUNNY    | MINDY    | 3   |               |            |
| CLOUDY 🛨        | FOGGY    | FOC |               |            |
| RAINY 🙀         | HAZE     | 畿   | 2888          | ET.        |
| City Forecast   | Legend   |     | GROUM         | loud Ton   |
| city i oi cease | Legena   |     | •             | liouu iop. |
| METAR           | 1        |     |               | ECHO 1     |
| VFR             | - T      |     | > 1000        | 8 FT       |
| HUFR            | Ť        | -   |               |            |
| IFR             | V        | -   |               |            |
| LIFR            | T        |     | 5000<br>GROUN | FT<br>D    |
| METAR Lee       | gend     |     |               | Echo Tops  |

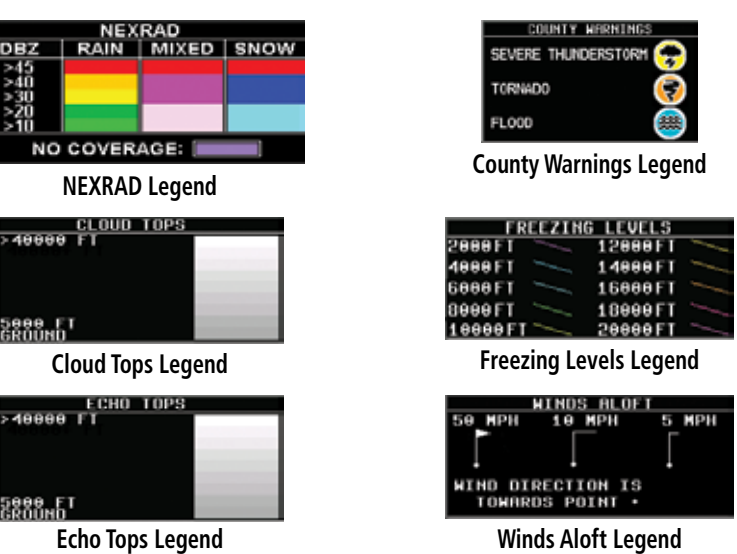

## Map Detail

Press **MENU/ENT** key and then press the **Map Detail** key to choose between the display of No Overlays, the Base Map, or Map and Nav Aids. SafeTaxi airport diagrams are drawn when Map and Navaids are drawn and the airport diagrams are available in the database. SafeTaxi airport diagrams are drawn when the zoom scale is 15 NM, or lower, with progressively more details shown as the scale decreases. Airport diagrams may show areas where extra vigilance is recommended due to traffic congestion, visibility constraints, or other unique circumstances. These areas are called "hot spots" and are identified by circular or elliptical lines. Although these areas are high-lighted as places where extra caution is warranted and advised, they do not relieve the pilot of the responsibility to "see and avoid" other traffic or obstacles, on the airport surface or in the air. All taxiway and runway intersections should be approached with caution, whether they are marked with hot spots or not. Runways where Land and Hold Short Operations (LAHSO) may be in effect are identified with yellow lines across the runway labeled "LAHSO". Other areas where extra vigilance is recommended, such as construction zones, may also outlined with yellow lines. Hot spots and other outlined areas are derived from database information and may therefore contain errors or may not be included in the database.

## Map Orientation

Press **MENU/ENT** key and then press the Map Orientation key to choose the configuration of the map orientation of **DTK Up**, **North Up**, **TRK Up**, **TRK Up** Arc, or **TRK Up** 360.

Press the Main Menu key to return to the first page of menu items.

GDL 69/69A - FIS

#### **Product Times**

#### Dtk Up 40nm METAR: 07 1724Z

## Winds Aloft 3000: 07 1700Z Nexrad: 07 1725Z

Product times are shown on the lower portion of the display and cannot be hidden. The times for each of the enabled products (up to four at a time) are displayed. The time format shows day of month and then hours and minutes in Zulu time. For instance, METAR: 24 2036Z would mean that product time reported was on the 24th of the current month at 20:36 Zulu time. The following product times are shown: **Nexrad** for NEXRAD radar, **METAR**, **Echo Tops**, **Cloud Tops**, **Lightning**, and **Winds Aloft**. Times are Zulu times when the data was assembled on the ground, not the time the data was received or displayed by the FIS sensor. The Winds Aloft product time includes the selected Winds Aloft Altitude.

Product times are shown in white when they are initially shown and change to blue and then yellow as they pass certain age thresholds. A product time aging table is shown below. For a GMX 200 that does not have time available from a GPS receiver, age is based on the time the data was received from the GDL 69/69A sensor. In this case, the age of the data may be older than what is shown by the color coding.

Animating Nexrad, Cloud Tops, or Surface Analysis products will disable the depiction of other enabled products. The product time for the other enabled products will be displayed as "N/A" while animation is active.

| FIS Product Times    |                              |                                |  |  |
|----------------------|------------------------------|--------------------------------|--|--|
|                      | Goes Blue After<br>(Minutes) | Goes Yellow After<br>(Minutes) |  |  |
| US NEXRAD            | 8                            | 13                             |  |  |
| Canadian NEXRAD      | 13                           | 23                             |  |  |
| Graphical METAR      | 15                           | 75                             |  |  |
| Canadian METAR       | 15                           | 75                             |  |  |
| Lightning            | 8                            | 23                             |  |  |
| Cell Movement        | 4.25                         | 5.5                            |  |  |
| Echo Tops            | 10.5                         | 18                             |  |  |
| US Winds Aloft       | 15                           | 75                             |  |  |
| Canadian Winds Aloft | 15                           | 75                             |  |  |
| AIRMET               | 15                           | 51                             |  |  |
| SIGMET               | 15                           | 51                             |  |  |
| Cyclone              | 15                           | 51                             |  |  |
| County Warnings      | 8                            | 23                             |  |  |
| Freezing Level       | 15                           | 75                             |  |  |
| City Forecasts       | 15                           | 51                             |  |  |
| Surface Analysis     | 15                           | 195                            |  |  |
| Cloud Tops           | 10.5                         | 18                             |  |  |

## **Forecast**

Weather forecast information is provided for an available City, SIGMETs, AIRMETs, Freezing Levels, County warnings, and Cyclones. While using this feature you can also customize the display of information showing map labels, flight plan line, and legend.

GDL 69/69A - FIS

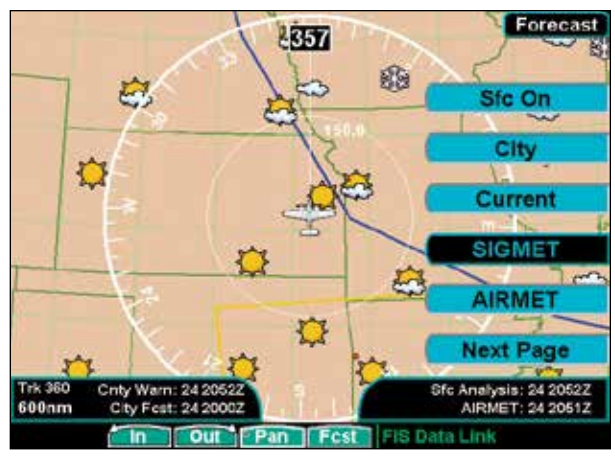

XM FIS Forecast Menu Item Page 1

- 1. Press the **FN** key and then the **FIS** function key when displayed.
- 2. Press the fourth function smart key on the right to select the Forecast (**Fcst**) sub-function.
- 3. The **MENU/ENT** key brings up menu items for more sub-functions. Of the following subfunctions, only four may be selected at any given time: Sfc On or Sfc Animate, City, SIGMET, AIRMET, Frz Lvls, County, or Cyclone.

**NOTE:** Forecasts are intended to provide data on expected conditions. Actual conditions may deviate from the forecast. It is the pilot's responsibility to obtain current information from official sources and to update this information during the flight.

## Surface Analysis

When enabled, the Surface Analysis forecast shows frontal lines indicating weather fronts and the direction they are moving. High and Low pressure centers are noted with a large H or L. Forecasts are available for intervals of current, 12, 24, 36, and 48 hours. The Forecast Time menu item will step through the intervals manually. The Surface Animate selection will automatically step through the times to provide an indication of how the weather systems are expected to move. Animating Surface Analysis products will disable the depiction of other enabled products. The product time for the other enabled products will be displayed as "N/A" while animation is active.

A Cold Front is a front where cold air replaces warm air. A blue line with blue triangles that point in the direction of the cold air flow.

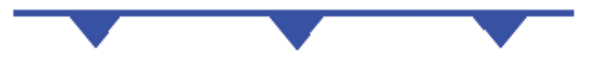

A Warm Front is where warm air replaces cold air. An orange line with orange half moons that point in the direction of the warm air flow.

A Stationary Front is a front with very little horizontal movement. The line alternates with orange and blue sections which point in opposite directions to symbolize little movement.

A Occluded Front is where a cold front has overtaken and merged with a warm front. The line alternates with the blue triangle and orange half moon symbols on the same side of the line pointing in the direction the front is moving.

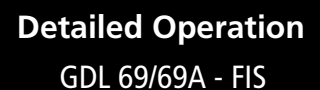

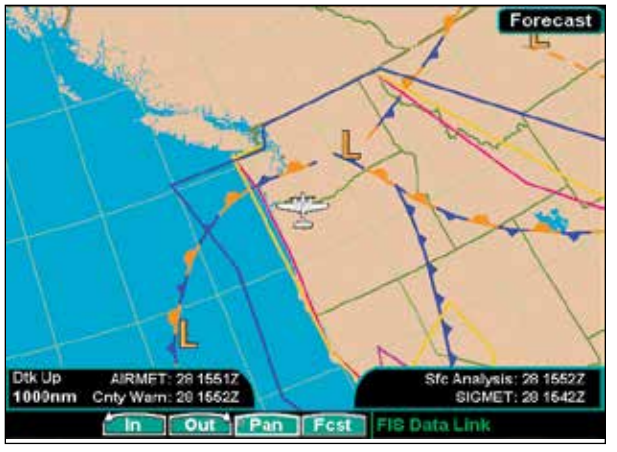

**XM FIS Forecast Surface Analysis** 

## City

When enabled, the City forecast shows current or forecast conditions in available cities. Forecasts are available for intervals of 12, 24, 36, and 48 hours. This menu item key enables or disables this product. Use the menu item key below the **City** key to select the current or forecast time. The update rate is every 12 minutes.

## Forecast Time

The forecast time range can be selected to cover the **Current** conditions, **12 Hours**, **24 Hours**, **36 Hours**, or **48 Hours**. Each press of the Forecast Time key will step through times.

## SIGMET

When enabled, SIGMETs (SIGnificant METeorological Information) advise the pilot of potentially hazardous weather, other than convective activity, to all aircraft. The advisory covers an area of at least 3,000 square miles at any one time. SIGMET data covers icing, turbulence, dust, and volcanic ash as issued by the National Weather Service. The update rate is every 12 minutes.

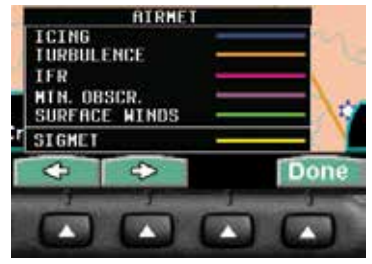

XM FIS AIRMET and SIGMET Legend

Refer to the Legend for a description of the color coding.

- 1. Press the ← or → arrow keys to display the legends for the selected services.
- 2. Press **Done** to turn the Legends off.

## AIRMET

AIRMETs (AIRman's METeorological Information) advises the pilot of weather that may be hazardous to single engine, other light aircraft, and Visual Flight Rule (VFR) pilots. This advisory affects an area of a least 3,000 square miles at any one time and provides data about ceiling, obscuration, and turbulence issued by the National Weather Service (NWS). The update rate is every 12 minutes.

When enabled, the following AIRMETs are available for display:

- Icing
- Turbulence
- IFR conditions
- Mountain obscuration
- Surface winds

Refer to the Legend for a description of the color coding.

- 1. Press the ← or → arrow keys to display the legends for the selected services.
- 2. Press **Done** to turn the Legends off.

Press the **Next Page** key to display the next page of menu items.

GDL 69/69A - FIS

## GDL 69/69A FIS Forecast Menu Page 2

The second menu option page of the Forecast (Fcst) FIS function lets you select options for the choices of: Freezing Levels, County Warnings, Cyclones, TFR Labels, and Label.

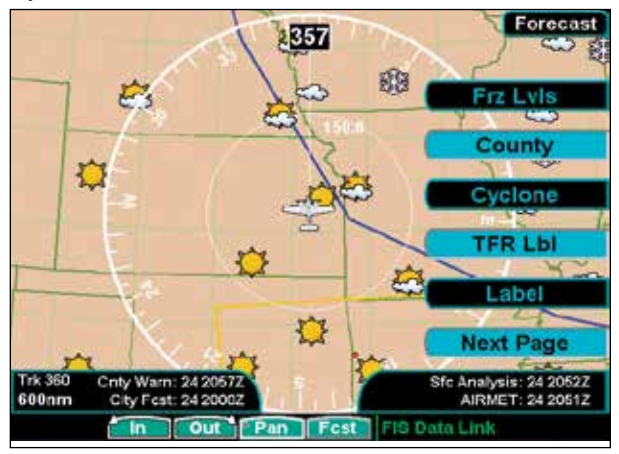

XM FIS Forecast Menu Item Page 2

## Freezing Levels

Freezing Level data shows the color-coded contour lines for the altitude and location at which the Freezing Level is found. When no data is displayed for a given altitude, the data for that altitude has not been received, or is out of date and has been removed from the display. New data appears on the next update.

## County

66

The County selection provides specific public awareness and protection weather warnings for Hurricanes, Tornados, Severe Thunderstorms, Floods\*, Flash Floods\*, and special Maritime conditions\* provided by the National Weather Service (NWS).

\* These conditions are noted by a single common symbol.

Refer to the Legend for a description of the color coding.

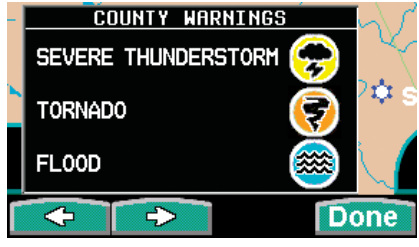

XM FIS County Warnings Legend

- 1. Press the ← or → arrow keys to display the legends for the selected services.
- 2. Press **Done** to turn the Legends off.

## Cyclone

This product is not available at this time.

## TFR Label

Press **MENU/ENT** key and then press the **TFR Lbl** key to toggle the TFR Identifier Labels on and off. The TFR Identifier Labels note the TFR number and upper altitude near the TFR outline. When selected, TFR labels will be displayed when the zoom scale is 50 NM or less.

## Label

Press **MENU/ENT** key and then press the **Label** key to toggle the station labels on and off.

Press the **Next Page** key to display the next page of menu items.

## Detailed Operation GDL 69/69A - FIS

#### GDL 69/69A FIS Forecast Menu Page 3

The third menu option page of the Forecast (Fcst) FIS function lets you select options for the choices of: Flight Plan, Legend, Map Detail, and Map Orientation.

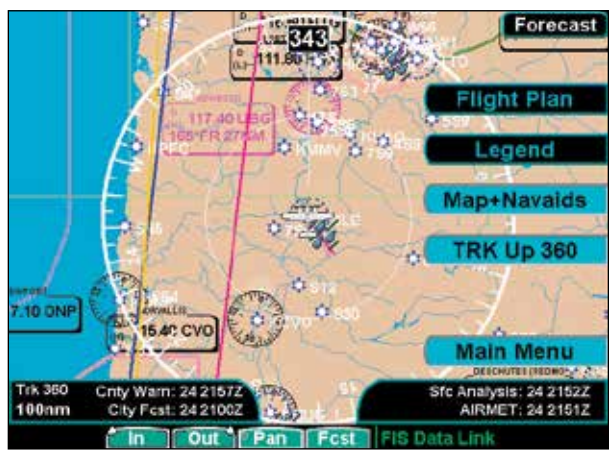

XM FIS Forecast Menu Item Page 3

#### Flight Plan

Press **MENU/ENT** key and then press the **Flight Plan** key to toggle the Flight Plan course line on and off. The magenta line is the active leg.

If the flight plan provided by the navigator to the GMX 200 has an invalid cross track error, the ownship symbol will have a red "X" placed over it.

#### Legend

Press **MENU/ENT** key and then press the **Legend** Menu Item key to display the legends describing the graphic display colors. Press the ← or → arrow keys to display the legends for the selected services. Press **Done** to turn the Legends off. A graphic of each product legend is shown on page 62.

## Map Detail

Press **MENU/ENT** key and then press the Map Detail key to choose between the display of No Overlays, the Base Map, or Map and Nav Aids. SafeTaxi airport diagrams are always drawn if available in the database. SafeTaxi airport diagrams are drawn when the zoom scale is 15 NM, or lower, with progressively more details shown as the scale decreases.

Airport diagrams may show areas where extra vigilance is recommended due to traffic congestion, visibility constraints, or other unique circumstances. These areas are called "hot spots" and are identified by circular or elliptical lines. Although these areas are highlighted as places where extra caution is warranted and advised, they do not relieve the pilot of the responsibility to "see and avoid" other traffic or obstacles, on the airport surface or in the air. All taxiway and runway intersections should be approached with caution, whether they are marked with hot spots or not. Runways where Land and Hold Short Operations (LAHSO) may be in effect are identified with yellow lines across the runway labeled "LAHSO". Other areas where extra vigilance is recommended, such as construction zones, may also outlined with yellow lines. Hot spots and other outlined areas are derived from database information and may therefore contain errors or may not be included in the database.

## Map Orientation

Press **MENU/ENT** key and then press the Map Orientation Menu to choose the configuration of the map orientation of **DTK Up**, **North Up**, **TRK Up**, **TRK Up Arc**, or **TRK Up 360**.

Press the **Main Menu** key to return to the first page of menu items.

GDL 69/69A - FIS

## <u>Text</u>

The Text sub-function displays text messages, such as Textual METARS and TAFs, of the available weather information. Use the function smart keys at the bottom of the display to select the message that you would like to view from the list in the FIS Category window. The text message for the selected item is displayed in the FIS Message window at the top portion of the display.

US and/or Canadian textual METARS and TAFs will appear in the list at the same time if the GDL 69/69a has US and Canadian subscriptions. These are not exclusive. Displaying US METARs or TAFs will not disable Canadian METARs or TAFs, and vice versa.

| CVG TO FWA TO                                             | LEFROM DXO TO CLE TO 20NNW HNN TO<br>DXOOCNL CIG BLW 010/VIS BLW 3SM                                                        |
|-----------------------------------------------------------|----------------------------------------------------------------------------------------------------|
| PCPN/BR, CONDS SPRDG SLOLY EWD OVRAREA DURG THE           |                                                                                                    |
| PO AND BECING                                             | FISOL BT 212.                                                                                                    |
|                                                           |                                                                                                    |
|                                                           |                                                                                                    |
|                                                           |                                                                                                    |
|                                                           |                                                                                                    |
| -EIS Category                                             |                                                                                                    |
| -FIS Category-                                            | AIRMET IER                                                                                                    |
| -FIS Category-                                            | AIRMET IFR                                                                                                    |
| -FIS Category-                                            | AIRMET IFR<br>AIRMET TURB<br>AIRMET ICE                                                                                     |
| + AIRMET<br>METAR<br>SIGMET                               | AIRMET IFR<br>AIRMET TURB<br>AIRMET ICE<br>AIRMET IFR                                                                       |
| → AIRMET<br>METAR<br>SIGMET                               | AIRMET IFR<br>AIRMET IURB<br>AIRMET ICE<br>AIRMET IFR<br>AIRMET MTN                                                         |
| FIS Category<br>+ AIRMET<br>METAR<br>SIGMET<br>TAF        | AIRMET IFR<br>AIRMET TURB<br>AIRMET ICE<br>AIRMET IFR<br>AIRMET MTN<br>AIRMET TURB                                          |
| FIS Category<br>AIRMET<br>METAR<br>SIGMET<br>TAF<br>TFR   | AIRMET IFR<br>AIRMET TURB<br>AIRMET ICE<br>AIRMET IFR<br>AIRMET MTN<br>AIRMET ICE                                           |
| FIS Category<br>AIRMET<br>METAR<br>SIGMET<br>TAF<br>TFR   | AIRMET IFR<br>AIRMET IURB<br>AIRMET IGE<br>AIRMET IFR<br>AIRMET IFR<br>AIRMET IGE<br>AIRMET IGE<br>AIRMET IGE               |
| FIS Category<br>→ AIRMET<br>METAR<br>SIGMET<br>TAF<br>TFR | AIRMET IFR<br>AIRMET TURB<br>AIRMET ICE<br>AIRMET IFR<br>AIRMET IFR<br>AIRMET ICE<br>AIRMET ICE<br>AIRMET IFR<br>AIRMET IFR |

XM FIS Text Messages (AIRMET Selected)

- 1. Press the **FN** key and then the **FIS** function key when displayed.
- 2. Press the fourth function smart key on the right to select the **Text** (Text) sub-function.
- 3. The **MENU/ENT** key brings up menu items for more detail on each sub-function.

## Selecting Categories and Messages

| METAR 04 2   | 153Z KMMV                                           |                          |
|--------------|-----------------------------------------------------|--------------------------|
| WIND DIR     | 40                                                  |                          |
| WIND SPD     | 5KT                                                 |                          |
| VIS          | 105M                                                |                          |
| TEMP         | 25(C) 77(F)                                         |                          |
| DEW PT       | 2(C) 35(F)                                          |                          |
| BARO         | 30.01 in. Hg.                                       |                          |
| CLOUDS       | CLEAR                                               |                          |
| TEXT         | SA KMMV 0421532 AUTO 04<br>RMK A02 SLP160 T02500017 | 05KT 105M CLR 2502 A3001 |
| FIS Category | We arest to Destin                                  | ation)                   |
| AIRMET       | KSLE                                                | ONM                      |
| METAR        | → KMMV                                              | 18NM                     |
| RIGMET       | KUAO                                                | 23NM                     |
| SIGNET       | KCVO                                                | 28NM                     |
| TAF          | KHIO                                                | 38NM                     |
| TFR          | KPDX                                                | 44NM                     |
|              | KVUO                                                | 45NM                     |
|              | KTTD                                                | 45NM                     |
|              | KEUG                                                | 48NM                     |
|              | KONP                                                | 49NM                     |

XM FIS Text Messages (METAR Selected)

- Press the 
  → arrow key to move to the items in the list for that category.
- Press the 
  → arrow key again to return to the category list.

## Sorting METAR, TAF, and TFR Text Messages

Displayed text products can be sorted by distance from your present position (Nearest Pos), distance from destination (Nearest Dest), or alphabetically (Alpha).

| FT KSLE 20173        | 31Z 201010 02005KT P6SM      | 1 SCT045_                                                                                        | BKN070      |
|----------------------|------------------------------|--------------------------------------------------------------------------------------------------|-------------|
| BKN100 TEMP          | 0 1821 -SHRA FM2100 020      | 005KT P                                                                                          | Nearest Des |
| SCT070 BKN10         | 00 FM1200 VRB03KT 6SM        | BR SCT07                                                                                         | 70 BKN100   |
| FM1400 17007         | KT P6SM SCT070 BKN100        | - (                                                                                              | View        |
| -FIS Category-       | (Nearest Dest)<br>→ KSLE     | ONIN                                                                                             |             |
|                      | KPDX                         | 44N                                                                                              | M           |
| SIGMET               | KTTD                         | 46N<br>48N                                                                                       | M           |
| SIGMET<br>TAF<br>TFR | KTTD<br>KEUG<br>KONP<br>KAST | 4<br>4<br>4<br>4<br>4<br>3<br>2<br>2<br>2<br>2<br>2<br>2<br>2<br>2<br>2<br>2<br>2<br>2<br>2<br>2 | M<br>M<br>M |

Sorting Text Messages (Nearest Position For TAFs Shown)

- 1. Press MENU/ENT.
- 2. Press the top menu item key to go through the choices.

#### View

Some text products may provide more information than can be shown in the message window when the category window is also shown. You can customize the Text display to show both the FIS Category and FIS Message windows at the same time or to view the FIS Messages only.

- 1. Press MENU/ENT.
- 2. Press the **View** menu item to toggle between the choices.

## Temporary Flight Restrictions (TFRs)

The full page view of the TFR is available when TFR Text is selected. TFR information includes: type, minimum and maximum altitude, and Notam ID. If TFR text extends beyond the page size, no scrolling is available.

- 1. Press the **FN** key and then the **FIS** function key when displayed.
- 2. Press the fourth function smart key on the right to select the **Text** (Text) sub-function.

| TYPE          | Blasting Activity                        |
|---------------|------------------------------------------|
| MIN ALT       | SFC                                      |
| MAX ALT       | 10000MSL                                 |
| ACTIVE DTG    | 3/29/2006 4:30:00 PM                     |
| EXPIRE DTG    | 3/29/2006 5:45:00 PM                     |
| NOTAMID       | ZMP 6/4143                               |
|               |                                          |
|               |                                          |
|               |                                          |
| -FIS Category | Manager Darth                            |
| AIDMET        | W/A Mt St Helens 5/0066                  |
| ALETAD        | NEL Stadiums - 3/1062                    |
| METAR         | CA Disneyland 3/2123                     |
| SIGMET        | Southern US Border AREA 1 6/1707 graphic |
| TAF           | Southern US Border AREA 2 6/1707 graphic |
| TER           | AZ SSO 6/4095                            |
|               | MN ELO 6/4143                            |
|               | AK MT AUGUSTINE VOLCANO 6/0356           |
|               | TX NGP 6/3844 graphic 1 of 4             |
|               | TX NGP 6/3844 graphic 2 of 4             |

Viewing TFR Text

- Press the → arrow key to move the items in the list for the TFR category.
- 5. While in the list for the TFR category, press the ↑ or ↓ function smart keys to highlight a particular message for the selected category. The text for the selected message is shown in the FIS Message window in the upper portion of the screen.

GDL 69/69A - FIS

6. The **MENU/ENT** key brings up the menu items. Press **View**, if necessary, to display the full screen FIS Message.

## <u>Status</u>

The Status sub-function displays information about the available XM products, receiver performance, and subscription level.

| Graphical METAR  | Available     | Products |
|------------------|---------------|----------|
| Lightning        | Available     | 2422357  |
| TER              | Available     | 2422247  |
| Cell Move        | Not Available |          |
| Radar Coverage   | Available     | 242230Z  |
| Textual METAR    | Available     | 2422247  |
| Echo Tops        | Available     | 242230Z  |
| Winds Aloft      | Available     | 242300Z  |
| AIRMET           | Available     | 242227Z  |
| SIGMET           | Not Available |          |
| Cyclone          | Not Available |          |
| County Warnings  | Available     | 242232Z  |
| Freezing Level   | Not Available |          |
| City Forecasts   | Available     | 242200Z  |
| Surface Analysis | Available     | 242228Z  |
| Textual TAF      | Available     | 242224Z  |
| Cloud Tops       | Available     | 2422267  |

XM FIS Data Product Status

- 1. Press the **FN** key and then press the **FIS** function key when displayed.
- 2. Press the fourth function smart key on the right to select the **Status** (Status) sub-function.
- 3. The **MENU/ENT** key brings up the Menu Item.
- 4. Press the top Menu Item key on the right to step through the pages for Product Status, Diagnostics, and Activation.

## **Product Status**

The Product Status page displays a list of all products supported by the GMX 200. The status is shown as available or not available. **Available** means the product is a part of your chosen subscription level, and the GMX 200 has received a valid data packet for that product. (Note that the data packet might be empty, as would happen if there are no active cyclones, in which case there would not be any data to display). A time stamp will indicate the last received product time, which is the time the product was generated for transmission. **Not Available** means the product is not included in your chosen subscription level or that data has not been received since the last power cycle of the GMX 200.

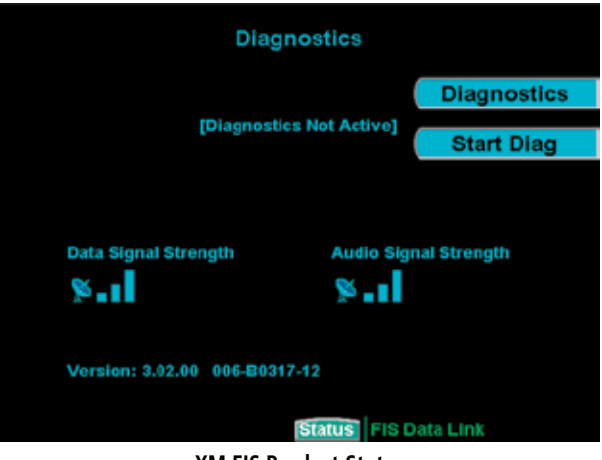

**XM FIS Product Status** 

## Diagnostics

The Diagnostics page shows error status codes generated by the XM radio receivers. One receiver is for weather data and the other receiver is for audio entertainment. Signal strength is shown as one of four levels. The GDL 69/69A software version is shown in the lower left section of the display. Press **End Diag** to exit Diagnostics.

GDL 69/69A - FIS

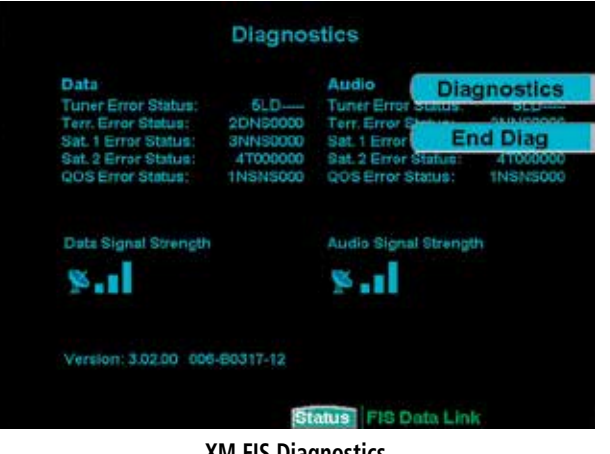

## XM FIS Diagnostics

- 1. While in the Status page, press **MENU/ENT**.
- Press the **Products** key to toggle to the Diagnostics display. The Diagnostics page information is displayed.
- 3. Press the **Start Diag** key to activate GDL 69/69A diagnostics.

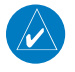

**NOTE:** After diagnostics have been run, power to the GDL 69/69A must be recycled to return to proper operation, for GDL 69/69A software versions prior to version 2.13.

#### Activation

The Activation page shows the radio identification numbers for one or both receivers. These numbers are needed to start a subscription. The Service Class is the name of the data subscription level. The Weather Products section shows the products contained in the selected subscription level.

|                                 |                                 | Activation |
|---------------------------------|---------------------------------|------------|
| -Service Class                  |                                 |            |
| Aviator                         |                                 |            |
| -Maathar Bradusta-              |                                 |            |
| NETRAD                          | SIGNET                          |            |
| Lightning                       | County Warnings                 |            |
| TFR                             | Freezing Level                  |            |
| Cell Move                       | City Forecasts                  |            |
| Radar Coverage<br>Textual METAR | Surface Analysis<br>Taxtual TAE |            |
| Echo Tops                       | Cloud Tops                      |            |
| Winds Aleft                     |                                 |            |
| AIRMET                          |                                 |            |
|                                 |                                 |            |
|                                 |                                 |            |
|                                 |                                 |            |
|                                 |                                 |            |
|                                 |                                 |            |
| Accent Cancel                   | Statuel FIS D                   | ata Link   |

- 1. Press the **FN** key and then the **FIS** function key when displayed.
- 2. Press the fourth function smart key on the right to select the **Status** (Status) sub-function.
- 3. Press **MENU/ENT** to display the Products menu item.
- 4. Press the **Products** key to toggle to the Diagnostics display. The Diagnostics page information is displayed, including Radio IDs, Service Class, and Weather Products.
- 5. Follow the XM Satellite Radio Activation procedure and press **Accept** at the appropriate time.

## **Activating XM Radio Services**

Before the GDL 69/69A can be used, the unit must be activated by XM Satellite Radio and services are subscribed to XM Satellite Radio. Please note that the GDL 69 is a weather data link. The GDL 69A is a weather data link and audio receiver. The data link service and the audio entertainment services must be activated separately.

#### Gather Information

Your GDL 69 or GDL 69A is shipped with one or two radio hardware identifications, respectively. These IDs serve as identification codes for your XM-

## Detailed Operation GDL 69/69A - FIS

equipped GDL 69/69A and are needed in the activation process. The ID(s) is attached to this instruction sheet and printed on a label on the back of the unit. The IDs can also be retrieved through the GMX 200 in the Activation page of the Status sub-function. Contact your dealer or customer service if you are unable to locate the radio hardware IDs.

## XM Satellite Radio Activation

Weather and/or audio data from your GDL 69/69A are provided by XM Satellite Radio, a company separate and independent from Garmin Corporation. Have your radio hardware IDs ready before contacting XM Satellite Radio. During the process, you can select services for subscription. Keep in mind that the GDL 69 has no audio capability, audio services will not be available with the unit.

Follow the GDL 69/69A XM Satellite Radio Activation Instructions (190-00355-04) enclosed with your GDL 69/69A unit to activate the XM products.

# Detailed Operation Lightning

# Lightning Strikes (LT) Function

The Lightning Strike function allows you to view lightning strikes that are reported by an L3 WX500 Stormscope Weather Mapping Sensor. The "T" marks are used as reference marks to aid in locating strikes in reference to your position. Your display range must be selected to be greater than 25 NM to display lightning strikes. The display range is shown in the lower left corner of the display. For instance, if you zoom In to a range of 20 NM, no strikes will be shown, but if you zoom Out to 30 NM strikes will be shown. Review the Limitations section in the front of this guide for the limitations that apply to the Lightning data.

The **In** and **Out** keys control the map scale (zoom in or out). The **Clear** key clears the current lightning strikes, which will be refreshed on the next update cycle.

## Lightning Menu Page 1

The first option page of the Lightning function lets you select menu items for the choices of Flight Plan, Display view, Lightning groups, Heading Stabilization, and Stormscope (System Data) info. The last option selection (Next Page) takes you to the next page of menu items.

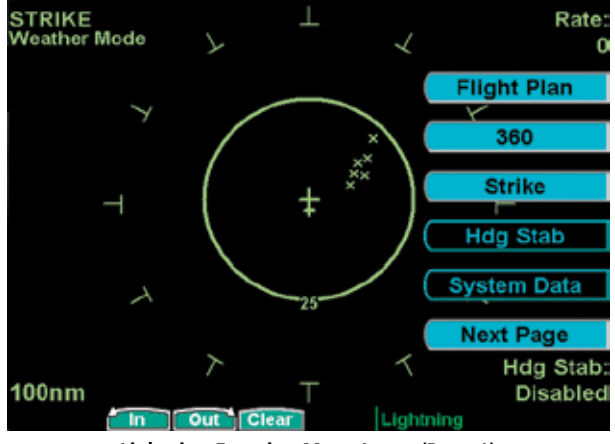

Lightning Function Menu Items (Page 1)

## Flight Plan

The **Flight Plan** key controls the display of the Flight Plan course line. Pressing the **Flight Plan** key toggles between showing and not showing the Flight Plan route line.

## Display View (360/120)

Two display views of the lightning information may be selected. The 360 view shows a 360° view the airspace surrounding your aircraft. The 120 view shows a 120° forward view from your aircraft's position and the display is divided into three segments.

## <u>Lightning</u>

The WX500 detects electrical discharges within a range determined by the installation of your Stormscope. These discharge locations are noted as Lightning strikes and displayed as an "x." You may select either single Strike or Cell (groups) of lightning representations.

## Strike

Individual strikes are noted.

## Detailed Operation Lightning

## Cell

Only lightning strikes associated with a group, or cell, of strikes are displayed.

## **Heading Stabilization**

The Heading Stabilization function of the WX500 can be turned on or off with this selection.

## System Data

Press the **System Data** key to display information about the WX500.

Press the **Next Page** key to display the next page of menu items.

## Lightning Menu Page 2

The second option page of the Lightning function lets you select options for the choices of Demo, Self-Test for the Stormscope, Noise Monitor, and Strike Test. The last menu item key takes you back to the first page of menu items.

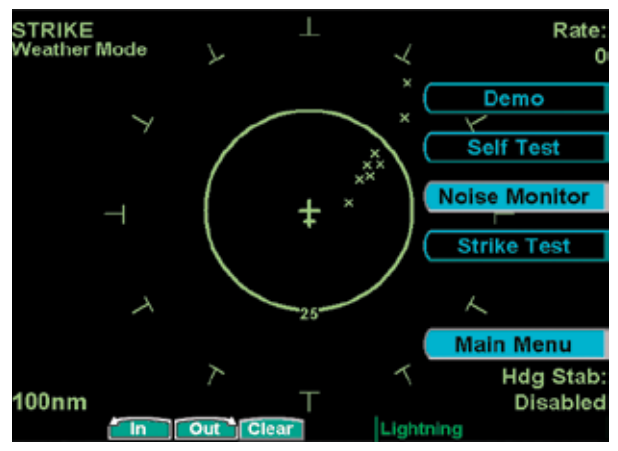

Lightning Function Menu Items (Page 2)

#### <u>Demo</u>

The Demo option places the WX500 sensor in a demonstration mode that simulates lightning strikes.

## <u>Self-Test</u>

The Self-Test option performs a number of tests on the operation of the WX500 and provides a report of its status.

## Detailed Operation Lightning

#### Noise Monitor

The Noise Monitor feature is a function of the WX500. For details about using this feature refer to the WX500 owner's documents.

The Noise Monitor displays reports of electrical noise, whether they are from lightning or other noise sources within the range of the system. This function is used to help determine if electrical noise is present that may affect normal system operation.

## <u>Strike Test</u>

The Strike Test feature is a function of the WX500. For details about using this feature refer to the WX500 owner's documents.

The Strike Test feature is used by installers to verify proper operation of the WX500. Test strikes are sent to the antenna. The received test strike is then visually presented on the screen.

## Antenna Change Message

When an "Antenna Change" message is shown, the lightning sensor may have failed. When this message is displayed, the sensor is automatically shut down for the remainder of the flight. The installation should be inspected before the lightning function is used again.

FliteChart - Chart

## FliteChart (CHART) Function

The GMX 200 FliteChart feature provides the capability to view Garmin electronic charts. Depending on the charts available in the database, the following chart types may be viewed: Approach charts, airport surface charts, SIDS, STARS, Airspace Charts alternate minimums, and take-off minimums.

The in-flight data resides on the pilot removable front-loading data card and is updated by the pilot using a home PC-based data loader.

The GMX 200 FliteChart feature does not currently represent a sole replacement for the paper chart within the cockpit. The presentation of the chart data is intended for supplemental use and to provide additional situational awareness. The pilot must still have access to the printed chart as required by FAA regulations.

When viewed in the FliteChart Function, more selection options are available for locating a specific chart among the charts in the database, and the chart is displayed similar to a standard chart manual (north up) with no position overlay.

Airport surface charts available in the FliteChart database are not the same as the airport surface diagrams available in the SafeTaxi database. FliteChart airport surface charts are not geo-referenced, meaning they can be displayed only in the Chart function and cannot be viewed on a moving map with position overlay. SafeTaxi airport surface diagrams are geo-referenced and are displayed only on the moving map with position overly and cannot be viewed in the Chart function. SafeTaxi and FliteChart databases are derived from different sources and are regularly updated. They may not contain airport surface chart and airport surface diagrams for the same set of airports.

## Data Card

Managing the charts that are loaded onto the data card is performed using the data loader software tool provided by Garmin. The GMX 200 FliteChart data card can hold approximately 10,000 charts at a given time.

## FliteChart Function

The FliteChart Function is accessed by pressing the **FN** Function key and selecting the FliteChart (**CHART**) function.

The FliteChart Function incorporates three menu items that control two basic operations:

- **Search ID:** allows charts to be accessed by selecting the associated airport.
- **Select Airport:** allows the charts to be accessed from a list of nearest airports, up to the nearest 25, with the destination airport as the first airport in the list.
- **Select Chart:** is used to designate a specific chart from a list of charts for the selected airport.

The FliteChart Function will retain the last view settings and will not change the chart, zoom level, or pan setting when the function is exited and re-entered, allowing it to operate similar to a physical chart manual.

## Detailed Operation FliteChart - Chart

## FliteChart Example:

- 1. Press **FN** and then **CHART**.
- 2. Press MENU/ENT.

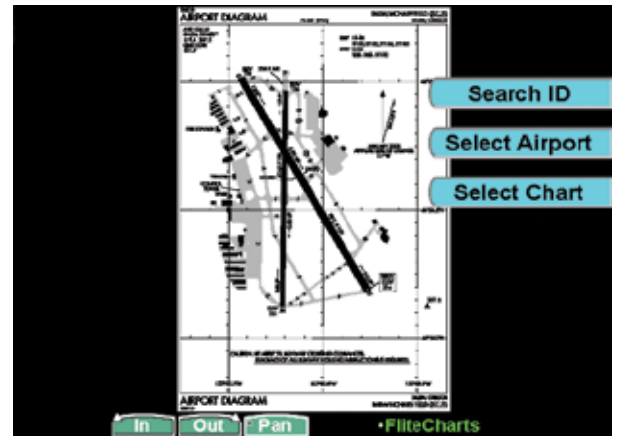

Menu Items for the FliteChart Function

3. Press the **Search ID** Menu Item key and select the Airport ID. Use the two keys on the left, or the rotary knob, to choose the letters and the two keys on the right to move the cursor. The knob push button moves the cursor to the right by one position with each press. Press **MENU/ ENT** to select the desired Airport ID.

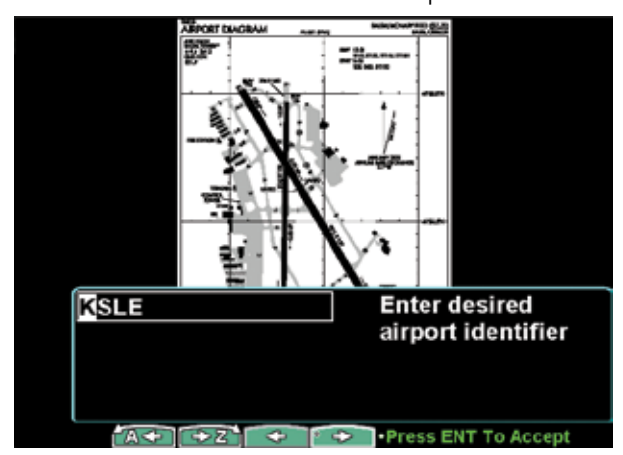

Search for the Airport ID in the FliteChart Function

4. Press the Select Airport Menu Item key and highlight the desired airport with the arrow "smart" keys, or the rotary knob, and then press the Select key or the knob pushbutton.

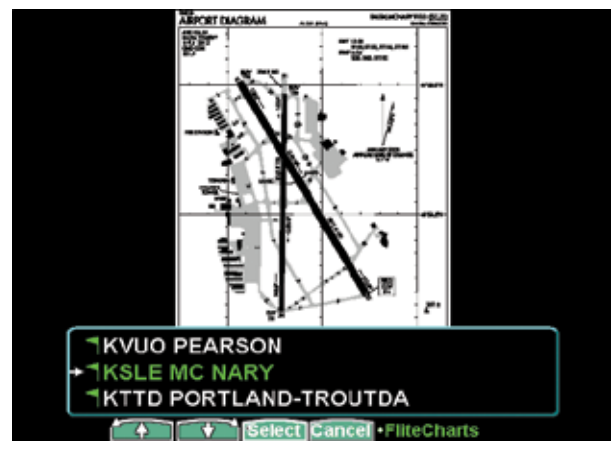

## Selecting the airport for a Chart in the FliteChart Function

5. Highlight the desired chart with the arrow keys or the rotary knob and then press **View** or the rotary knob pushbutton. You may also press the **Cancel** key.

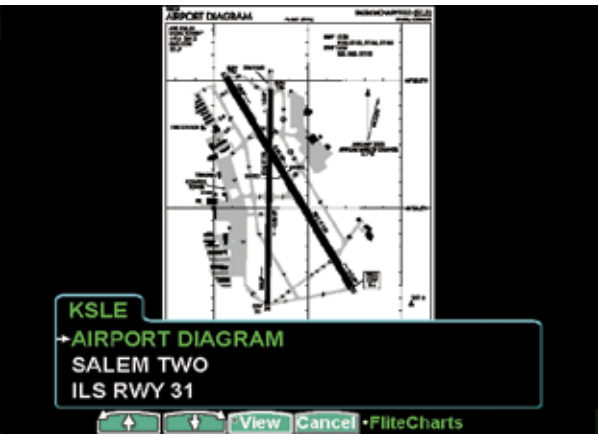

Selecting the Chart for an Airport in the FliteChart Function

6. View the chart. Adjust the zoom level using the

FliteChart - Chart

**In** or **Out** keys, or the rotary knob. Press the **Pan** key and use the movement Menu Item keys on the right side of the display.

## <u>Menu Items</u>

- 1. Press **FN** and then **CHART**.
- 2. Press **MENU/ENT** and then the Menu Item key for the desired function.

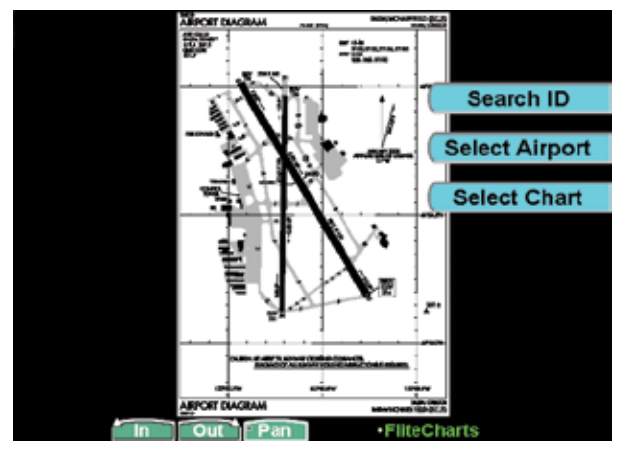

Menu Items for the FliteChart Function

## Search ID

The Search ID menu item within the FliteChart Function allows you to search for a specific airport identifier. As this operation requires multiple keystrokes to look up a specific chart, it is not recommended as the primary mechanism for accessing the charts, but does allow for flexibility. When an airport is located, it will be set as the currently selected airport. Airport identifiers must be entered with the prefix; in the continental United States the prefix is "K" and in Alaska the prefix is "P."

1. Press **MENU/ENT** and then press the **Search ID** Menu Item key and select the Airport ID.

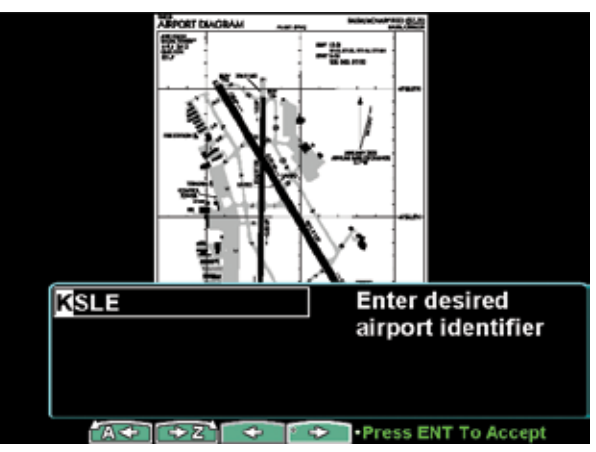

Search for the Airport ID in the FliteChart Function

- 2. Use the two keys on the left, or the rotary knob, to choose the letters and the two keys on the right to move the cursor. Pressing the knob pushbutton moves the cursor to the right.
- 3. Press **MENU/ENT** to select the desired Airport ID.

## Select Airport

The Select Airport operation allows the airport of interest to be selected from a pop-up list. Up to 25 airports may be listed. The airports presented in the list are determined based on the destination waypoint as the first entry, and a nearest type search for the remaining entries.

- 1. Press **MENU/ENT** and then press the **Select Airport** Menu Item key.
- 2. Highlight the desired airport with the arrow "smart" keys, or the rotary knob, and then press the **Select** key or the knob pushbutton.

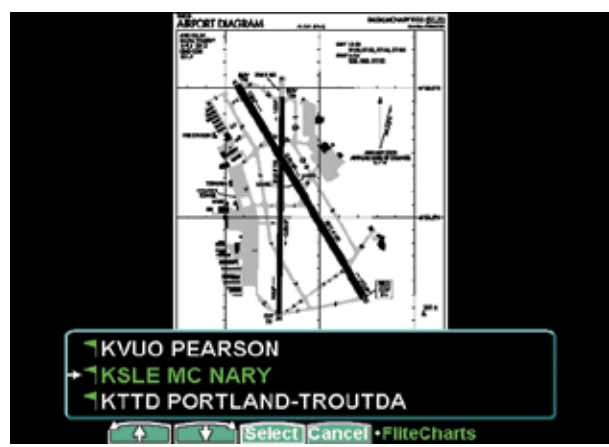

Selecting the airport for a Chart in the FliteChart Function

3. Once the airport is located, the Select Chart menu is presented (see below), allowing a specific chart for that airport to be viewed.

## Select Chart

The Select Chart operation allows the list of charts for the currently **selected** airport to be listed in a popup list.

 If this page was not reached automatically from the Select Airport selection, press MENU/ENT and then press the Select Chart Menu Item key.

Highlight the desired chart with the arrow keys or the rotary knob.

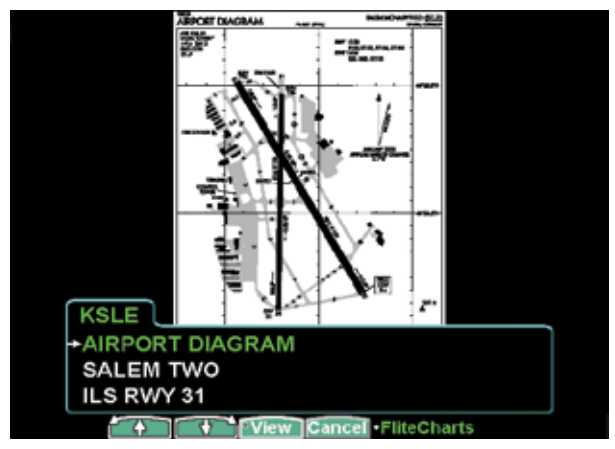

## Selecting the Chart for an Airport in the FliteChart Function

- 2. Press the **View** key or the knob pushbutton.
- View the chart. Adjust the zoom level using the In or Out keys. Press the Pan key and use the movement Menu Item keys on the right side of the display.

## Detailed Operation ChartView - Chart

## ChartView (CHART) Function (Optional)

The optional GMX 200 ChartView feature provides the capability to view Jeppesen Sanderson Inc. electronic charts. A subscription is required. Two basic types of charts can be viewed: Approach charts and airport surface charts.

Approach charts can be manually loaded and overlaid on the moving map during flight, while airport surface charts are automatically overlaid while on the ground. Both types of charts are also viewable from the ChartView Function in a manual fashion. Approach charts may also be loaded automatically when installed with a GNS 480-series GPS receiver.

The electronic chart data is generated from the standard Jeppesen CD ROM product, which is distributed and updated by Jeppesen or from the Jeppesen web site. Charts are updated on a two-week schedule. The in-flight data resides on the pilot removable frontloading data card and is updated by the pilot using a home PC-based data loader.

The GMX 200 ChartView feature does not currently represent a sole replacement for the paper chart within the cockpit. The presentation of the chart data is intended for supplemental use and to provide additional situational awareness. The pilot must still have access to the printed chart as required by FAA regulations.

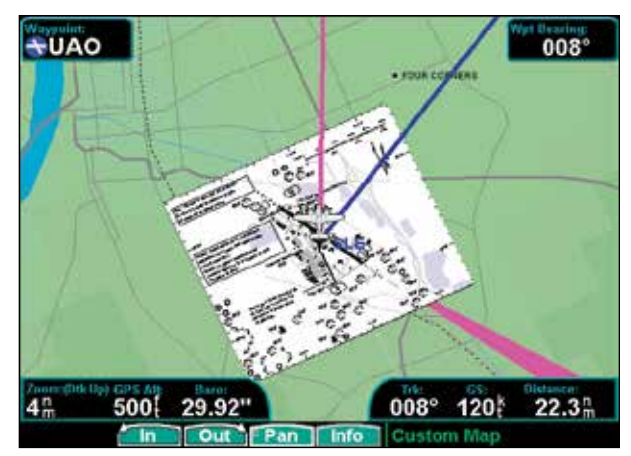

ChartView as viewed on the Custom Map Page

## **Overview**

- Charts are viewed either as a dynamic overlay on the Custom/IFR Map, or as a static page through the dedicated ChartView Function ("Chart" on the function menu).
- When viewed as a dynamic overlay on the Custom/IFR Map, the chart will be properly georeferenced with respect to the base map. Orientation (track up, north up, etc.), zoom scale, and aircraft position will all be properly presented relative to the chart data, using the standard map controls.
- When viewed in the ChartView Function, more selection options are available for locating a specific chart among the charts in the database, and the chart is displayed similar to a standard chart manual (north up) with no position overlay.
- A given approach chart must be "loaded" for map overlay usage by first selecting the airport of interest, then selecting the individual chart for that airport. Approach charts can be loaded from either the Custom/IFR Map or from the ChartView Function.

• Pressing the **Info** key while a chart is loaded or being viewed will bring up the header, profile, and minimums associated with the chart.

## Chart Data Source

The same set of charts that are available in electronic form from the Jeppesen JeppView<sup>™</sup> product are available for loading onto the GMX 200 platform. These consist of approaches, SIDS, STARS, airspace charts, and airport surface diagrams. The GMX 200 can display all of these charts from the ChartView Function, or a limited sub-set as dynamic overlays on the "Custom Map" when the corresponding chart has been "Geo-Referenced" by Jeppesen.

## Data Card

Managing the charts that are loaded onto the data card is performed using the data loader software tool provided by Jeppesen. The GMX 200 ChartView data card can hold approximately 10,000 charts at a given time.

## Chart Geo-Referencing

For the ownship position to be overlaid on the chart (as viewed from the Custom/IFR Map), the chart must be available in a "Geo-Referenced" version, as supplied by Jeppesen. Currently not all charts and airport surface charts are geo-referenced.

When a chart is viewed and a red "X" is present on the earth symbol (to the left of the chart name), the chart is NOT geo-referenced and therefore cannot be "loaded."

## Hot Spots

Airport diagrams may show areas where extra vigilance is recommended due to traffic congestion, visibility constraints, or other unique circumstances. These areas are called hot spots and are identified by circular or elliptical lines. Although these areas are highlighted as places where extra caution is warranted and advised, they do not relieve the pilot of the responsibility to "see and avoid" other traffic or obstacles, on the airport surface or in the air. All taxiway and runway intersections should be approached with caution, whether they are marked with hot spots or not. Hot spots are derived from database information and may therefore contain errors or may not be included in the database.

## Chart Overlay in the Custom/IFR Map

On the Custom Map or the IFR En Route Map, approach charts (not airport surface charts) must be manually "loaded" as there are multiple approach charts that can apply for a given region (i.e. multiple approach charts for the same airport). An approach chart will be displayed as an overlay when the following conditions are met:

- The approach chart is within the database on the card
- The approach chart is geo-referenced
- The approach chart has been loaded
- The aircraft position is within the coverage of the approach chart
- The aircraft speed is above the air/ground threshold (aircraft is in flight)

Load a specific approach chart for use as an overlay by first selecting the airport and then selecting the approach chart.

## Selecting the Airport

Pressing the **Load Chart** key on the Custom or IFR Map function will present a list of airports that have geo-referenced approach charts available. The first airport within the list is the destination waypoint as

## Detailed Operation ChartView - Chart

selected on the external GPS navigator, with additional airports listed based on a nearest to destination search. Airports and approach charts that are not geo-referenced will not be shown for selection on this menu.

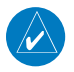

**NOTE:** Prior to loading an approach chart, there is an operational benefit to selecting the desired airport on the GPS navigator as the destination waypoint. The GMX 200 can then detect this and will place the corresponding airport at the top of the airport list.

The remaining number of airports within the list will vary depending on the complexity of the database within the current region and the number of geo-referenced approach charts associated with the airports in the area. The GMX 200 performs a complex filtering process that eliminates airports and associated approach charts that are not geo-referenced, based on present position.

## Loading the Approach Chart

Once the airport is selected, the individual approach chart to be overlaid can be loaded from a list of geo-referenced approach charts available for that airport. Not all approach charts can be overlaid in this fashion and only geo-referenced charts will be presented for selection from the Custom Map. Because of this, it is possible that approach charts that are viewable under the ChartView Function may not be presented in this list.

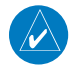

# **NOTE:** The pilot must be aware that not all charts in the loaded database can be used as an overlay.

Once the approach chart is loaded, a green Annunciator will illuminate at the top of the screen indicating the airport name and specific chart that has been loaded.

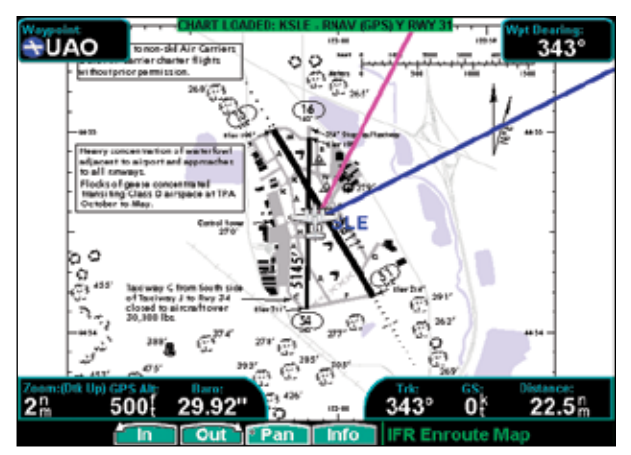

Selecting an Approach Chart in the IFR Function

## **Overlay Chart Loading Example**

- 1. Press **FN** and then **MAP** or **IFR**.
- 2. Press **MENU/ENT** and then the **Load Chart** key.

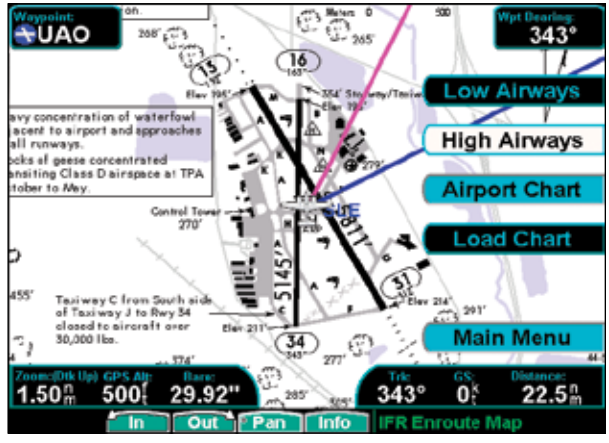

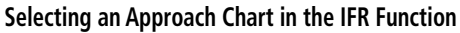

3. Highlight the desired airport with the **arrow** keys and then press the **Select** key.

## Detailed Operation ChartView - Chart

# SLE MC NARY KSLE MC NARY 0.0 nm S12 ALBANY MUN 16.5 nm Select Cancel IFR Enroute Map

#### Selecting an Airport in the IFR Function

4. Highlight the desired approach with the **arrow** keys and then press the **Load** key.

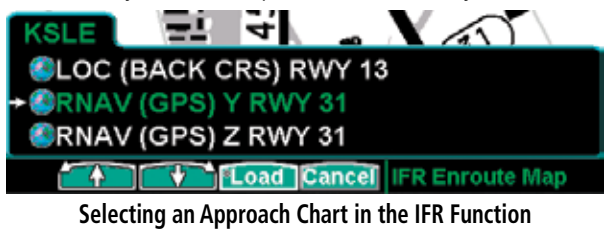

5. Adjust the zoom level using the **In** or **Out** keys.

## Viewing the Chart as an Overlay

## Display of Coverage Area

Once the desired approach chart has been loaded, a green Annunciator bar with the approach name is illuminated at the top of the Custom and IFR maps. If the aircraft is outside the coverage area of the approach chart, a black rectangular box will be presented that shows the coverage of the chart itself.

Once the aircraft has entered the coverage area, the chart contents will be displayed on the screen. Note that a loaded approach chart is only viewable when the aircraft is in flight, otherwise, the airport surface chart has priority and the approach chart must be viewed in the ChartView function.

## Chart Zooming

Auto zoom mode is supported from the Custom Map and is recommended to reduce the workload associated with maintaining an appropriate zoom level. In auto zoom mode (entered by zooming all the way down or all of the way up), the zoom scale will be calculated to maintain the active waypoint of your GPS receiver on the screen at all times.

When an approach chart is loaded and being displayed, the auto zoom mode will limit the low-end zoom level to 5 NM as the current waypoint is being approached. This prevents the display from zooming into a level where the overall situational awareness relative to the approach as a whole is lost. This can be over-ridden by taking the unit out of auto zoom mode. This limit does not apply when the auto-zoom mode is tied to the GNS 480-series GPS receiver.

## Chart Panning

Panning on the loaded chart is currently not supported. Entering the panning mode will disable the display of the chart and allow the underlying map layers to be presented.

## Chart Orientation

When the chart overlay is presented, the orientation is identical to the currently selected orientation of the map itself (North up, track up or desired track up) with the ownship position correctly geo-referenced and presented on the chart. Note that rotation of the text on the charts themselves is not supported, meaning that text may not be oriented horizontally when displayed in track-up fashion.

## Chart Info

Pressing the **Info** key when a chart is loaded will change the smart key labels to Header, Profile, Mins, and Info. Pressing the corresponding keys will allow the different parts of the chart to be presented along the bottom of the screen. Pressing the **Info** key will disable this mode and return the menu to the normal map controls.

**ChartView - Chart** 

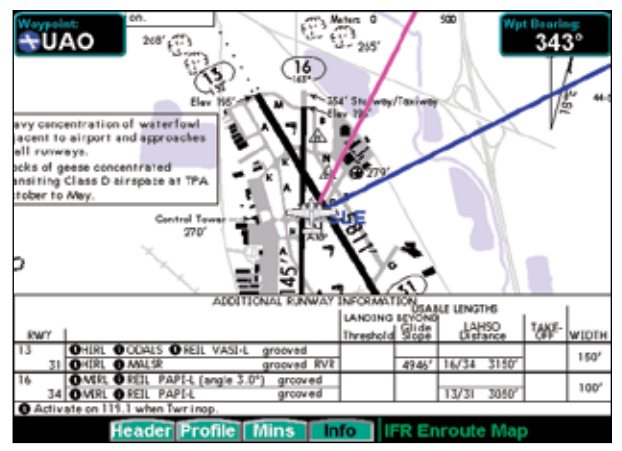

Selecting INFO for a Chart in the IFR Function

## **ChartView Function**

The ChartView Function is accessed by pressing the **FN** Function key and selecting the ChartView (**CHART**) function.

The ChartView Function incorporates five menu items that control two basic operations:

- Selecting a chart (for static viewing)
- Loading a chart (for map overlay)

The term "Selecting a chart" is used to designate that a given chart is selected for static viewing on the screen. This is typically done by first specifying the airport, then the specific chart for that airport.

The term "Loading a chart" is used to designate that a given chart is loaded for flight operations and can be used as an actual overlay on the maps. Loading a chart through the ChartView Function is identical to loading a chart from the Custom/IFR map as described in previous sections.

All charts within the database, geo-referenced or not, can be statically viewed from the ChartView Function. Only geo-referenced charts can be loaded for map overlay purposes. The ChartView Function will retain the last view set and will not change the chart, zoom level, or pan setting when the function is exited and re-entered, allowing it to operate similar to a physical chart manual. An exception to this is when a chart is loaded in the Custom or IFR Map functions. When this is done, the loaded chart is set as the currently selected chart in the ChartView function.

## **ChartView Example:**

- 1. Press **FN** and then **CHART**.
- 2. Depending on the Chart status last used:
  - a. Press **MENU/ENT** and then the **Select Airport** key;

## or

 Highlight the desired airport with the arrow "smart" keys and then press the Select key.

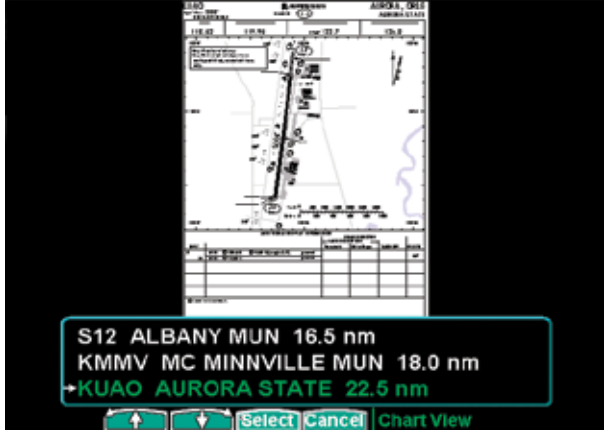

## Selecting the airport for a Chart in the ChartView Function

3. Highlight the desired chart with the arrow keys and then press the **Load** or **View** key.

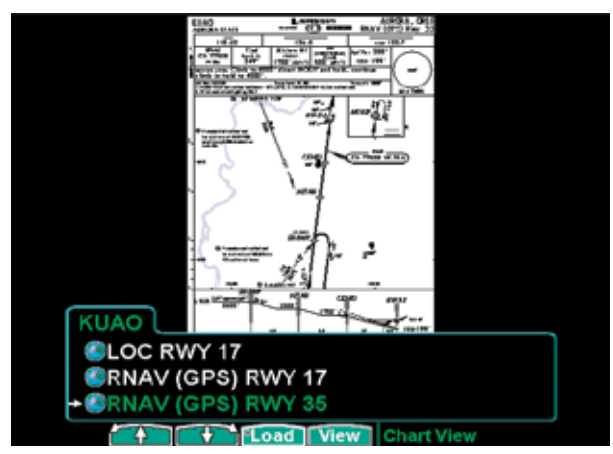

Selecting the airport for a Chart in the ChartView Function

4. View the chart. Adjust the zoom level using the In or Out keys. Press the Pan key and use the movement Menu Item keys on the right side of the display. Use the Info key to step through the different details of the chart.

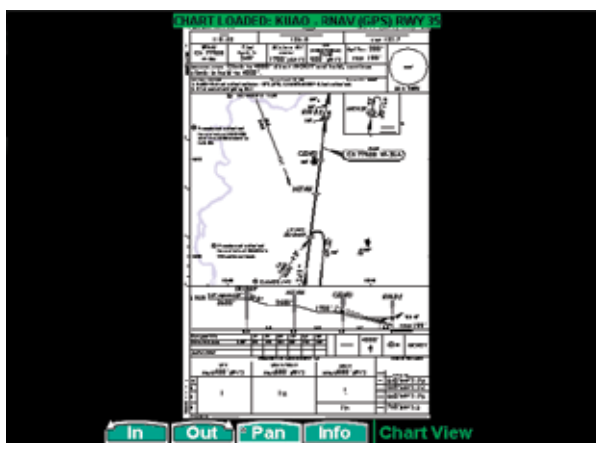

Chart Loaded in the ChartView Function

## Menu Items

- 1. Press **FN** and then **CHART**.
- 2. Press **MENU/ENT** and then the Menu Item key for the desired function.

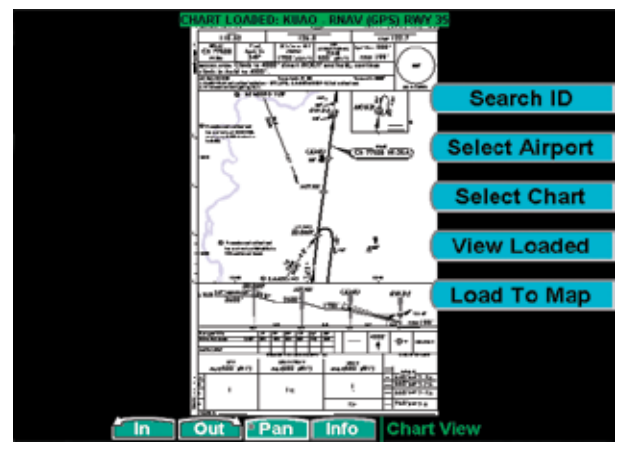

**ChartView Function Menu Items** 

## Search ID

The Search ID menu item within the ChartView Function allows you to search for a specific airport identifier. As this operation requires multiple keystrokes to look up a specific chart, it is not recommended as the primary mechanism for accessing the charts, but does allow for flexibility. When an airport is located, it will be set as the currently selected airport. Airport identifiers can be entered with or without the "K" prefix.

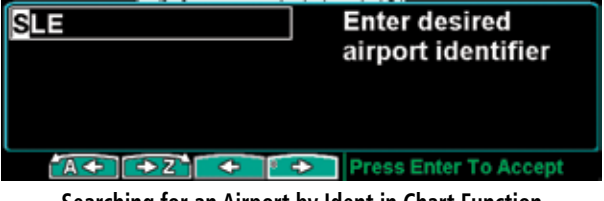

Searching for an Airport by Ident in Chart Function

## Detailed Operation ChartView - Chart

## Select Airport

The Select Airport operation allows the airport of interest to be selected from a pop-up list. The airports presented in the list are determined based on the destination waypoint as the first entry, and a nearest type search for the remaining entries. This method allows the airport to be quickly located based on the current flight plan on the external GPS navigator.

#### S12 ALBANY MUN 16.5 nm KMMV MC MINNVILLE MUN 18.0 nm KUAO AURORA STATE 22.5 nm

#### Select Cancel Chart View

## Selecting an Airport from a list in the Chart Function

Once the airport is located, the Select Chart menu is presented (see below), allowing a specific chart for that airport to be either loaded or simply viewed.

## Select Chart

The Select Chart operation allows the list of charts for the currently **selected** airport to be listed in a pop-up list. Within this list, a circular earth symbol indicates that the chart is geo-referenced and therefore can be loaded for use as an overlay on the maps. If a red "X" is presented through the earth symbol, then that specific chart is not geo-referenced and can be viewed, but not loaded as a map overlay.

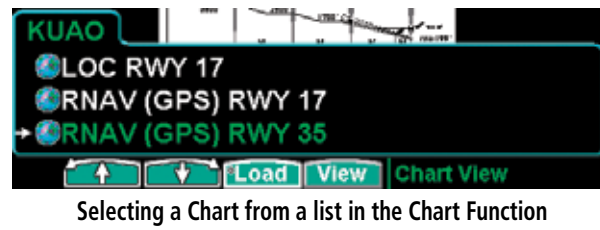

## View Loaded

The Select Loaded operation allows the currently **loaded** chart to be **selected** for viewing. This is typically done if a given chart was **LOADED** from the Custom/ IFR Map, and viewing it from the ChartView Function is desired. Note that loading a chart from the Custom/IFR Map will also load and select the chart for viewing.

#### Load to Map

The Load Current operation allows the current (viewed) approach chart to be set as the **LOADED** approach chart. When this operation is performed, any previously loaded chart is replaced with the chart that is currently being viewed.

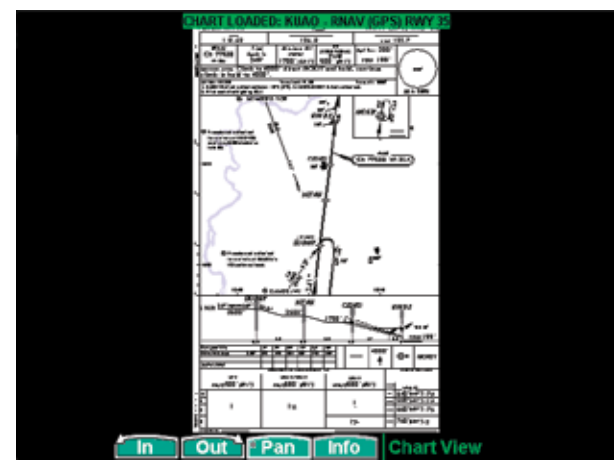

Load the Current Chart for Viewing

## **Airport Surface Charts**

Airport surface charts provide a graphical presentation of the airport surface area (runways, taxiways, buildings, towers, and other objects), within the immediate airport vicinity.

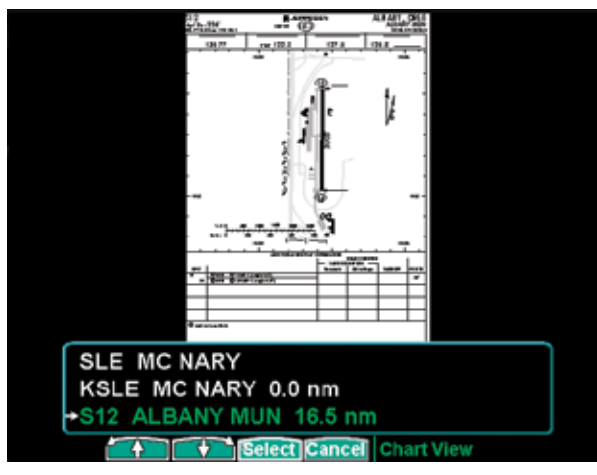

Selecting a Surface Chart

From either the Custom Map or the IFR en route Map, airport surface charts will automatically be loaded and displayed as an overlay if the following conditions are met:

- The airport surface chart is within the loaded database
- The airport surface chart is geo-referenced
- Airport Chart menu layer is turned on
- The aircraft position is within the coverage of the chart
- A loaded approach chart is <u>not</u> being "flown"

In typical operation, the above conditions are met when the unit is turned on, meaning that the airport surface map is displayed as soon as GPS position is acquired. Note that the Initial Zoom Scale feature determines the initial zoom scale that is set when the aircraft is on the ground, which is important when working with surface charts.

## Viewing Surface Charts

The airport surface charts are treated similarly to approach type charts in that they can be viewed through both the ChartView Function and on the Custom Map/IFR Map as an overlay. However, as there is only one unique surface chart for a given airport, it does not need to be manually loaded for display. The nearest available airport surface chart will always be used. When viewed from the ChartView Function, the airport surface chart shows up as the first available chart for the selected airport of interest. Thus, after selecting the airport of interest, the list of charts will have an "Airport" entry as the first item in the list. As with standard approach charts, when viewed from the ChartView Function, the aircraft's ownship position is not shown on the airport surface chart.

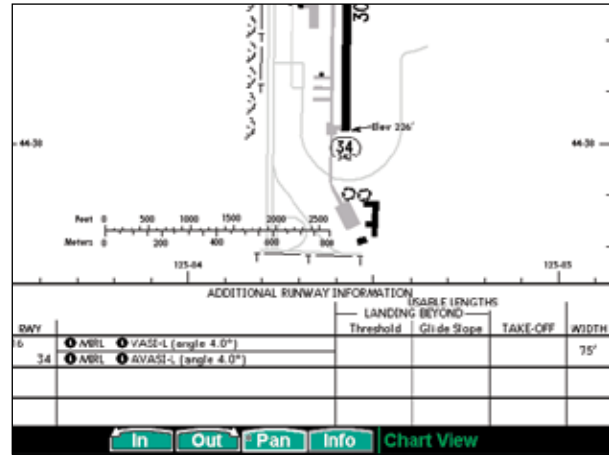

Viewing Surface Chart Detail

If an approach chart is currently loaded and being displayed (aircraft is in the air), it will take priority over displaying the airport surface chart. Once the aircraft touches down and the speed drops below the air/ground transition speed, it is assumed that a missed approach procedure is not being flown. At this point,

## Detailed Operation ChartView - Chart

the approach chart is unloaded and the airport surface chart is displayed. While on the ground, airport surface charts will take priority over any loaded approach chart.

## **Operational Considerations**

## When to Load a Chart

An approach chart can be loaded at any point during the flight, including on the ground before takeoff. Note that the approach will not be shown on the map itself until the aircraft's speed is above the air/ground transition speed. The approach will be automatically unloaded when the aircraft's speed goes below the air/ground transition speed.

## Flying an Approach

It is important to recognize that the charts function is not intended to provide guidance information for flying an approach. It is meant to provide basic situational awareness for your current position relative to the approach as a whole. Standard IFR-approved instruments and charts MUST be used to actually provide the navigational information required under IFR conditions.

## Approach to Surface Map Transitions

Logic is incorporated that will automatically transition the display from an in-flight approach chart display to a zoomed in view of the airport surface chart upon landing. The intent is to provide a hands-free transition from the approach phase of flight to the airport surface navigation phase without having to manually un-load the approach and adjust the zoom scale.

The transition logic is based solely on aircraft ground speed.

When an approach chart is loaded and being

flown, and the aircraft ground speed drops below the air/ground transition speed (set in the SYS Function), it is assumed that a landing has been performed. At this point, the loaded approach chart is automatically unloaded and the airport surface chart will be presented on the screen showing runways, taxiways, etc.

However, if approach chart is loaded and being flown and the aircraft crosses the missed approach point without slowing, it is assumed that a missed approach procedure is being performed. In this case, the automatic transition to surface maps does not occur and the approach is not automatically unloaded. See the Initial Zoom and Transition Speed selections in the System Function.

## Chart NOTAMS

Any applicable NOTAMS that apply for a given chart are shown under the **INFO** key when that chart is selected. The chart should be viewed for NOTAMS before use.

## Important System Limitations

Note that while on the ground and viewing airport surface charts, the display can be oriented in the "Track Up" mode. In this mode, the last known GPS-based track as obtained from the external GPS navigation system is used to orient the map. GPS track is typically not accurate at low speeds and does not reflect the actual heading of the aircraft at all times.

## Invert Option

As with the basic maps, the chart image can be inverted using the standard **Invert** key.

## Hot Spots

Airport diagrams may show areas where extra vigilance is recommended due to traffic congestion, visibility constraints, or other unique circumstances.

## Detailed Operation ChartView - Chart

These areas are called "hot spots" and are identified by circular or elliptical lines. Although these areas are highlighted as places where extra caution is warranted and advised, they do not relieve the pilot of the responsibility to "see and avoid" other traffic or obstacles, on the airport surface or in the air. All taxiway and runway intersections should be approached with caution, whether they are marked with hot spots or not. Runways where Land and Hold Short Operations (LAHSO) may be in effect are identified with lines across the runway labeled "LAHSO". Other areas where extra vigilance is recommended may also outlined. Hot spots and other outlined areas are derived from database information and may therefore contain errors or may not be included in the database.

## **Typical Operational Scenario**

The following scenarios makes the assumption that:

- The appropriate charts are available and geo-referenced
- The default ground zoom level is set to 0.5 NM
- The default air zoom level is set to "AUTO"
- Airport Chart menu item is enabled

## Typical Taxi Scenario

On power up and GPS position acquisition, the Custom Map Function will show the aircraft on the surface chart at a zoom level of 0.5 NM. The aircraft will be shown relative to taxiways and runways throughout the taxi procedure.

## Typical Take Off Scenario

On take off roll, when the aircraft reaches the air/ ground transition speed, the display will automatically transition to the en route zoom mode of "AUTO" and adjust the display to show the active waypoint.

## Typical Approach Scenario

Setting the last waypoint in the flight plan to the destination airport on the GPS navigation system and pressing **LOAD CHART** from the Custom/IFR Map will present the destination airport in the selection list. Selecting this airport will then bring up the approach charts that are available for that airport, which can then be loaded by pressing the **Load** key.

## Typical Landing Scenario

With an approach chart being "flown," upon touchdown and rollout, the chart will be unloaded and the map will automatically switch to the airport surface chart with the zoom level set to 0.5 NM.

Radar

# **Radar (RADAR) Function**

The GMX 200 I/O Radar product supports an interface for the Garmin GWX 68, Allied Signal/ Bendix-King ART2000/2100, and RS 181A/RS 811A weather radars. The GWX 68, RS 181A/RS 811A, and ART2000 weather radars are seamlessly integrated with the other functionality of the GMX 200 with a "RADAR" function available from the main function menu. Note that auto-tilt is not supported for the ART2000/2100. The ART2100 must be configured to emulate the ART2000. As a result, only the ART2000 functions are available with the ART2100. The GWX 70 may be used when configured as a GWX 68.

The GMX 200 operates as both a display and control head, allowing direct replacement of older display systems. The modes and features supported by the GMX 200 for each of the radar heads are detailed in the following table. Review the Limitations section in the front of this guide for the limitations that apply to the radar data.

| Function           | GWX<br>68/70 | ART2000 | RS 181A/<br>RS 811A |
|--------------------|--------------|---------|---------------------|
| Ground Map         | •            | •       | •                   |
| Weather            | •            | •       | •                   |
| Horizontal Display | •            | •       | •                   |
| Vertical Display   | •            | •       |                     |
| Hold Mode          | •            | •       | •                   |
| Tilt Control       | •            | •       | •                   |
| Bearing Control    | •            | •       |                     |
| Range Control      | •            | •       | •                   |
| Gain Control       | •            | •       | •                   |
| Bearing Cursor     | •            | •       |                     |
| Tilt Cursor        | •            | •       | •                   |
| Stabilization      | •            | •       | •                   |

| Function     | GWX<br>68/70 | ART2000 | RS 181A/<br>RS 811A |
|--------------|--------------|---------|---------------------|
| Sector/Scan  | •            |         |                     |
| Target Alert | •            |         |                     |
| Radar Alert  | •            |         |                     |

On initial power-up and entry to the Radar Function, the radar unit may go to the Off mode. Selections can be made to command the unit into one of the following initial modes:

- STBY
- ON
- TEST
- OFF

Once activated, the different operating modes of the radar are selected by pushing the corresponding Menu Item keys. The Rotary Knob provides easy adjustment of Range, Tilt, Gain, and Bearing. Pressing the Rotary Knob toggles between the functions. Turning rotary knob adjusts the values. The active function will be highlighted and show arrows.

## TILT 4.25 UP Rng Rng Tilt Rng Rng Rng Rng Rng Tilt Tilt Radar Rotary knob Adjusting Tilt Values

Descriptions of the different modes are as follows, with the currently selected mode being highlighted in green:

## Off Mode

On GMX 200 power-up, the radar antenna is placed in the OFF mode. In this mode, the radar antenna head is not energized and is not transmitting.

## Standby/On Mode

In the standby mode, the radar head is powered up, but is not transmitting. Placing the unit into standby mode initiates the warm-up sequence that is required by the transmitter within the radar head assembly. Pressing the **STBY/ON** key while in Standby mode turns on the radar in the Weather Mode. While in the ON mode in both Map and Weather modes, the green RDR annunciator is on solid indicating that the radar is energized and transmitting.

## Test Mode

Pressing the **TEST** key while in the Standby mode places the radar in the Test mode. The radar then sends a test pattern that is displayed on the GMX 200.

## Weather Mode

In the weather (WX) mode, the antenna is transmitting and painting reflected returns on the screen. This mode is intended for painting airborne weather and is the normal operating mode for the unit. Radar returns are painted in the following colors:

- Black
- Green
- Yellow
- Red
- Magenta

Black is the weakest return while Magenta shows where the strongest returns were obtained. While in the weather mode (GWX 68 only), the gain can be adjusted with the **Gain -** and **Gain +** keys.

## MAP Mode

The Map (MAP) mode is used for obtaining returns from the ground. Map mode is available for the GWX 68, ART2000/2100, RS 811A, and RS 181A. In this mode, the return data is rendered in the following colors:

## <u>GWX 68</u> <u>ART2000/ART2100/RS 181A/RS 811A</u>

- Black Black
- Cyan

Yellow

• Cyan

• Yellow

- Green
- Magenta
  - Blue Red
    - Magenta

While in the Map mode, the gain can be adjusted with the **Gain -** and **Gain +** keys.

## Manual Gain (GWX 68 only)

Activating the **Gain** - and **Gain** + keys will result in changing the blue Manual Gain bar displayed above the key labels. Adjusting the level to the reference line at the right of the bar scale will return the radar to Automatic Gain.

## Detailed Operation Radar

#### Horizontal Mode

The Horizontal Mode (HORIZ) commands the radar head to scan in the horizontal plane at a pilot selectable tilt angle. In this mode, the current Tilt angle is shown on the lower half of the display.

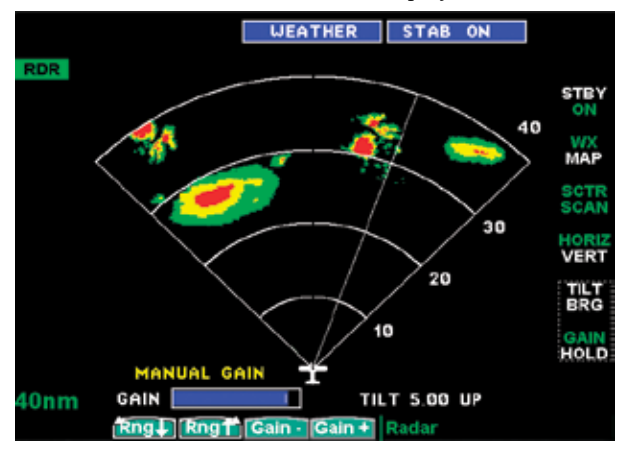

#### Radar Horizontal View Vertical Mode (GWX 68 and ART2000/2100 only)

The Vertical Mode (VERT) commands the radar head to scan in the vertical plane at a pilot selectable bearing off of the nose of the aircraft. In this mode, the current Bearing angle is shown on the lower half of the display.

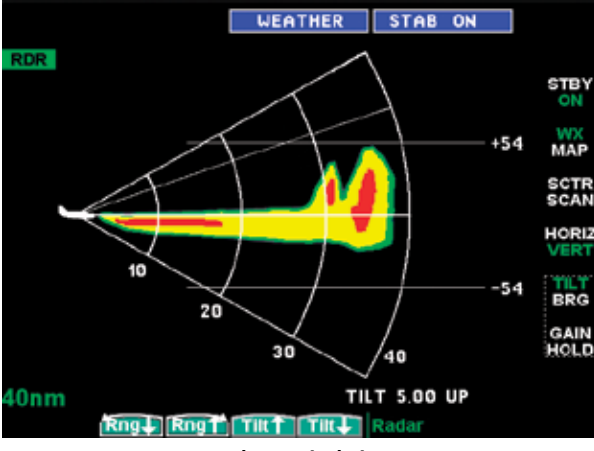

Radar Vertical View

Two reference lines show the vertical distance relative to the aircraft altitude. In this case the  $\pm$  54 indicates  $\pm$  54,000 feet.

## Range Control

The range can be adjusted using the **Rng** ↑ and **Rng** ↓ keys. Values for the radar are shown in the table below.

| Unit          | GWX 68    | ART2000  | RS 181A/RS 811A |
|---------------|-----------|----------|-----------------|
| Range<br>(NM) | 2.5 - 320 | 10 - 240 | 10 - 240        |

## Tilt Control

The Tilt (TILT) control is used to adjust the current tilt angle of the radar head when horizontal sweeping is being performed.

While in the Horizontal mode, the tilt is adjusted using the **Tilt**  $\uparrow$  and **Tilt**  $\downarrow$  keys. Values for the radar are shown in the table below.

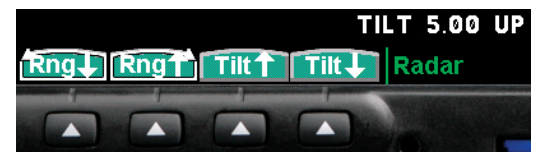

Radar Tilt Control

| Unit     | GWX 68      | ART2000     | RS 181A/RS 811A |
|----------|-------------|-------------|-----------------|
| Tilt (°) | -15° - +15° | -15° - +15° | -15° - +15°     |

## Bearing Control (GWX 68/ART2000/2100 only)

The Bearing (BRG) control is used to adjust the current bearing angle of the radar head when vertical sweeping is being performed. While in the Vertical mode, the bearing is adjusted using the **Brg**  $\rightarrow$  and **Brg**  $\leftarrow$  keys. Values shown in the table below are in degrees from straight ahead.

## Detailed Operation Radar

| BRG                             | 0             | T    | ILT 5.00 UP |
|---------------------------------|---------------|------|-------------|
| Rng Rng                         | <b>↑</b> ←Brg | Brg→ | Radar       |
|                                 |               |      |             |
| Radar Range and Bearing Control |               |      |             |

| Unit        | <b>GWX 68</b> | ART2000   | RS 181A/RS 811A |
|-------------|---------------|-----------|-----------------|
| Bearing (°) | 45L - 45R     | 45L - 45R | NA              |

## Gain Control

Available in MAP mode with the GWX 68, ART2000, and RS 181A/RS 811A; and also in WX mode with the GWX 68. In the GWX 68, the gain settings are set separately for the Map and WX modes. The gain is used to adjust the sensitivity of the radar receiver. It can be used in map mode to adjust the characteristics of the returns from the surface.

While in the Ground mode, the gain is adjusted using the **Gain +** and **Gain -** keys. Pressing a Gain adjustment key will show a Gain bar graph. The white reference line on the right side of the bar graph is only present in the GWX 68. Values are shown in decibels in the table below.

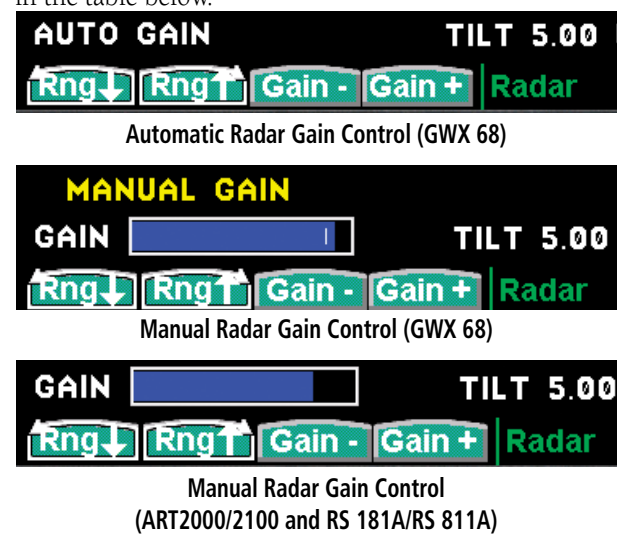

|              | GWX 68                     | ART2000/2100                 | RS 181A/<br>RS 811A    |
|--------------|----------------------------|------------------------------|------------------------|
| Gain<br>(dB) | -28 - +3.5<br>(Weather and | -31.5 - 0<br>(Map mode only) | -31.5 - 0<br>(Map mode |
|              | Map modes)                 |                              | only)                  |

## Hold Control

The Hold mode is used to freeze the display. While in the hold mode, the green RDR indicator flashes indicating that the display is not being updated, but the radar is continuing to transmit.

## Cursor Pre-Select Operation (GWX 68 and ART2000/2100 only)

Cursor pre-select option can be used to pre-select a Bearing Line or Antenna Tilt angle prior to switching the vertical or horizontal scan mode of the display. The cursor is a cyan line extending along the Radar's projected path and can be displayed in both the horizontal and vertical modes.

For example, if horizontal scanning is occurring, a cursor line can be activated to pre-select a specific bearing to a weather cell of interest. Once selected, changing the scan mode to vertical will automatically set the bearing of the vertical sweeps to the bearing previously indicated by the cursor line.

Radar

| Se                | tup Pag | e      | STAB |
|-------------------|---------|--------|------|
| R/T CALIBRATIO    | N DATA  | FAULTS |      |
| Gain              | 0.0+    |        |      |
| Pitch Angle       | 0.0     |        |      |
| Tilt Settings     | 5.00° U |        |      |
| Roll Angle        | 0.0°R   |        |      |
| Roll Trim         | 0.000°  |        | CALB |
| 400Hz Ref.        | 0.0+    |        |      |
| Azimuth Angle     | +0"     |        |      |
| Stabilization     | ON      |        |      |
| Range             | 40nm    |        |      |
| Calibration Disat | bled    |        |      |
|                   |         |        |      |
|                   |         |        |      |
|                   |         | Rada   | ır   |

## **Radar Setup Page**

Conversely, if vertical scanning is occurring, a cursor line can be activated to pre-select a specific tilt to a weather cell of interest. Once selected, changing the scan mode to horizontal will automatically set the tilt angle of the horizontal sweeps to the tilt angle previously indicated by the cursor line.

The Bearing Cursor is activated any time the Tilt/ Bearing control is changed from its default position. When in Horizontal scanning, setting the Bearing will cause the radar to scan at that bearing when it is switched to Vertical scanning. When in Vertical scanning, setting the Tilt will cause the radar to scan at that tilt when it is switched to Horizontal scanning.

#### Sector Scan (GWX 68 only)

Sector scanning is only available in the GWX 68. Pressing the **SCTR/SCAN** key toggles between Sector Scan (SCTR) and Normal Scan (SCAN). Selecting Sector Scan reduces the scan angle to  $\pm 10^{\circ}$  in horizontal scanning and  $\pm 5^{\circ}$  in vertical scanning. The Sector Scan can be moved horizontally by changing the Bearing and vertically by changing the Tilt.

#### Radar Alert (GWX 68 only)

The Radar Alert feature is only available in the GWX 68. A Radar Alert is issued when a Target Alert is active for two consecutive sweeps within 10° of the current heading. When the Radar Alert is active, a flag appears and is displayed for 60 seconds after the end of the last Target Alert. The flag will be displayed along the left side of the display, regardless of the active function.

See Target Alert on the following page.

#### Radar Setup Page

Pressing the **MENU** key while in the Radar Function will display the Setup page. The currently selected mode is displayed at the top of the radar screen during normal operations.

#### Stabilization (STAB)

Pressing the **MENU/ENT** and then the **STAB** key while in the Setup Function allows the stabilization to be turned on or off. When Stabilization is On, a command is sent to the radar head instructing it to use the supplied gyro commands to compensate the sweep patterns for pitch and roll of the aircraft. When stabilization is activated, the STAB label will be green. When Stabilization is turned off, the STAB label is white. Additional status information is also shown while the radar menu is active.

#### Target Alert (GWX 68 only)

The Target Alert feature is only available in the GWX 68. The Target Alert feature will indicate where a sufficiently high amount of total echo energy is located in the scan between the ranges of 80 and 320 NM regardless of the zoom scale. These echoes are shown with a segment drawn beyond the farthest displayed distance arc.

## Detailed Operation Radar

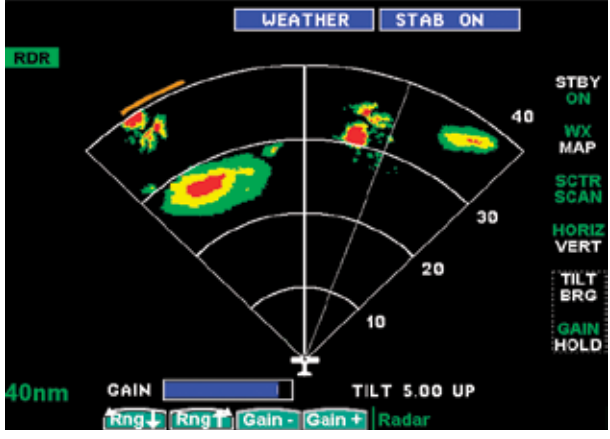

Radar Page with Target Alert Active

Target Alerting is enabled by pressing the **MENU/ENT** key when the Radar is in TEST or ON modes. Press the **MENU/ENT** key and then the **TRGT ALERT** key to enable and disable Target Alerting.

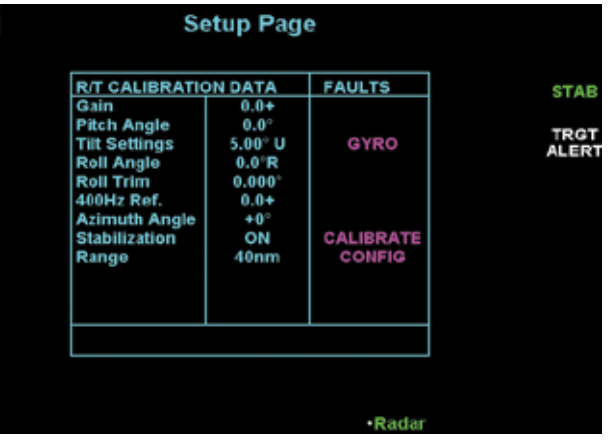

**Radar Setup Page with Target Alert** 

Radar

| Fault Message | Description                                                                                                    | Action                                                                                           |
|---------------|----------------------------------------------------------------------------------------------------|--------------------------------------------------------------------------------------------------|
| ELE           | Electrical fault with the radar hardware or the aircraft power bus.                                                                                                    | Power off the radar. The radar needs service.                                                    |
| 400 Hz        | A previously available analog 400 Hz<br>reference signal is no longer detected.<br>Analog altitude information will not be<br>available.                                       | An external sensor has failed and needs service.                                                 |
| GYRO          | No valid source of attitude informa-<br>tion. Antenna stabilization will not be<br>available.                                                                                  | An external sensor has failed and needs service.                                                 |
| HV            | An irregularity with the onboard high<br>voltage power supply. It may be haz-<br>ardous to place the radar in transmit<br>mode.                                                | Power off the radar. The radar needs service.                                                    |
| AFC           | The Automatic Frequency Control<br>is unable to lock on to the transmit<br>frequency. Radar performance will be<br>impaired and indicated return intensity<br>is not reliable. | Power off the radar. The radar needs service.                                                    |
| TEMP          | The temperature is too high to safely activate the radar transmitter.                                                                                                    | Power off the radar. Do not use the radar until its tempera-<br>ture falls and the fault clears. |
| XMITTER       | A problem is detected in the receiver<br>or transmitter. The unit may be hazard-<br>ous to use.                                                                                | Power off the radar. The radar needs service.                                                    |
| CALIBRATE     | A problem has been detected with the internal factory-calibration settings.                                                                                                    | Power off the radar. The radar needs service.                                                    |
| CONFIG        | The configuration settings are cor-<br>rupted or missing.                                                                                                    | Power off the radar. The radar needs service.                                                    |
| EEPROM or RAM | A problem has been detected with the internal memory.                                                                                                    | Turn the power off and then back on. If the message persists the radar needs service.            |
| FPGA          | A problem has been detected with the internal FPGA device.                                                                                                    | Turn the power off and then back on. If the message persists the radar needs service.            |
### Garmin GWX 68 Radar Description

The Garmin GWX 68 Airborne Color Weather Radar is a four color digital pulsed radar with 6.5 kilowatts of power. It combines excellent range and adjustable scanning profiles with a high-definition target display. The pulse width is four microseconds on all ranges except the 2.5 NM range. The GWX 68 uses a one microsecond pulse width at this range to reduce the smearing of targets on the display. This allows better target definition at close range.

To focus radar scanning on specific areas, Sector Scanning offers pilot-adjustable horizontal scan angle of 10 degrees. A vertical scanning function helps to analyze storm tops, gradients and cell buildup activity at various altitudes.

### Principles of Pulsed Airborne Weather Radar

The term RADAR is an acronym for RAdio Detecting and Ranging. Pulsed radar locates targets by transmitting a microwave pulse beam that, upon encountering a target, is then reflected back to the radar receiver as a return "echo." The microwave pulses are focused and radiated by the antenna, with the most intense energy in the center of the beam and decreasing intensity near the edge. The same antenna is used for both transmitting and receiving. The returned signal is then processed and displayed on the GMX 200 MFD.

Radar detection is a two-way process that requires 12.36 micro-seconds for the transmitted microwave pulses to travel out and back for each nautical mile of target range. It takes 123.6 micro-seconds for a transmitted pulse to make the round trip if a target is 10 nautical miles away.

The GWX 68 weather radar should be used to avoid severe weather, not for penetrating severe weather. The decision to fly into an area of radar targets depends on target intensity, spacing between the targets, aircraft capabilities and pilot experience. Pulse type weather radar detects only precipitation, not clouds or turbulence. The display may indicate clear areas between intense returns, but this does not necessarily mean it is safe to fly between them. Only Doppler radar can detect turbulence.

Airborne weather radar has other capabilities beyond weather detection. It also has the ability to detect and provide distance to objects on the ground, such as, cities, mountains, coastlines, rivers, lakes, and oceans.

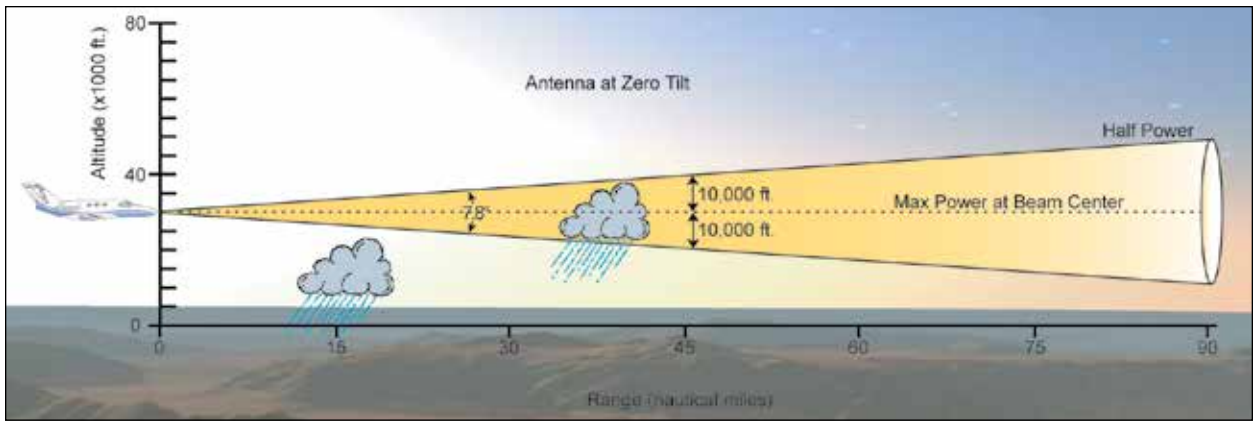

Radar Beam from 12 inch Antenna

### **Detailed Operation**

Radar

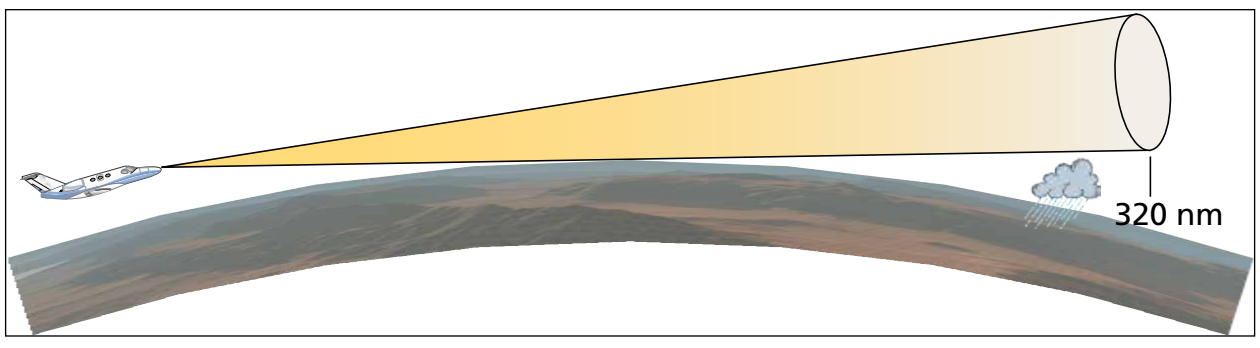

Radar Beam in Relation to the Curvature of the Earth

It is important to understand the concept of the antenna beam illumination. The radar beam is much like the beam of a spotlight. The farther the beam travels, the wider it gets. The radar is only capable of "seeing" what is inside the boundaries of the beam. The figure on the previous page depicts a radar beam's characteristics. The figure illustrates vertical dimensions of the radar beam, although the same holds true for the horizontal dimensions. In other words, the beam will be as wide as it is tall. Note that it is possible not to see areas of precipitation on the radar display because of the antenna tilt setting. With the antenna tilt set to zero in this illustration, the beam overshoots the precipitation at 15 nautical miles. The curvature of the earth can also be a factor, especially at range settings of 150 nautical miles or more, as shown in the above figure.

### **Radar Signal Attenuation**

The phenomena of weather attenuation needs to be kept in mind whenever operating the weather radar. When the radar signal is transmitted, it is progressively absorbed and scattered, making the signal weaker. This weakening, or attenuation, is caused by two primary sources, distance and precipitation.

Attenuation because of distance is due to the fact

that the amount of radar energy at a distance from the antenna is inversely proportional to the square of the distance. The reflected radar energy from a target 40 miles away that fills the radar beam will be one fourth the energy reflected from an equivalent target 20 miles away. This would appear to the operator that the storm is gaining intensity as the aircraft gets closer. Internal circuitry within the GWX 68 system compensates for much of this distance attenuation.

Attenuation due to precipitation is not as predictable as distance attenuation. It is also more intense. As the radar signal passes through moisture, a portion of the radar energy is reflected back to the antenna. However, much of the energy is absorbed. If precipitation is very heavy, or covers a large area, the signal may not reach completely through the area of precipitation. The weather radar system cannot distinguish between an attenuated signal and area of no precipitation. If the signal has been fully attenuated, the radar will display a "radar shadow". This appears as an end to the precipitation when, in fact, the heavy rain may extend much further. A cell containing heavy precipitation may block another cell located behind the first, preventing it from being displayed on the radar. Never fly into these shadowed areas and never assume that all of the heavy precipitation is being displayed

unless another cell or a ground target can be seen beyond the heavy cell.

### **Radar Signal Reflectivity**

### Precipitation

Precipitation or objects more dense than water, such as earth or solid structures, will be detected by the weather radar. The weather radar will not detect clouds, thunderstorms or turbulence directly. It detects precipitation associated with clouds, thunderstorms, and turbulence. The best radar signal reflectors are raindrops, wet snow or wet hail. The larger the raindrop the better it reflects. The size of the precipitation droplet is the most important factor in radar reflectivity. Because large drops in a small concentrated area are characteristic of a severe thunderstorm, the radar displays the storm as a strong return. Ice, dry snow, and dry hail have low reflective levels and often will not be displayed by the radar. A cloud that contains only small raindrops, such as fog or drizzle, will not reflect enough radar energy to produce a measurable target return.

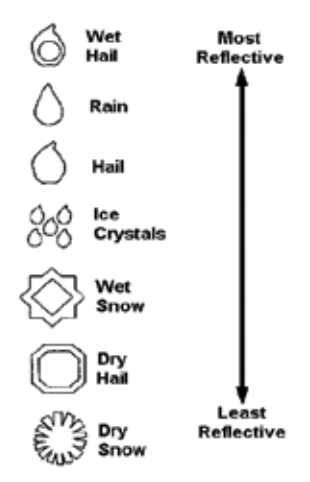

### Ground Returns

The intensity of ground target returns depends upon the angle at which the radar beam strikes the ground target (Angle of Incidence) and the reflective properties of that target. The gain can be adjusted so shorelines, rivers, lakes, and cities are well defined. Increasing gain too much causes the display to fill in between targets, thus obscuring some landmarks.

Cities normally provide a strong return signal. While large buildings and structures provide good returns, small buildings can be shadowed from the radar beam by the taller buildings. As the aircraft approaches, and shorter ranges are selected, details become more noticeable as the highly reflective regular lines and edges of the city become more defined.

Bodies of water such as lakes, rivers, and oceans are not good reflectors, and normally do not provide good returns. The energy is reflected in a forward scatter angle with inadequate energy being returned. They can appear as dark areas on the display. However, rough or choppy water is a better reflector and will provide stronger returns from the downwind sides of the waves.

Mountains also provide strong return signals to the antenna, but also block the areas behind. However, over mountainous terrain, the radar beam can be reflected back and forth in the mountain passes or off canyon walls using up all or most of the radar energy. **In this case, no return signal is received from this area causing the display to show a dark spot which could indicate a pass where no pass exists.** 

Precipitation Type and Reflectivity

### Angle of Incidence

The angle at which the radar beam strikes the target is called the Angle of Incidence. Incident angle ("A") is illustrated below. This directly affects the detectable range, the area of illumination, and the intensity of the displayed target returns. A large incident angle gives the radar system a smaller detectable range and lower display intensity due to minimized reflection of the radar energy.

A smaller incident angle gives the radar a larger detectable range of operation and the target display will show a higher intensity. Since more radar energy is reflected back to the antenna with a low incident angle, the resulting detectable range is increased for mountainous terrain.

### **Operating DISTANCE**

The following information establishes a minimum safe distance from the antenna for personnel near an operating airborne weather radar. The minimum safe distance is based upon the FCC's exposure limit at 9.3 to 9.5 GHz for general population/uncontrolled environments which is 1 mW/cm2. See Advisory Circular 20-68B for more information on safe distance determination.

#### **MAXIMUM PERMISSIBLE EXPOSURE LEVEL (MPEL)**

The zone in which the radiation level exceeds the US Government standard of 1 mW/cm2, is the semicircular area of at least 10.83 ft from the 12" antenna as indicated in the illustration below. All personnel must remain outside of this zone. With a scanning or rotating beam, the averaged power density at the MPEL boundary is significantly reduced.

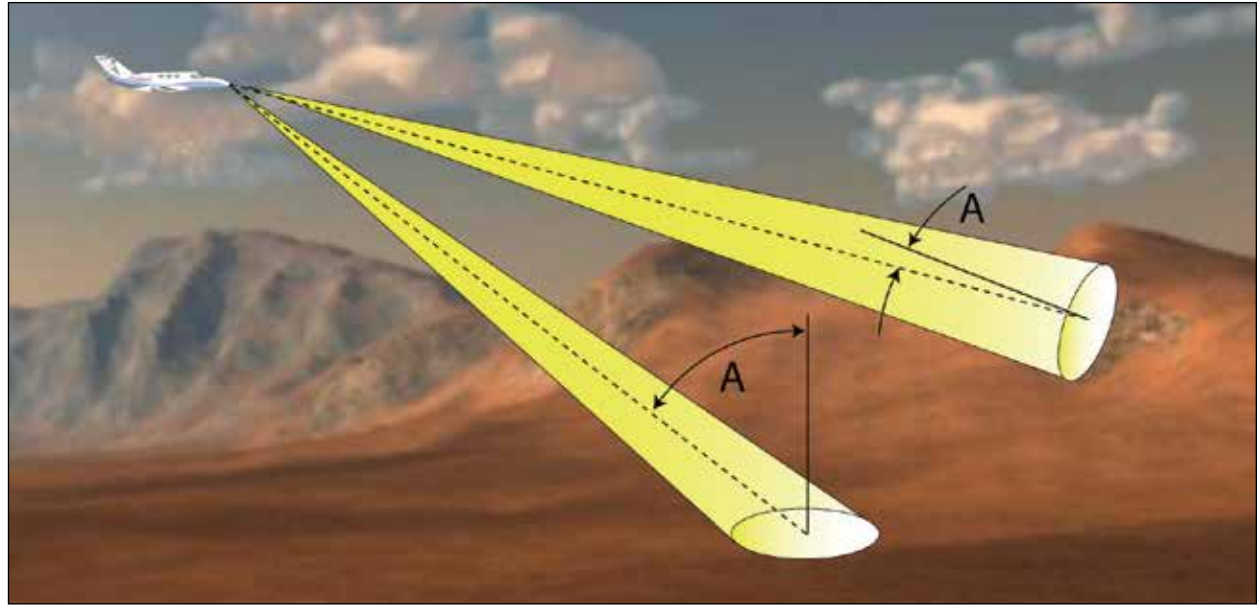

Angle of Incidence

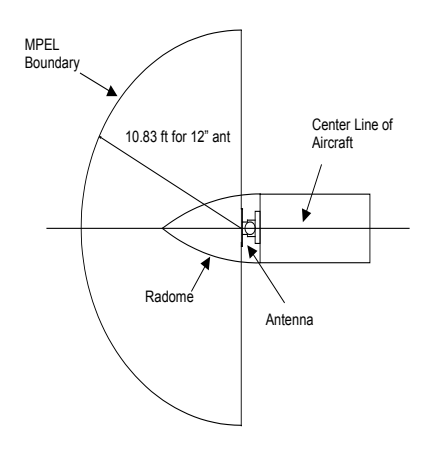

### **MPEL Boundary**

### Antenna Tilt Setup at Cruise Altitude

The following discussion is a simple method for setting up the weather radar antenna tilt for most situations. It is not to be considered an all encompassing setup that will work in all situations, but this method does provide good overall parameters for the monitoring of threats.

With the aircraft flying level, adjust the antenna tilt so ground returns are displayed at a distance that equals the aircraft's current altitude (AGL) divided by 1,000. For example, if the aircraft is at 14,000 feet, adjust the tilt so the front edge of ground returns are displayed at 14 nautical miles. Note this antenna tilt angle setting. Now, raise the antenna tilt 6 degrees above this setting. The bottom of the radar beam is now angled down 4 degrees from level.

At this point, when flying at altitudes between 2,000 and 30,000 feet AGL, any displayed target return should scrutinized. If the displayed target advances on the screen to 5 nautical of the aircraft, avoid it. This may be either weather or ground returns that are 2,000 feet or less below the aircraft. Raising

the antenna tilt 4 degrees can help separate ground returns from weather returns in relatively flat terrain. This will place the bottom of the radar beam level with the ground. Return the antenna tilt to the previous setting after a few sweeps.

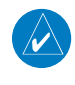

**NOTE:** At aircraft altitudes under 5,000 feet AGL, false returns are possible due to reflections from side-lobe beams.

If the aircraft is above 29,000 feet, be cautious of any target return that gets to 30 nautical miles or closer. This is likely a thunderstorm that has a top high enough that the aircraft cannot fly over it safely.

If the aircraft altitude is 15,000 feet or lower, set the displayed range to 60 miles. Closely monitor anything that enters the display.

Also, after setting up the antenna tilt angle in this manner, ground returns can be monitored for possible threats. A ratio of approximately 100 to 1 exists between vertical distance from the aircraft and horizontal distance. Therefore, at this antenna tilt setting, a target return at 1 NM is approximately 400 feet below the aircraft; at 10 NM, 4,000 feet below; at 50 NM, 20,000 feet, etc. In other words, at this tilt setting, a ground return (such as a mountain peak) being displayed at 10 NM would have a **maximum** clearance of 4,000 feet. If that ground target return moves to 5 NM, **maximum** clearance will be 2,000 feet.

This setup will provide a good starting point for practical use of the GWX 68 Weather Radar System. There are many other factors to consider in order to become proficient at using weather radar in all situations.

#### Weather Mapping and Interpretation

#### Weather display Interpretation

When evaluating various target returns on the weather radar display, the colors denote approximate rainfall intensity and rates as shown in the table below.

| Weather Mode<br>Color | Approximate<br>Intensity | Approximate<br>Rainfall Rate |
|-----------------------|--------------------------|------------------------------|
| BLACK                 | < 23 dBZ                 | < .01 in./hr.                |
| GREEN                 | 23 dBZ to $<$ 32 dBZ     | .01 - 0.1 in./hr.            |
| YELLOW                | 32 dBZ to $<$ 41 dBZ     | 0.1 - 0.5 in./hr.            |
| RED                   | 41 dBZ to $<$ 50 dBZ     | 0.5 - 2 in./hr.              |
| MAGENTA               | 50 dBZ and greater       | > 2 in./hr.                  |

#### **Precipitation Intensity Levels**

#### Thunderstorms

Updrafts and downdrafts in thunderstorms carry water through the cloud. The more severe the drafts, the greater the number and size of the precipitation droplets. With this in mind, the following interpretations can be made from what is displayed on the weather radar. Avoid these areas by an extra wide margin.

- When the displayed target intensity is red or magenta (large amounts of precipitation) the turbulence is considered severe.
- The steeper the color gradient (rate of change in the rainfall rate over distance) in a target, the stronger the turbulence.
- Areas that show red or magenta are associated with hail or turbulence, as well as heavy precipitation. Vertical scanning and antenna tilt management is necessary to identify areas of maximum intensity.

Along squall lines, individual cells are in different stages of development. Areas between closely spaced, intense targets may contain developing clouds not having enough moisture to produce a return. However, these areas could have strong updrafts or downdrafts. Targets showing wide areas of green are generally precipitation without severe turbulence. In areas of multiple heavy cells, use the Vertical Scan feature along with antenna tilt management to examine the less benign areas before maneuvering around the cells. Remember, avoid shadowed areas.

Turbulence can also be identified by irregularities in the target return. These can be identified as 'hooks', "fingers", or a scalloped edge. These irregularities may be present in green areas, with no yellow, red, or magenta areas and should be treated as highly dangerous areas. Avoid these areas as if they were red or magenta areas.

Thunderstorm development is rapid. A course may be blocked within a short time. When displaying shorter ranges, periodically select a longer range to see if problems are developing further out. That can help prevent getting trapped in a "blind alley".

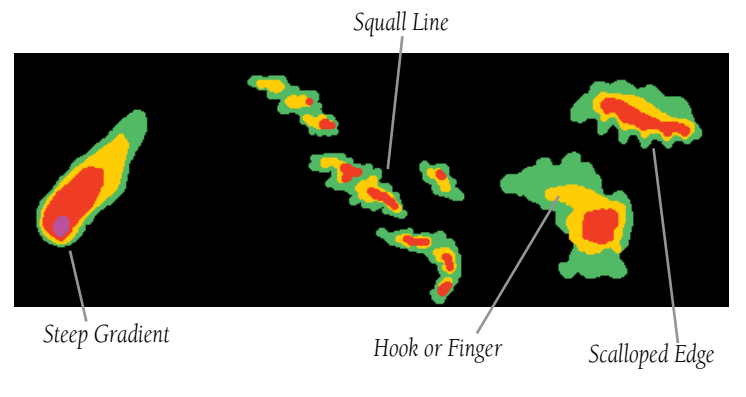

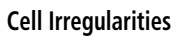

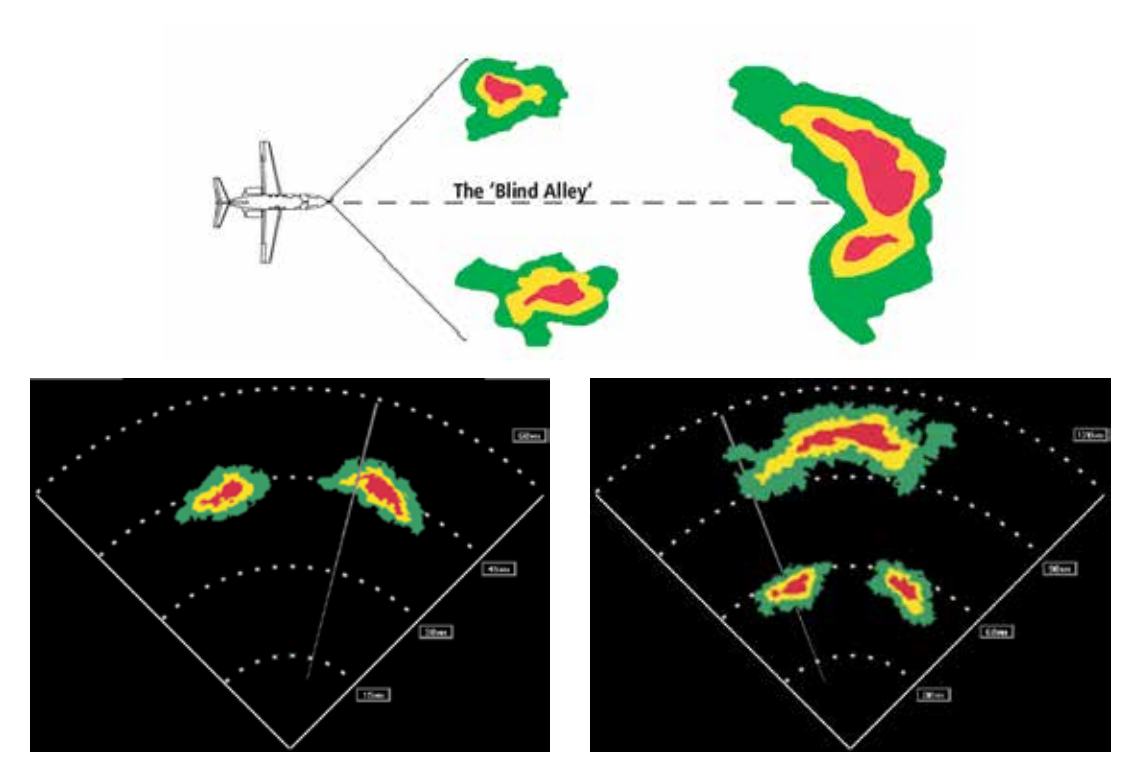

The "Blind Alley"

#### Tornadoes

There is no conclusive radar target return characteristics which will identify a tornado, however, tornadoes may be present if the following characteristics are observed:

- A narrow, finger-like portion, as shown on the previous page, extends and, in a short time, curls into a hook and closes on itself.
- A "hook" which may be in the general shape of the numeral 6, especially if bright and projecting from the southwest quadrant (northeast quadrant in the southern hemisphere) of a major thunderstorm moving eastward.
- V- shaped notches
- Doughnut shapes.

These shapes do not always indicate tornadoes, nor are tornado returns limited to these characteristics. Confirmed radar observations of tornadoes most often have not shown shapes different from those of a normal thunderstorm display.

### Hail

Hail results from updrafts carrying water high enough to freeze. Therefore, the higher the top of a thunderstorm, the greater the probability that it contains hail. The height can be determined by vertically scanning the target return.

Hail usually has a film of water on its surface making it's reflective characteristics similar to a very large water droplet. Because of this water film, and because hail stones usually are larger than water droplets, thunderstorms with large amounts of wet hail return stronger signals than those with rain. Some hail shafts are extremely narrow (100 yards or less) and make poor radar targets. In the upper regions of the cell, where ice particles are "dry" (no liquid coating), target returns are less intense.

Hail shafts are associated with the same radar target return characteristics as tornados. U-shaped cloud edges 3 to 7 miles across can also indicate hail. These target returns appear quite suddenly along any edge of the cell outline. They also change in intensity and shape in a matter of seconds, making vigilant monitoring essential.

# **Detailed Operation** SiriusXM Satellite Radio

# SiriusXM Satellite Radio (XM) Function

Audio entertainment is available through the SiriusXM Satellite Radio Service when activated in the optional installation of the GDL 69A. The GMX 200 serves as the display and control head for your remotely mounted GDL 69A. SiriusXM Satellite Radio allows you to enjoy a variety of radio programming over long distances without having to constantly search for new stations. Based on signal from satellites, coverage far exceeds land-based transmissions. When enabled, the SiriusXM Satellite Radio audio entertainment is accessible by using the **XM** function smart key.

The information on the SiriusXM Satellite Radio display is composed of four areas: the Active channel, available Channels, Category of the highlighted channel, and the Volume setting. The Active Channel window shows the Channel Name and Number, artist, Song Title, Category, and provides an indication of signal strength. A bar graph next to the antenna symbol describes the signal strength. Maximum signal strength is shown by three full bars.

The **rotary knob**, initially, will allow you to scroll through the song list. Pressing the rotary knob changes to Category Selection and pressing it again changes to Volume Control. Pressing the **rotary knob** again will return to song list scrolling.

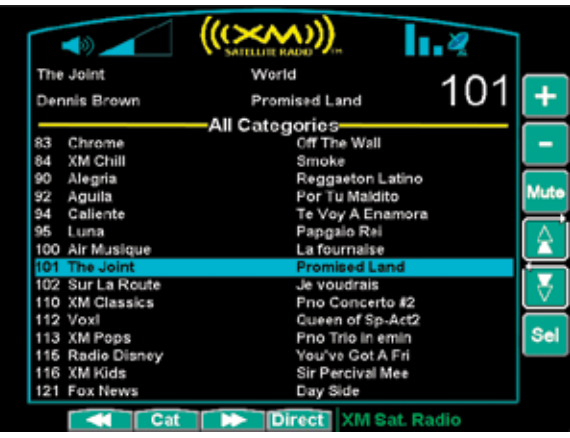

SiriusXM Radio with Active Channel

- 1. Press the **FN** key and then the **XM** function key when displayed.
- The function smart keys at the bottom of the screen let you control the Category (Cat) or select the channel directly by entering the number (Direct).

The keys on the right let you control Volume, muting, and Channel scrolling and selection.

3. The **MENU/ENT** key brings up menu items for more detail on each sub-function.

### **Detailed Operation** SiriusXM Satellite Radio

### <u>Menu Page 1</u>

The first menu item page of the SiriusXM Radio function lets you select the options for viewing the Radio ID, saving a channel preset, going to the last channel, or selecting preset channels 1 and 2. The last option takes you to the next pages of options for preset channels 3 through 15.

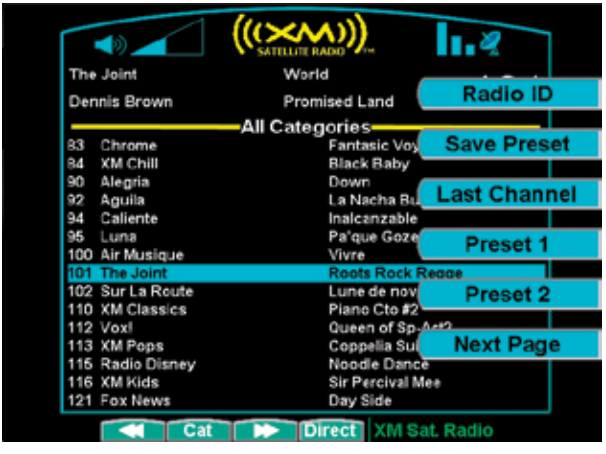

SiriusXM Radio Menu Page 1

### Radio ID

Each SiriusXM radio contains a unique ID that allows SiriusXM to communicate over the air with the radio. The owner must activate SiriusXM service by providing the Radio ID to SiriusXM to authorize the installed services for that radio. Activation information is included in a separate information package included with your unit.

| Data Radio ID<br>CLA7304Z                                                                                                    | Audio Radio ID<br>5DT530MA                                                                                    |
|----------------------------------------------------------------------------------------------------|----------------------------------------------------------------------------------------------------|
| -Service Class                                                                                                    |                                                                                                    |
| Weather Products<br>NETRAD<br>Lightning<br>TPR<br>Cell Move<br>Radar Coverage<br>Testual METAR<br>Ector Tops<br>Unids Alaft<br>ARMET | SiGMET<br>County Warnings<br>Freezing Level<br>Chy Forecasts<br>Surface Analysis<br>Textual TAF<br>Cloud Tops |
| Accept Cancel                                                                                                    | XM Sat. Radio                                                                                                 |

SiriusXM Data and Audio Radio ID shown at top of screen

- In the SiriusXM radio function, press the MENU/ENT key.
- 2. Press the **Radio ID** key.
- 3. Information about the SiriusXM weather data services that are authorized for use by the installed radio are shown.

### Save Preset

The Save Preset menu item allows you to store the displayed channel into a selected preset position for easy later recall.

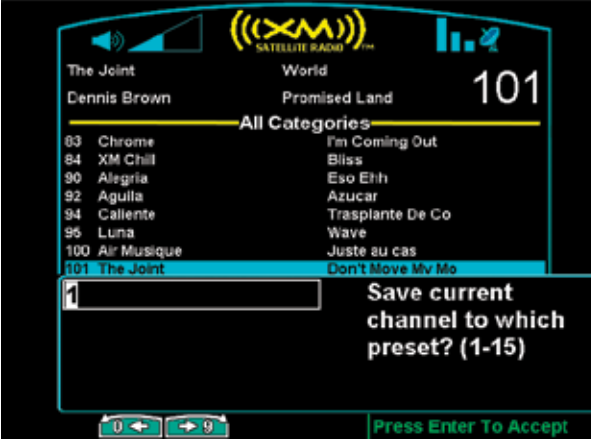

Saving SiriusXM Audio Radio Channel Presets

- In the SiriusXM radio function, press the MENU/ENT key.
- 2. Press the **Save Preset** key.
- 4. Press the **MENU/ENT** key to save the channel into the selected preset number.

### Last Channel

The Last Channel menu item allows you to return to the last tuned channel.

- In the SiriusXM radio function, press the MENU/ENT key.
- 2. Press the Last Channel key.
- 3. The last tuned channel in the SiriusXM Radio function will be selected.

### Menu Pages 2-4

The second, third, and fourth option pages list Presets 3 through 15. The last option of each page takes you to the next page of options. The last option on Menu page 4 of this function returns you to the Main Menu page.

|                  |                          | . 2         |
|------------------|--------------------------|-------------|
| The Joint        | World                    |             |
| Adrian Sherwood  | Xplanation               | Preset 3    |
|                  | All Categories           |             |
| 83 Chrome        | I'm Coming d             | Preset 4    |
| 84 XM Chill      | Bliss                    |             |
| 90 Alegria       | Eso Ehh                  | Description |
| 92 Aguila        | Azucar                   | Preset 5    |
| S4 Callente      | Trasplante D             | e Co        |
| 95 Luna          | Wave                     | Dreset 6    |
| 100 Air Musique  | Juste au cas             | Fleser      |
| 101 The Joint    | Xplanation               |             |
| 102 Sur La Route | La mer                   | Preset 7    |
| 110 XM Classics  | Piano Cto #2             |             |
| 112 Vox!         | Queen of Sp <sub>2</sub> | Act2        |
| 113 XM Pops      | Coppelia Sul             | Next Page   |
| 115 Radio Disney | Your Music, Y            | our         |
| 116 XM Kids      | Sir Percival M           | lee         |
| 121 Fox News     | Day Side                 |             |

SiriusXM Audio Radio Menu Items (Page 2)

### <u>Volume</u>

The Volume control allows you to set the audio volume level, as well as mute the audio.

|                     | a.               |          |
|---------------------|------------------|----------|
| World               | 404              |          |
| Rhythm Pleasure     | 101              | +        |
| All Categories      |                  | $\vdash$ |
| In The Raw          |                  | - 1      |
| Evolution II mx     |                  |          |
| Chulin Culin Chu    |                  |          |
| Ya Vez              |                  | Mut      |
| Preparate Bailad    | Preparate Bailad |          |
| Sigueme             | Sigueme          |          |
| Dire tout haut c    | Dire tout haut c |          |
| Rhythm Pleasure     |                  | -        |
| te Remede Miracle   |                  | H        |
| s Merry Wives Wind  | Merry Wives Wind |          |
| Queen of Sp-Act2    |                  |          |
| Clarinet Sonata     | Clarinet Sonata  |          |
| ey Shake A Tail Fea | Shake A Tail Fea |          |
| Caveman Boogie      |                  |          |
| Eox News            |                  |          |

SiriusXM Audio Radio Volume Controls

1. In the SiriusXM radio function, press the + or - keys to increase or decrease the audio volume.

#### Mute

1. In the SiriusXM radio function, press the **Mute** key to mute or un-mute the audio.

Note that the volume is muted when the GDL 69A is turned on.

### <u>Channels</u>

The Channel feature is used to navigate through the channels in the selected category.

|                  | SATELLITE RADAD  |     |   |
|------------------|------------------|-----|---|
| The Joint        | World            | 101 | ٢ |
| General Degree   | Miss Gorgeous    | 101 |   |
|                  | All Categories   |     | ۲ |
| 83 Chrome        | First True Love  |     |   |
| 84 XM Chill      | Promis           |     | L |
| 90 Alegria       | Mano Pa' Arriba  |     | ſ |
| 92 Aguila        | Equivocacion     |     | Р |
| 94 Caliente      | Se Ven Bonitas   |     |   |
| 95 Luna          | Winds Of Oya     |     |   |
| 100 Air Musique  | Moshpit          |     | L |
| 101 The Joint    | Miss Gorgeous    |     | h |
| 102 Sur La Route | Le chanteur deva |     |   |
| 110 XM Classics  | Piano Quartet    |     | L |
| 112 Vox!         | Queen of Sp-Act3 |     | ٢ |
| 113 XM Pops      | Leonore Ovt #3   |     | P |
| 115 Radio Disney | Rock This Christ |     | h |
| 116 XM Kids      | Twinkle Twinkle  |     |   |
| 121 Fox News     | Fox News         |     |   |

#### SiriusXM Audio Radio Channel Selection Controls

- In the SiriusXM radio function, press the double
   ∧ or ∨ keys to up or down through the available channels.
- 2. Press the **Sel** key to select the highlighted channel for listening.

### **Categories**

Categories of channels, such as Jazz, Rock, or News, can be selected to list the available channels for a type of music or other contents.

|     |               |                | 1.2       |            |
|-----|---------------|----------------|-----------|------------|
| Blu | esville       | Jazz&Blues     | 074       |            |
| Joe | Bonamassa     | Walking Blues  | 074       | +          |
|     |               | Jazz&Blues     |           | $\vdash$   |
| 70  | Real Jazz     | Ecaroh         |           | - 1        |
| 71  | Watercolors   | In My Heart    |           |            |
| 72  | Beyond Jazz   | Little B's Poe | m         |            |
| 73  | Frank's Place | Everything II  | Lov       | Mute       |
| 74  | Bluesville    | Walking Blue   | 8         |            |
|     |               |                |           | $ \Delta $ |
|     |               |                |           | <u>ل</u>   |
|     |               |                |           |            |
|     |               |                |           |            |
|     |               |                |           |            |
|     |               |                |           | Sel        |
|     |               |                |           |            |
|     |               |                |           |            |
|     |               |                |           |            |
|     | Cat           | Direct X// S   | at. Radio |            |

SiriusXM Audio Radio Categories

- 1. In the SiriusXM radio function, press the **Cat** function smart key on the bottom of the display to return to the Category currently playing.
- 2. Press the double arrow function keys to move through the available categories.
- 3. Press the **Sel** menu item key to select the highlighted category.
- 4. You can now use the Channel function to select a channel from the category list selected.

### **Direct Access**

Channels can be accessed directly by entering the channel number using the smart keys.

|     |                  |             | 1.2        |          |
|-----|------------------|-------------|------------|----------|
| Fol | k Village        | Country     | 045        |          |
| Col | tten/Driftwood   | FolkStage   | 015        | 0        |
|     |                  | Country     |            | $\vdash$ |
| 10  | America          | Playing Eve | ry Hn      | 1        |
| 11  | Nashville!       | Mendocino   | Cty Ln     | 1 · ·    |
| 12  | X Country        |             |            |          |
| 13  | Hank's Place     | Jones On Th | ne Juk     | 2        |
| 14  | Bluegrass Juncti | All The Goo | d Tim      | -        |
| 15  | Folk Village     | FolkStage   |            | 2        |
| 16  | Highway 16       | Non-Stop C  | ountry     | ~        |
|     |                  |             |            |          |
|     |                  |             |            | •        |
|     |                  |             |            | 6        |
|     |                  |             |            | ₽.       |
|     |                  |             |            |          |
|     |                  |             |            |          |
|     | 6 7              | 8 9 XM 8    | Sat. Radio |          |

Direct Access of SiriusXM Audio Radio Channels

- 1. In SiriusXM mode, press the **Direct** function smart key. The number values will be shown above the function and to the left of the menu item smart keys.
- Press the function and menu item keys for the three digit channel number. A leading "0" must be entered for channel numbers below "100."
- 3. Press **MENU/ENT**.

### Activating SiriusXM Satellite Radio Services

Before audio entertainment can be used, the unit must be activated by SiriusXM Satellite Radio and services are subscribed to SiriusXM Satellite Radio. Please note that the GDL 69 is a weather data link. The GDL 69A is a weather data link and audio entertainment receiver.

- 1. Press the **FN** key and then the **XM** function key when displayed.
- 2. Press **MENU/ENT** to display the Radio ID menu item.
- 3. Press the **Radio** key to display the Radio IDs, Service Class, and Weather Products.
- 4. Follow the SiriusXM Satellite Radio Activation procedure and press **Accept** at the appropriate time.

#### **Gather Information**

Your GDL 69 or GDL 69A is shipped with one or two radio hardware identifications, respectively. These IDs serve as identification codes for your SiriusXMequipped GDL 69/69A and are needed in the activation process. The ID(s) is attached to this instruction sheet and printed on a label on the back of the unit. The IDs can also be retrieved through the GMX 200 in the Radio ID page of the SiriusXM Satellite Radio function. Contact your dealer or customer service if you are unable to locate the radio hardware IDs.

#### Contact SiriusXM Satellite Radio

Weather and/or audio data from your GDL 69/69A are provided by SiriusXM Satellite Radio, a company separate and independent from Garmin Corporation. Have your radio hardware IDs ready before contacting SiriusXM Satellite Radio. During the process, you can select services for subscription. Keep in mind that the GDL 69 has no audio capability, audio services will not be available with the unit.

Follow the GDL 69/69A SiriusXM Satellite Radio Activation Instructions (190-00355-04) enclosed with your GDL 69/69A unit to activate the SiriusXM products.

### SiriusXM Advisory Messages

| Message       | Condition                                                                | Description                                                                                                    |
|---------------|--------------------------------------------------------------------------|----------------------------------------------------------------------------------------------------|
| Check Antenna | Antenna not connected                                                    | The SiriusXM antenna(s) or antenna cable are disconnected from the radio.                                                                                          |
| Updating      | Updating encryption code                                                 | The encryption code has been changed over the air by SiriusXM and the radio has not received the newest code information yet from the SiriusXM signal.             |
| No Signal     | Loss of signal                                                           | The radio is not able to receive a strong enough SiriusXM signal to decode it.                                                                                     |
| Loading       | Acquiring channel audio or information                                   | Either the corresponding audio or text is temporarily unavailable for a given channel selected because the radio still has to receive and decode this information. |
| Off Air       | Channel not in service                                                   | A valid SiriusXM channel number (and its corresponding service ID) is not broadcasting any programming.                                                            |
| or<br>Channel | Channel no longer available                                              |                                                                                                    |
|               | Corresponding Artist Name/<br>Feature or Song/Program<br>Title are empty |                                                                                                    |
| or<br>Channel | No channel available for the chosen category                             |                                                                                                    |

### **Detailed Operation**

System

# System (SYS) Function

The System function allows you to set general Nav preferences, obtain version information, and perform tests on the operation of your GMX 200.

Press the **FN** key and then press the **SYS** key to reach the System functions.

### System Nav Pages

Press the Nav function key, if necessary, to display the Nav System functions.

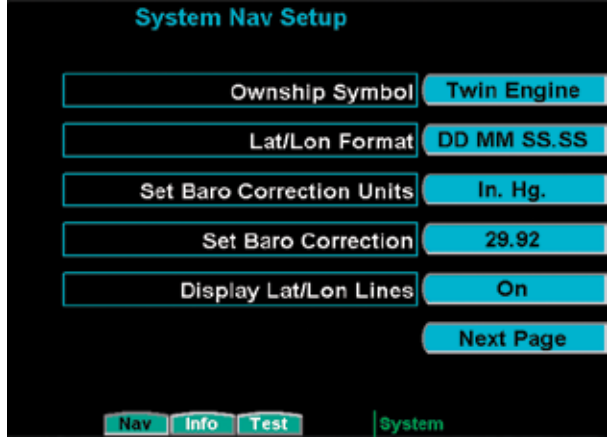

System Nav Setup Menu Items (Page 1)

### **Ownship Symbol**

The Ownship Symbol option allows you to choose the type of icon that will represent your aircraft on the display. You can make selections of Single, Twin, Jet, or Helicopter .

### Lat/Lon Format

The Lat/Lon format option allows you to select between two choices for the display of Lat/Lon coordinates. Choose between degrees-minutes-secondsseconds decimals (DD MM SS.SS) or degrees-minutesminutes decimals (DD MM.MM).

### Set Baro Correction Units (Pressure Altitude Source only)

Baro-Correction (QNH) can now be entered in Millibars in addition to in. Hg.

### Set Baro Correction (Pressure Altitude Source only)

You may enter the corrected barometric pressure so that the proper pressure altitude will be displayed.

- 1. Press the **MENU ITEM** key for Set Baro Correction.
- The Function "smart" keys at the bottom of the display will have direction arrows above them. Press the UP/DOWN arrow keys to change the value of the highlighted number. Press the LEFT/RIGHT arrow keys to move to another number.
- 3. Press **MENU/ENT** to save the changed values and leave the Set Baro Correction option.

### Display Latitude/Longitude Lines

Use this option to choose to display or not display Lat/Lon lines on the map displays.

Press the **Next Page** key to display the next page of menu items.

## Detailed Operation System

# Initial En Route Zoom Scale, Initial Ground Zoom Scale, and Transition Speed

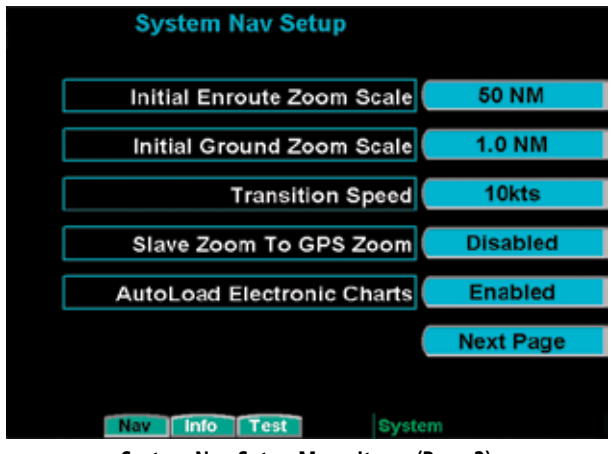

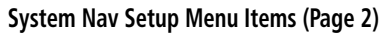

A zoom scale auto-transition point is supported that helps to reduce the pilot workload by automating the selection of the zoom scale based on the phase of flight. The two transitions are:

- Ground-to-Air mode (Takeoff)
- Air-to-Ground mode (Landing)

When the aircraft transitions from Ground-to-Air, the zoom scale is automatically set to a user selected "en route" zoom scale. When the aircraft transitions from Air-to-Ground, the zoom scale is automatically set to a user selected "Ground" zoom scale. The transition point is based on a user selected Transition Speed and is based on GPS ground speed.

The Auto-Transition feature allows for optimal close-in viewing while on the ground and optimal long range viewing while in flight, without the user having to make manual zoom scale adjustments while in the takeoff and landing phases of flight. The Zoom scale is shown in the lower left corner of the display. The En Route and Ground zoom scales and the transition point are adjusted under the SYS Function.

"Transition Speed" – 10-100 kts

"Initial En Route Zoom Scale" – Auto, 0.25 – 300 NM

"Initial Ground Zoom Scale" – 0.25 – 20 NM

The recommended settings for the initial zoom scales are Auto for the en route mode and 0.5 NM for the ground mode.

- 1. Press **FN** until you see the **SYS** function key.
- 2. Press the **SYS** function key.
- 3. With the "NAV" selection highlighted press **MENU/ENT**.
- 4. Press the **Next Page** key.
- 5. Press the Menu Item keys as needed to select the settings.

### Slave Zoom to GPS Zoom

This is only available when installed with a GPS navigator that supports the MapMX communication protocol (e.g., GNS 480 series). The communication protocol is selected during the installation configuration. Refer to the checklist for your installation to determine if the MapMX communication protocol has been selected. When enabled and the GMX 200 is in Auto Zoom mode, the GMX 200 will automatically set the zoom scale to that used on the GPS navigator. This feature must be disabled when the GPS navigator does not support the MapMX communication protocol.

### Detailed Operation System

### AutoLoad Electronic Charts

This is only available when installed with a GPS navigator that supports the MapMX communication protocol (e.g., GNS 480 series). This feature must be disabled when the GMX 200 is connected to a GPS navigator that does not support the MapMX communication protocol. It allows the GPS navigator to instruct the GMX 200 to load a selected approach chart.

Press the **Next Page** key to display the next page of menu items.

### Altitude Units

Press the **Altitude Units** key to set the display of altitude in either feet or meters. Altitude units cannot be set to meters if a traffic source is installed.

| System Nav Setup    |           |
|---------------------|-----------|
| Altitude Units      | Feet      |
| Map Detail          | Most      |
|                     |           |
|                     | Main Menu |
| Nav Info Test Syste | em        |

System Nav Setup Menu Items (Page 3)

### Map Detail

Press the **Map Detail** key to toggle the choices for decluttering the map displays. In areas where there is a great number of information available, these selections will help you control the amount of displayed information at various zoom levels.

### System Info Pages

Press the **Info** function key, if necessary, to display the System Info pages. These pages show System Information, Port Status, Data Link Status, Additional Features, and Hardware status for your GMX 200 system. This information will be useful should you need to contact customer service. Press the key to the right of the menu label to reach the desired Info page.

### System Information

The System Information window shows the System ID and the Software and Hardware versions, as well as the installed Databases and their expiration dates or version.

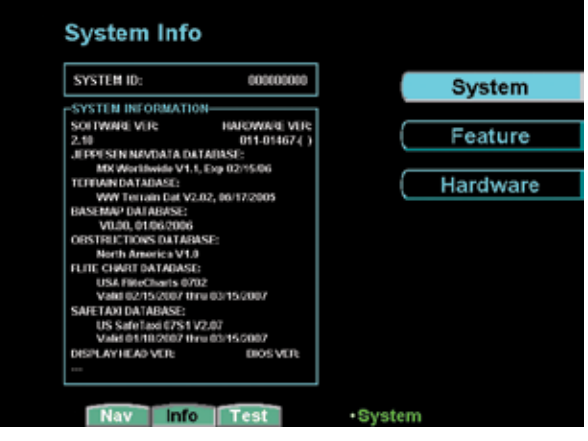

System Info - System Page

### Feature Information

The Feature Info page shows the installed Additional Features and if they are unlocked for use.

| Feature Info |          | ı .    | _         |          |
|--------------|----------|--------|-----------|----------|
| CHARTVIEW:   | Unlocked | (      |           | System   |
|              |          |        |           | Feature  |
|              |          | - (    | $\square$ | Hardware |
|              |          |        |           |          |
|              |          |        |           |          |
|              |          |        |           |          |
|              |          |        |           |          |
|              |          |        |           |          |
| Nav Info     | Test     | •Syste | :m        |          |
| <b>.</b> .   |          |        |           |          |

System Info - Feature Page

### Hardware Information

The Hardware Info page shows the Port and Data Link Status.

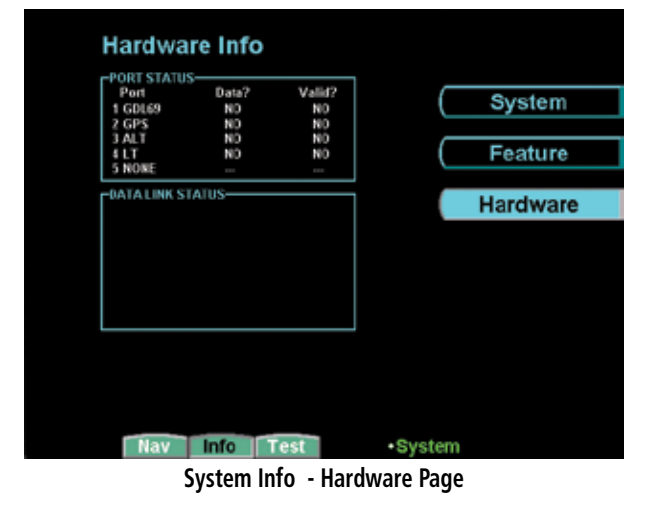

### Port Status

The Port Status window lists the status of each port including the connected device, if data is present, and

that the information is valid. When a UAT is connected, the NIC and NACP are displayed.

### Data Link Status

When the GMX 200 is connected to a UAT, the status of the link is displayed.

Data-link information is monitored as follows:

| Name   | Description                              |
|--------|------------------------------------------|
| HB     | Heart-Beat from the UAT data-link radio  |
| ADS-B  | ADS-B broadcast packets received         |
| FIS TX | Textual weather data<br>packets received |
| FIS WX | Graphical weather data packets received  |

### System Test Pages

The System Test Page allows you to test the display of the GMX 200 to ensure proper operation. Press the menu item key next to the desired test to perform the test. Press the **MENU/ENT** key to return to the menu.

| System Test         |           |
|---------------------|-----------|
| Test Pattern 1      | Display   |
| Red Test Pattern    | Display   |
| Green Test Pattern  | Display   |
| Blue Test Pattern   | Display   |
| White Test Pattern  | Display   |
|                     | Next Page |
| Nav Info Test Syste | em        |

System Test Page 1 Menu Items

# Detailed Operation System

### Test Pattern 1

The Test Pattern option displays a number of patterns and colors to test the GMX 200 display. Use this option to verify proper operation of the display or when contacting Customer Service.

| AR |                 |    |
|----|-----------------|----|
|    |                 |    |
|    |                 |    |
|    |                 |    |
|    |                 |    |
|    | Dark Gray White |    |
|    |                 | P  |
|    |                 | t/ |

System Test Pattern 1

### Red, Green, Blue, White, and Black Test Patterns

Choosing the Red, Green, Blue, White, or Black options floods the screen with the selected color. Use this option to verify proper operation of the display or when contacting Garmin Customer Service.

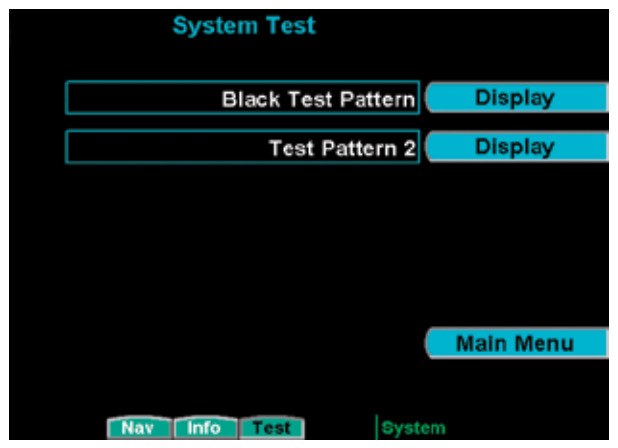

System Test Page 2 Menu Items

### Test Pattern 2

Test Pattern 2 shows the gamut of colors available on the GMX 200 display.

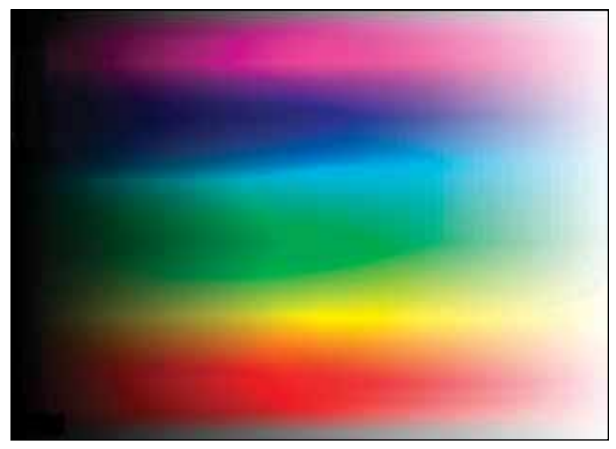

System Test Pattern 2

# Troubleshooting

This section contains information to troubleshoot the GMX 200 when improper operation is observed. The following table lists possible problems you could encounter. Examine the possible causes of the problem and take the action listed to correct the problem. If you cannot correct the problem, contact your dealer. If your dealer is unavailable, contact the Garmin factory at the address and phone number listed in the preceding section. Be sure to have the information from the System Info page and the data card available before you contact your dealer or the factory.

| Problem                                   | Possible Cause              | Action                                                                                         |
|-------------------------------------------|-----------------------------|------------------------------------------------------------------------------------------------|
| Unit does not power on or<br>blank screen | Wiring problem              | Check for proper wiring and connections. Check the fuse/<br>circuit breaker                    |
|                                           | Improper brightness setting | Check the display brightness setting                                                           |
|                                           | Low temperature             | Allow the GMX 200 to heat up for approx. 60 seconds                                            |
|                                           |                             |                                                                                                |
|                                           | Data card                   | Make sure the data card is fully inserted                                                      |
| Unit fails during start up test           | Data card                   | Make sure the data card is fully inserted                                                      |
|                                           | System failure              | Contact your dealer or the factory                                                             |
| POS data flag shows                       | Antenna or wiring           | Check the antenna and wiring of your GPS navigator                                             |
|                                           | Position source wpt         | Ensure that a waypoint is selected as the current destina-<br>tion and a Nav flag is not shown |
|                                           | Position source serial data | Ensure that the serial data output is configured properly                                      |
|                                           | Interference                | Have dealer/installer check for any interference sources                                       |
|                                           | Installation setup          | Have dealer/installer check for proper GMX 200 setup                                           |
| ALT (Altitude) flag                       | Serial altitude source      | Ensure the serial altitude encoder is powered up and work-                                     |
|                                           |                             | Have dealer/installer check for proper installation and setup                                  |
|                                           |                             | of the encoder                                                                                 |
|                                           |                             | If altitude data is provided by an Apollo GX product, ensure                                   |
|                                           |                             | that the GPS position has been acquired and a waypoint is                                      |
|                                           |                             | selected as the current destination                                                            |

# Appendix Troubleshooting

| Problem                   | Possible Cause                                                                                                    | Action                                                                                                    |
|---------------------------|----------------------------------------------------------------------------------------------------|----------------------------------------------------------------------------------------------------|
| RTE (Route) flag          | Position source route                                                                                                    | Ensure that the external position source has an active route engaged.                                                                                                    |
| LT (Lightning) flag       | WX500 installation                                                                                                    | Have dealer/installer check for proper installation of the WX500.                                                                                                    |
| TER (Terrain) flag        | Altitude source                                                                                                    | Have dealer/installer check for proper altitude input                                                                                                    |
| No traffic display        | ADS-B system installation                                                                                                    | You must have the ADS-B system installed and configured.<br>If you do have an ADS-B system, check the antennas and<br>other components for proper operation.<br>Have dealer/installer check for proper GMX 200 setup. |
| "Special Terrain" message | GMX 200 configuration                                                                                                    | Must be set to normal.                                                                                                    |
| TCAD flag                 | TCAD Installation                                                                                                    | Ensure that the TCAD unit is installed and functional.                                                                                                    |
| TAS flag                  | TAS Installation                                                                                                    | Ensure that the TAS unit is installed and functional.                                                                                                    |
| RDR (Amber) flag          | Radar Installation                                                                                                    | Ensure that the Radar unit is installed and functional.                                                                                                    |
| LINK flag                 | FIS Sensor Installation                                                                                                    | Ensure that the FIS unit is installed and functional.                                                                                                    |
| XPDR flag                 | TIS-A Sensor Installation                                                                                                    | Ensure that the TIS-A unit is installed and functional.                                                                                                    |
| ADSB flag                 | UAT is reporting that its<br>internal GPS is not reporting<br>a position or is reporting an<br>invalid position. Note that<br>ADS-B broadcasts do not<br>include position reports when<br>this flag is present. | Ensure the UAT is installed and functional. Ensure the UAT GPS antenna has a clear view of the sky to receive GPS signals.                                                                                            |
| IDENT (green) flag        | This is not a problem. This flag<br>appears when the UAT is in<br>the Ident mode.                                                                                                    | None required.                                                                                                    |
| Radar Alert flag          | This is not a problem. This flag<br>appears when a persistent<br>Target Alert is active. Target<br>and Radar Alerts are available<br>only in the GWX 68.                                                        | None required.                                                                                                    |

See the Installation Manual for additional troubleshooting procedures.

# GDL 69/69A FIS Legends

The following legends describe the graphical information on the GDL 69/69A FIS displays.

| AIRMET                                                                                         | NEXRAD                                                                                                    | CLOUD TOPS                                                                                       |  |
|------------------------------------------------------------------------------------------------|----------------------------------------------------------------------------------------------------|--------------------------------------------------------------------------------------------------|--|
| ICING       TURBULENCE       IFR       MTN. OBSCR.       SURFACE WINDS                         | DBZ         RAIN         MIXED         SNOW           >55                                                                                                    | >40000 FT<br>5000 FT<br><u>GROUND</u>                                                            |  |
| AIRMET/SIGMET Legend                                                                           | NEXRAD Legend                                                                                                    | Cloud Tops Legend                                                                                |  |
| CITY FORECAST<br>SUNNY SUNNY SNOW<br>PARTLY SUNNY HINDY<br>CLOUDY FOGGY RAINY<br>T. STORM HAZE | METAR<br>VFR V<br>MVFR V<br>IFR V<br>LIFR V                                                                                                    | ECHO TOPS<br>>40000 FT<br>5000 FT<br>50000 FT                                                    |  |
| City Forecast Legend                                                                           | METAR Legend                                                                                                    | Echo Tops Legend                                                                                 |  |
| COUNTY HARNINGS<br>SEVERE THUNDERSTORM (COUNTY HARNINGS)<br>TORNADO (COUNTY WARNINGS Legend)   | FREEZING         LEVELS           2000 FT         12000 FT           4000 FT         14000 FT           6000 FT         16000 FT           10000 FT         20000 FT           Freezing Levels Legend         Freezing | HINDS ALOFT<br>50 MPH 10 MPH 5 MPH<br>WIND DIRECTION IS<br>TOWARDS POINT +<br>Winds Aloft Legend |  |

# Sample GDL 69/69A FIS Displays

The following displays provide examples of information shown in the GDL 69/69A FIS function.

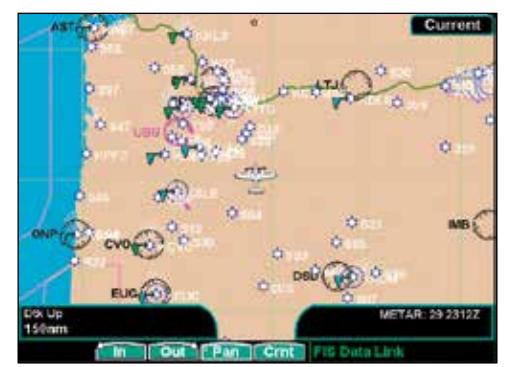

**SXM FIS METARs** 

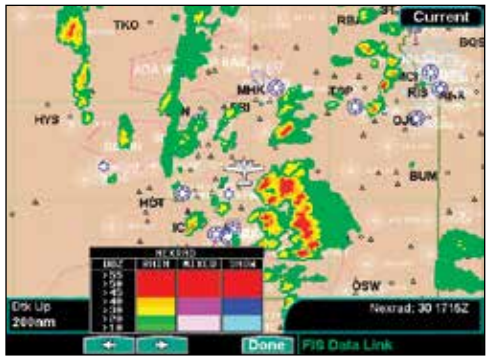

SXM FIS with NEXRAD Weather and Legend

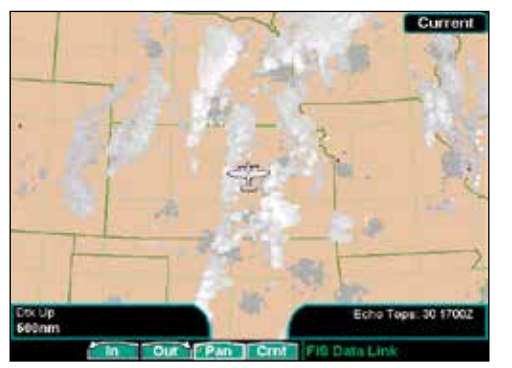

SXM FIS Echo Tops

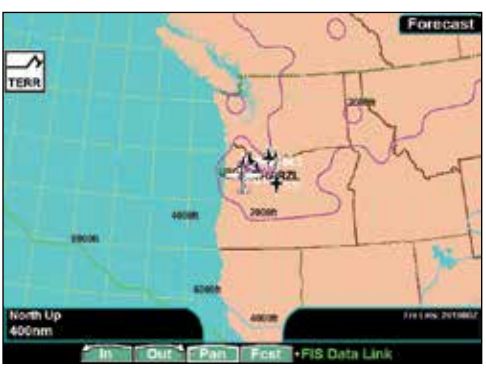

**SXM FIS Freezing Levels** 

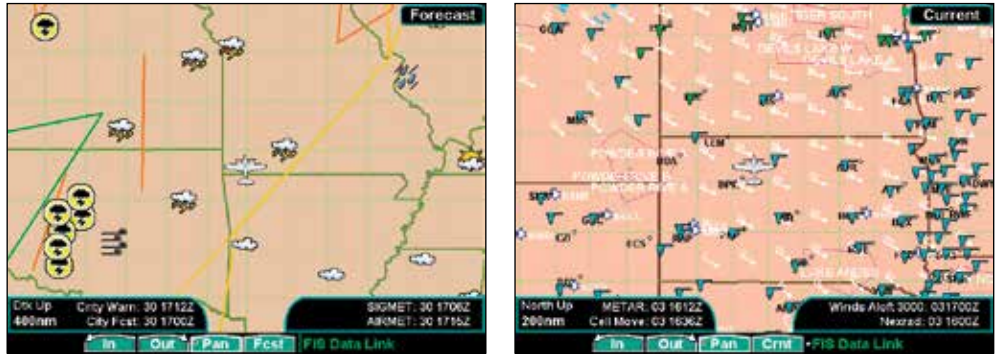

SXM FIS City Forecast

**SXM FIS Winds Aloft** 

# Specifications

### **Physical Specifications**

Size: 6.27" W x 5.04" H x 8.0" D (15.9 x 12.7 x 20.3 cm)

Weight: 4.30 lbs (1.95 kg) standard unit only 4.60 lbs (2.1 kg) I/O unit only 0.73 lbs (0.33 kg) mounting tube

Display: 6.5 in. diagonal (16.5 cm) 65,535-color display with backlighting (640 x 480 pixels)

### <u>Power</u>

| 14 VDC<br>GMX 200: | 2.24 A Max |
|--------------------|------------|
| GMX 200 I/O:       | 2.45 A Max |
| 28 VDC<br>GMX 200: | 1.16 A Max |
| GMX 200 I/O:       | 1.32 A Max |

### **Environmental**

| Temp. Range: | -4°F to 131°F            |
|--------------|--------------------------|
|              | (-20°C to 55°C)          |
|              | operating range          |
| Humidity:    | 95% at 55°C              |
| Altitude:    | 55,000 feet (continuous) |

# **Care Information**

### **Cleaning the Unit**

Your GMX 200 has a durable display with specialized coatings. Reasonable care must be taken to maintain its performance and life. To remove stains, smudges, fingerprints, and so forth, we recommend these cleaning methods. If the first method fails to remove the problem, try the next method.

- Wipe with a clean, dry, non-abrasive fabric (for example, cotton or handi-wipes). Do NOT use paper products, such as paper towels or facial tissues.
- Blow on the area to condense moisture on the display and then wipe the area with the clean fabric.
- Moisten a clean fabric with a small amount of water and wipe the display area.
- Apply a small amount of glass cleaner (without ammonia) to the fabric and wipe the area.
- Apply a small amount of isopropyl alcohol and wipe the area (this is your last resort).

### **Contacting the Factory**

If efforts to resolve the problem fail, contact your dealer or the factory for technical assistance. The Garmin customer service staff will gladly assist you.

Garmin International, Inc. Customer Service Department 1200 East 151st Street Olathe, KS 66062-3426 USA (913) 397-8200 FAX (913) 397-8282

To resolve problems that cannot be remedied using this guide, contact Garmin Product Support in the U.S.A. at 866/739.5687 or Garmin Europe at 44 (0) 87 0850 1243

### Appendix Care Information

### **GMX 200 Safety Monitor Codes**

The GMX 200 is designed to detect anomalies and unexpected operational and data events. When an anomaly or event occurs, the unit assumes the situation is unrecoverable and continued unit operation is ill-advisable. Regardless of the code, neither the unit nor operator has enough information to identify the source and resolve the problem. To avoid the possibility of displaying misleading data, the unit reboots itself to restore normal operations.

When an event occurs, the unit identifies the section of the software where the problem was detected. A code is displayed on the error screen before the reboot and in the MSG function after the reboot. Codes are organized by subsystem and functional block. See the table below for the list of codes. Error codes include four digits. The first two identify the function or software section that detected the error. The last two digits indicate a specific line or software instruction. The error code is an indication where the error was detected. However, in most cases it is not where the error occurred.

If the error code condition clears and does not return after resetting the unit, it can be assumed that the condition causing the code was temporary and the unit will continue to function properly. If the condition causing the event persists, the unit will detect the event and issue another reboot along with a code, typically the same code. This will continue until the unit is turned off or the condition causing the event is resolved.

Repeated occurrences of the same code indicate there may be a problem with the installation, with a sensor providing data to the GMX 200, or within the GMX 200. This situation should be analyzed in order to determine the root cause of the problem. Should a code be displayed twice within a short amount of time, please record the four-digit code if practical along with any other symptoms or information, and report the event to your Garmin technical support representative for further analysis. The GMX 200 also records log files on the SD card. A copy of these files should also be provided to Garmin to help investigate the problem.

#### **Operational Response**

Codes are not indicators that provide specific operational guidance (i.e., go or no-go). There is no specific action to be taken by the flight crew based on the displayed code. Codes are an indication that the unit may have received unexpected data, had a problem processing the received data, or other difficulty.

The following are recommended actions based on the current situation:

#### Pre-Flight and Post-Flight

If a code appears, the pilot should let the unit reboot. If the problem does not reappear, the operation may proceed. If the code continues to appear multiple times, the pilot should have the problem investigated by a mechanic. Repeated problems should be reported to Garmin technical support representative along with the code number and logfile(s).

#### **During Flight**

If a code appears, the pilot should let the unit reboot. If the problem does not reappear, the flight may continue. If the code continues to appear multiple times, the flight may continue at the pilot's discretion. The pilot has the option to turn the unit off. Repeated problems should be reported to Garmin technical support representative along with the code number and logfile(s).

| Code             | Subsystem                           |
|------------------|-------------------------------------|
| Oxx              | Safety Monitor                      |
| 1xx              | Startun                             |
| 2 2 2 2          | GDS                                 |
| 200              |                                     |
| 588              | UAI                                 |
| 4xx              | Altitude                            |
| 5xx              | General Drawing                     |
| 6xx              | WX 500 (StrikeFinder)               |
| 7xx              | SL30                                |
| 8xx              | Rvan TC AD                          |
| 9yy              | Radar                               |
| 10vv             | Padar                               |
| 111/0/           | Traffic (Skiwatch IUAS CTV)         |
| 11xx             | ITATIIC (SKYWAICH, ITAS, GTA)       |
| 12xx             | WSI                                 |
| 13xx             | IAWS                                |
| 14xx             | GDL 69                              |
| 15xx             | Basemap                             |
| 16xx             | Display Head                        |
| 17xx             | Option Menu                         |
| 18xx             | Annunciation Flags                  |
| 19xx             | GΔMΔ 429                            |
| /5xx             | Weather (LIATANSI)                  |
| 45/1             | GPS                                 |
| 40XX             | Marcago                             |
| 4/XX             | IVIESSAYE                           |
| 48xx             |                                     |
| 49xx             | GUL 69 Weather                      |
| 50xx             | Trattic                             |
| 51xx             | Radar/TAWS                          |
| 52xx             | 10                                  |
| 53xx             | 10                                  |
| 54xx             | 10                                  |
| 55xx             | Charts (lenn)                       |
| 5500             | General Drawing                     |
| EZvoy            | GDL 60 Audio                        |
| 50.00            | CDL 69 Audio                        |
| 5000             | GDL 09 AUGIO                        |
| 59xx             | Iraffic                             |
| 60xx             | Airports                            |
| 61xx             | Airspace                            |
| 62xx             | General Drawing                     |
| 63xx             | General Function Drawing            |
| 64xx             | Charts                              |
| 65xx             | Terrain                             |
| 66xx             | Echo Tops (WSI)                     |
| 67xx             | Weather (UAT/WSI)                   |
| 68xx             | Flight Plan                         |
| 69xx             | Ontion Menu                         |
| 70w              | Craphical METAR (LIATANSI)          |
| 7000             | Deceman                             |
| / 1XX            | Basemap                             |
| /2xx             | IFR Map Function                    |
| /3xx             | Intersections                       |
| 74xx             | Lat/Lon Lines                       |
| 75xx             | Basemap                             |
| 76xx             | Custom Map Function                 |
| 77xx             | Message Function                    |
| 78xx             | Navaids                             |
| 79xx             | NDBs                                |
| 80xx             | Obstructions                        |
| 81xx             | Baro Correction nonun               |
| 87vv             | LIAT Code Edit                      |
| 92107            | Padar                               |
| 03/4             | VED Exaction                        |
| 04XX             |                                     |
| 85XX             |                                     |
| 86XX             | Smart Key/Soft Key Menu             |
| 87xx             | Split Screen Function               |
| 88xx             | Lightning Function                  |
| 89xx             | TAWS Function                       |
| 90xx             | TFR (WSI)                           |
| 91xx             | VOR Drawing                         |
| 97 <sub>YY</sub> | Warning Areas (WSI)                 |
| 03vv             | EIS Function (GDL 69)               |
| 55M              |                                     |
| 94XX             | Ontion Monu                         |
| 95XX             | Option Menu<br>Carfiguration Madula |
| 96xx             |                                     |
| 98xx             | Startup tasks                       |
| 99xx             | Trattic Subsystem                   |

### Appendix Glossary

# Glossary

**Accuracy**— Estimated position accuracy in feet or meters.

**Advisories and Alerts** — all alerting on the GMX 200 is advisory in nature only. Any alerting must be accompanied by visual acquisition of the traffic or terrain and no aircraft maneuvering is allowed based upon data presented by the GMX 200.

Altitude—Height above mean sea level (MSL).

**Back Course** — Localizer backcourse approach where the signal on the "back" side of the localizer is used for alignment to the runway opposite of normal localizer alignment. Without compensation the CDI would reverse sense.

**Bearing** — The direction from your current location to a destination.

**Coasting** — With regard to TIS, coasting indicates that a radar sweep was missed and displayed data is not the latest.

**Course** —The direction from your starting location to a destination.

**Decluttering** — Reduction in displayed elements on the moving map at higher zoom scales.

**Distance (Destination)**— The "great circle" distance from current location to a Go To destination, or the final waypoint in a route.

**Distance (Next)** — The "great circle" distance from current location to a Go To destination, or the next waypoint in a route.

**Elevation** — The altitude (height) above or below sea level.

**FliteChart** — The feature provides the capability to view Garmin electronic charts. Depending on the charts available in the database, the following chart types may be viewed: Approach charts, airport surface charts, SIDS, STARS, Airspace Charts alternate minimums, and take-off minimums.

**Geo-Referenced** — a proper relationship is established between displayed information and real-world coordinates. For instance, the ChartView charts are geo-referenced because they are correctly oriented on the map display in relationship to actual coordinates.

**Ownship** — Your aircraft. A variety of symbols are available to represent your aircraft on the display.

**SafeTaxi** — The Garmin SafeTaxi airport diagrams help pilots navigate unfamiliar airports with confidence. Over 650 U.S. airport diagrams come pre-loaded on the unit. The charts identify runways, taxiways, and hangars, as well as the aircraft's location on the field.

**Speed** —Display rate of travel in miles/kilometers/ nautical miles per hour.

**Time** —The time for the selected time zone.

**Track** — The direction of movement relative to a ground position. Also referred to as "ground track."

**Waypoint (Destination)** — The final waypoint in the route, or the destination waypoint.

Waypoint (Next) — The next waypoint in the route.

### **Appendix** Abbreviations

### Abbreviations

The following is a list of abbreviations and acronyms used on the GMX 200 and their meanings:

| ABV —       | Above                            |            |                              |
|-------------|----------------------------------|------------|------------------------------|
| ADS-B —     | Automatic Dependent              | °F —       | Degrees Fahrenheit           |
|             | Surveillance - Broadcast         | FID —      | Flight Identification        |
| ALT —       | Altitude                         | FIS —      | Flight Information System    |
| ARTCC —     | Air Route Traffic Control Center | FISDL —    | Flight Information System    |
| ARWY —      | Airway                           |            | Data Link                    |
| ATC —       | Air Traffic Control              | FN —       | Function                     |
|             |                                  | FP, FPL —  | Flight Plan                  |
| BARO —      | Barometric Pressure              | ft —       | Feet                         |
| BRG —       | Bearing To                       |            |                              |
| BLW —       | Below                            | GBT —      | Ground Based Transceiver     |
|             |                                  | GM —       | Greenwich Mean Time          |
| °C —        | Degrees Celsius                  | GND —      | Ground                       |
| CCW —       | Counter-Clockwise                | GPS —      | Global Positioning System    |
| CDI —       | Course Deviation Indicator       | GS —       | Ground Speed                 |
| CHART —     | ChartView                        |            |                              |
| Crnt —      | Current                          | hg —       | Inches of Mercury            |
| CW —        | Clockwise                        |            |                              |
|             |                                  | ICAO —     | International Civil Aviation |
| dB —        | Decibel                          | ID IDFNT   | - Identifier                 |
| dBZ —       | Decibel of Reflectivity          | IED, IDENI | Instrument Elight Dules      |
| DIS, DIST - | — Distance                       | Irk—       |                              |
| DTK —       | Desired Track                    | 1LS —      | Instrument Landing System    |
|             |                                  | INFO —     | Information                  |

ENR —

ETP —

EULA —

En Route

Echo Tops

End User License Agreement

# Appendix Abbreviations

| kg —      | Kilograms                | NEXRAD —  | Next Generation RADAR      |
|-----------|--------------------------|-----------|----------------------------|
| kHz —     | Kilohertz                | NM —      | Nautical Miles             |
| km —      | Kilometers               | NOTAM —   | Notice to Airmen           |
| kph —     | Kilometers Per Hour      | NRM —     | Normal                     |
| kt —      | Knots                    |           |                            |
|           |                          | OBS —     | Omnibearing Selector       |
| LAT/LON - | · Latitude/Longitude     | 05 —      | Off Scale                  |
| lb —      | Pounds                   | OVRL —    | Overlay                    |
| LINK —    | Data Link                |           |                            |
| LT —      | Lightning                | POS —     | Position                   |
|           |                          |           |                            |
| °M —      | Degrees Magnetic         | RD, RDR — | RADAR                      |
| m —       | Meters                   | RTE —     | Route                      |
| mb —      | Millibars (of Pressure)  |           |                            |
| METAR —   | Meteorological Aviation  | SCTR —    | Sector                     |
|           | Report                   | SIDS —    | Standard Instrument        |
| MHz —     | Megahertz                |           | Departures                 |
| mi —      | Statute Miles            | SIGMET —  | Significant Meteorological |
| MOA —     | Military Operations Area | STAR —    | Stabilization              |
| MON —     | Monitor                  | STARS —   | Standard Terminal Arrival  |
| mph —     | Statute Miles Per Hour   | 011110    | Route                      |
| MSG —     | Message                  | STBY —    | Standby                    |
| MSL —     | Mean Sea Level           | SYS —     | System                     |
| NI 417    | Navigation               |           |                            |
|           | Navigation               | TAF —     | Terminal Aerodrome         |
|           | Nan Directional Radio    |           | Forecast                   |
|           | Beacon                   | TAS —     | Traffic Advisory System    |

# Appendix Abbreviations

| TAWS —  | Terrain Awareness and<br>Warning System     |
|---------|---------------------------------------------|
| TCAD —  | Traffic/Collision Avoidance<br>Device       |
| TCAS —  | Traffic Alert/Collision<br>Avoidance System |
| TER —   | Terrain                                     |
| TFR —   | Temporary Flight Rules                      |
| TIS-A — | Traffic Information Services<br>- Addressed |
| TIS-B — | Traffic Information Service<br>- Broadcast  |
| TRAF —  | Traffic                                     |
| TRANS — | Transmit                                    |
| TRK —   | Track (also Ground Track)                   |
| UAT —   | Universal Access Transceiver                |
| UNR —   | Unrestricted                                |
| VFR —   | Visual Flight Rules                         |
| VOL —   | Volume                                      |
| VOR —   | VHF Omnidirectional Radio<br>Range          |
| WB —    | Warning Boxes                               |
| WX —    | Weather                                     |
| XPDR —  | Transponder                                 |

# License and Registration Information

### Serial Number

Use this area to record the serial number in case it is lost. stolen, or needs service. Be sure to keep your original sales receipt in a safe place or attach a photocopy inside the manual. The serial number is located on the back of the unit.

#### Serial Number:

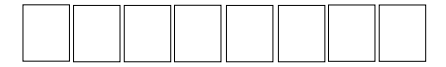

NOTE: If you have previously registered a Garmin product purchase, we invite you to re-register using our NEW on-line system. Many services provided by our new product registration system are now being automated and re-registering your purchase ensures you the best possible support from Garmin.

# **Contacting the Factory**

If the GMX 200 unit fails to operate despite troubleshooting efforts, contact Garmin Technical Support for assistance.

GARMIN International. Inc. 1200 East 151st Street Olathe, KS 66062-3426 USA

Phone: (913) 397-8200 FAX: (913) 397-8282

> http://www.garmin.com https://fly.garmin.com/fly-garmin

Be prepared to offer the following information about the installation.

- Installation configuration (list of any accessories)
- Model number, part number with mod levels, and serial number
- Software Versions
- Description of problem
- Efforts made to isolate the problem

### Software License Agreement

BY USING THE GMX 200, YOU AGREE TO BE BOUND BY THE TERMS AND CONDITIONS OF THE FOLLOWING SOFTWARE LICENSE AGREEMENT. PLEASE READ THIS AGREEMENT CAREFULLY.

Garmin grants you a limited license to use the software embedded in this device (the "Software") in binary executable form in the normal operation of the product. Title, ownership rights, and intellectual property rights in and to the Software remain with Garmin.

You acknowledge that the Software is the property of Garmin and is protected under the United States of America copyright laws and international copyright treaties. You further acknowledge that the structure, organization, and code of the Software are valuable trade secrets of Garmin and that the Software in source code form remains a valuable trade secret of Garmin. You agree not to decompile, disassemble, modify, reverse assemble, reverse engineer or reduce to human readable form the Software or any part thereof or create any derivative works based on the Software. You agree not to export or re-export the Software to any country in violation of the export control laws of the United States of America.

### **Product Registration and Support**

Help us better support you by completing your online registration today! Have the serial number of your GMX 200 handy and connect to the Garmin Web site (www.garmin.com). Look for the Product Registration link on the home page. Also, be sure to record your serial number in the space provided to the left.

If you have any questions, Garmin's Product Support department may be reached Monday through Friday, 8:00 AM to 5:00 PM Central Standard Time, by phone at **1-800-800-1020**, or by e-mail at sales@garmin.com.

### Appendix Warranty

## **Limited Warranty**

This Garmin product is warranted to be free from defects in materials or workmanship for 24 months from the date of purchase. Within this period, Garmin will at its sole option, repair or replace any components that fail in normal use. Such repairs or replacement will be made at no charge to the customer for parts or labor, provided that the customer shall be responsible for any transportation cost. This warranty does not cover failures due to abuse, misuse, accident or unauthorized alteration or repairs.

THE WARRANTIES AND REMEDIES CON-TAINED HEREIN ARE EXCLUSIVE AND IN LIEU OF ALL OTHER WARRANTIES EXPRESS OR IMPLIED OR STATUTORY, INCLUDING ANY LIABILITY ARIS-ING UNDER ANY WARRANTY OF MERCHANTABIL-ITY OR FITNESS FOR A PARTICULAR PURPOSE, STATUTORY OR OTHERWISE. THIS WARRANTY GIVES YOU SPECIFIC LEGAL RIGHTS, WHICH MAY VARY FROM STATE TO STATE.

IN NO EVENT SHALL GARMIN BE LIABLE FOR ANY INCIDENTAL, SPECIAL, INDIRECT OR CONSEQUENTIAL DAMAGES, WHETHER RESULT-ING FROM THE USE, MISUSE, OR INABILITY TO USE THIS PRODUCT OR FROM DEFECTS IN THE PRODUCT. Some states do not allow the exclusion of incidental or consequential damages, so the above limitations may not apply to you.

Garmin retains the exclusive right to repair or replace the unit or software or offer a full refund of the purchase price at its sole discretion. SUCH REMEDY SHALL BE YOUR SOLE AND EXCLUSIVE REMEDY FOR ANY BREACH OF WARRANTY. To obtain warranty service, call your local Garmin authorized dealer. Or, call Garmin Customer Service at one of the numbers listed to the left for shipping instructions and an RMA tracking number. The unit should be securely packed with the tracking number clearly written on the outside of the package. The unit should be sent, freight charges prepaid, to any Garmin warranty service station. A copy of the original sales receipt is required as the proof of purchase for warranty repairs.

Products sold through online auctions are not eligible for rebates or other special offers from Garmin. Online auction confirmations are not accepted for warranty verification. To obtain warranty service, an original or copy of the sales receipt from the original retailer is required. Garmin will not replace missing components from any package purchased through an online auction.

Index

### Index

### Symbols

400 Hz 96

### Α

Abbreviations 124 Absolute 25 Accessories iv Activate XM Radio 110 Activation 71 ADS-B v, 1, 6, 9, 11, 26, 37, 42, 118, 124 Advisory flags 6 Advisory Hot Key 10 AFC 96 Aircraft symbol 112 AIRMET 62, 63, 65, 119 Airport chart 76, 123 Airports 17, 19, 48, 58, 79, 81, 86 Airport chart 25, 29, 80, 83, 87, 114 Airport surface diagram 81 Airspace 20, 22, 81 Airways 23, 29 Alert Hot Key 10, 34, 35, 46 ALT 7, 117, 124 Altitude v, 34, 36, 41, 43, 44, 46, 50, 55, 59, 60, 69, 96, 112, 114, 117, 118, 124 Altitude filter 36 Annunciations 6 Antenna 46, 56, 75, 90, 91, 93, 96, 117, 118 Antenna tilt 93 Approach 2, 22, 36, 80, 81, 83, 86, 88 Localizer 21, 123 Scenario 89 Approach Chart 2, 19, 30, 80, 82, 86, 89 Arc 10, 18, 28, 32, 44 ART2000/2100 2, 90, 91, 92, 93 AutoLoad 114 Automatic gain 91 AutoZoom 16

### В

Backlight 121 Back course 22, 123 Barometer 18, 28, 32, 51 Barometric Correction 51 Barometric correction 9, 51, 112 Barometric Pressure 9, 124 Baro keys 51 Basic operation 8, 76, 84 Bearing 12, 18, 21, 28, 32, 35, 48, 90, 92, 93, 94, 123 Bearing cursor 90, 94 Bearing line 93 Boundaries 22, 24 Brightness 3, 4, 46, 117 Broadcast FID 42 Broadcast VFR 42

### С

Calibrate 96 Care Information 121 Categories 68 Cautions 38 Cell 7, 73, 74, 93 Cell Movement 57, 58, 63 Chart 9 Chart View 19, 25, 29, 80, 83, 84 Airport surface 87 Approach chart 82 AutoLoad 114 Chart overlay 81 Considerations 88 Data source 81 Geo-referencing 81 Menu items 78, 85 Overlay 83 Check antenna 111 City 63, 65 Cleaning 121 Clear 54 Cloud Tops 57, 59, 63 Coasting 46, 123 Config 96

### Index

Confirm current baro 8, 9, 51 Contacting the factory iii, 117, 121, 127 Contact customer service 5, 8, 72, 110, 121, 127 Contact XM radio 110 Controls 4 County 66 County warnings 62, 63, 66, 119 Course 18, 22, 27, 31, 44, 51, 57, 61, 67, 73, 123 Current Weather 57 Cursor Pre-Select 93 Custom Map iv, 2, 3, 9, 16, 29, 34, 41, 46, 81, 82, 83, 87, 89 Cyclone 63, 66

### D

Data-link 115 Database version 8 Data card 5, 76, 81, 117 Data Fields 123 Data flags 6 Declutter 29, 114, 123 Demo 74 Desired track up 18, 28, 32 Diagnostics 70 Direct Access 109 Display 3, 44, 83 Graphic 44 Lat/Lon lines 112 Text 44

### Ε

Echo Tops 57, 60, 63, 120, 124 EEPROM 96 ELE 96 Enter key 5 En Route Zoom 89, 113 EULA ii

### F

Fault message 96 FID 42, 124 Filter 36, 43 FIS 37, 53, 54, 63, 115 XM Radio 55 Flight ID 44, 124 Flight plan 7, 18, 28, 32, 44, 48, 51, 61, 67, 73 FliteChart 9 Forecast 63 Forecast Time 65 FPGA 96 Freezing Levels 62, 63, 66, 119 Functions 1 Function key 9 Function key 4 Function list 1

### G

Gain Control 93 GBT 37, 39, 53, 124 GDL 69/69A 55, 63, 70, 105, 108, 110, 120 GDL 90 1, 2 Geo-Referencing 19, 25, 81, 83, 123 Getting started 1 Glossary of Terms 123 GNS 480 16, 19, 30, 80, 83, 113 GPS 115 Graphical Weather 53 Ground/Flight Mode 36 Ground Zoom 113 GTX 330 45 GWX 68 90, 91, 92, 93 Gyro 96

### Η

HB 115 High airways 23, 29 Hold 93 Horizontal Mode 92 Hot key 10 Hot spots 20, 27, 31, 62, 67, 89 Hurricanes 56, 66 HV 96

### I

ICAO address 42 Icing 65 Ident 7, 54, 85, 118, 124 IFR 27, 65, 80, 81, 82, 84, 86, 87, 88, 89 IHAS 1, 34 ILS 7, 21, 22, 124 Info 17, 83, 114 Initial Zoom level 16, 113 Intersection 22 Invert 28, 32, 88

### L

Label 29, 32, 45, 61, 66 Landing scenario 89 Last Channel 106, 107 Lat/Lon format 112 Lat/Lon lines 112 Legend 61, 67, 119 License agreement ii, 124, 127 Lightning 1, 2, 6, 9, 26, 58, 73, 118, 125 Limitations v, 56, 88 Limited Warranty 128 Line selection key 5 Link 7, 118 Loaded 86 Loading 111 Load Chart 19, 30, 82 Localizer 21, 22 Low airways 23, 29 LT 1, 2, 7, 9, 73, 118, 125

### Μ

Magnetic north 18 Manual gain 91 Map 16, 91 Info 17, 26, 48 Orientation 10, 16, 18, 28, 32, 33, 44, 51, 57, 62, 67 Pan 17 Scale 16 Maritime 66 Menu Item 5 Menu key 5 Messages 3, 15, 54, 68, 69, 111 METARs 17, 54, 57, 58, 120 Mode S 40 Monitor codes 122 Mountains 56 Mute 36, 108

### Ν

Nav 7, 22 Nav/Com 21 Nav Data 18, 19, 28, 32, 48 NDB 20, 22, 125 NexRad 56, 57, 60, 63, 120, 125 No-bearing 35 Noise monitor 75 North up 18, 28, 32 NOTAM 88 No signal 111

### 0

OBS 7, 21, 125 Obstructions v, 11, 26, 50 Off 4, 90 Off air 111 Off scale 35, 47, 125 Options Menu 1, 5, 8, 10 Ordering information i Overlay 16, 19, 25, 29, 30, 57, 62, 67 Ownship symbol 38, 46, 81, 83, 87, 112

### P

Packing list iv Pan 16, 17, 27, 31, 55, 78, 79, 83, 85 Pop-Up 10, 34, 35, 36, 46, 52, 79, 86 POS 7, 117, 125 Power 4, 8, 51, 70, 71, 89, 90, 96, 117, 121 Present Position 21, 54, 69 Preset 106, 107 Pressure altitude 36, 39, 44, 112 Product Status 70 Product Support 127 Product Times 63, 70 Profile 2, 33, 81, 83 Prompt 10, 35, 46 Proximate traffic 47

### R

Radar 7, 9, 38, 40, 46, 53, 56, 60, 63, 90, 118 Radar Alert 94, 118 Radar range control 92 Radar setup page 94 Radar test 91 Radio ID 71, 106, 110 Rain 53, 56 **RAM 96** Range ring 44, 118 RDR 7, 91, 93, 118, 125 Receiver performance 70 Reflectivity 56, 124 Registration iv, 127 Relative altitude 34, 36, 39, 44, 46 Roads 23 Route 7, 18, 28, 32, 44, 48, 51, 73, 118, 123, 124, 125 RS-181A 2, 90, 91, 92, 93 RS-811A 90 RTE 7, 118, 125 Runway 17, 22, 25, 29, 48, 87, 88, 89, 123 Extensions 22

### S

SafeTaxi 9, 17, 20, 25, 27, 29, 31, 62, 67, 123 Safety monitor codes 122 Save Preset 107 Search 78, 79, 82, 85, 86 Search ID 78 Search and rescue 38 Search ID 85 Select Airport 77, 79, 84, 86 Select Chart 79, 86 Select Loaded Chart 86 Self-Test 4, 8, 35, 74 Serial Number 127 Services ii, 2, 12, 37, 38, 43, 45, 61, 65, 71, 106, 110, 126 Service class 71, 110 Service vehicle 41 Set baro 51, 112

Shield 36 SIDS 81, 125 SIGMET 62, 63, 65, 119, 125 SL30 7,21 Slave Zoom 16, 113 Software License Agreement ii, 127 Software Version 2, 70, 71, 127 Sorting 54 Special terrain 118 Specifications 121 Split Screen 1, 2, 9, 33 Stabilization 73, 74, 90, 94, 96, 125 Standby 35, 42, 47, 90, 125 STARS 81, 125 Start Up 8, 16, 117 Status 6, 7, 35, 47, 55, 70, 74, 94 Stormscope 2, 7, 73, 74 Strike 1, 2, 7, 24, 26, 58, 73, 74 Strike test 75 Subscription 55, 70 Support 127 Surface Analysis 55, 63, 64 Surface Chart 2, 25, 29, 76, 80, 81, 83, 87, 88, 123 Surface targets 41 Surface winds 65 Symbology 11, 34, 41, 45, 47 System 74, 88, 112, 114, 115, 117

### Т

TAF 54, 125
Take off scenario 89
Target v, 2, 12, 34, 35, 36, 37, 38, 39, 40, 43, 44, 45, 46
Alert 94
Color 41
Degraded 41
Surface 41
TAS 1, 11, 34
TAS Data Fail 35
TAS Fail 35
TAS Self-Test 35
TAS Time-Out 35
TAWS 1, 7, 11, 19, 33, 50, 52, 126
Taxi scenario 89
TCAD 1, 6, 34, 36, 118, 126 TCAS 11, 34, 45, 126 Technical Support 127 Temp 96 TER 1, 7, 9, 10, 50, 52, 118, 126 Terrain v, 1, 2, 6, 9, 11, 18, 25, 50, 51, 118, 126 Test 2, 8, 54, 74, 75, 91, 112, 115, 117 Test pattern 116 Text 2, 3, 9, 15, 16, 35, 36, 44, 54, 55, 56, 68, 69, 83, 111 TFR 55, 56, 69, 126 TFR Label 61 Thumbnail 11, 26, 34, 46 Thumbnail activation 11 Thunderstorm 56, 66 Tilt Control 90, 92 Time 26, 35, 39, 43, 54, 58, 63, 65, 70, 123, 124, 127 TIS 6, 11, 12, 39, 41, 45 TIS-A 1, 12, 45, 118, 126 TIS-B v, 12, 37, 39, 40, 126 Tornados 56, 66 Towers 22, 25, 26, 29, 50, 87 Track up 17, 18, 28, 32, 44, 48, 51, 80, 83, 88 Track up 360 10, 18, 28, 32, 51 Track up arc 18, 28, 32, 51 TRAF 1, 6, 7, 9, 34, 37, 41, 45, 46, 123, 126 Traffic 1, 2, 6, 7, 9, 11, 26, 34, 35, 37, 45, 46 Status 35 Traffic advisory 6, 10, 34, 46, 125 Traffic Alert 6, 10, 11, 34, 35, 46, 126 Traffic Map Orientation 44 Traffic not displayed 35 Traffic off scale 35, 47 Transition speed 11, 88, 113 Transmit Altitude 42 Transmit status 42 Transponder v, 12, 40, 41, 46, 126 Troubleshooting 117 Turbulence 65 Typical operational scenario 89

# U

UAT 1, 2, 6, 7, 12, 17, 37, 39, 41, 45, 53, 115, 118, 122, 126 Updating 111

## V

Vertical Filtering 35, 36 Vertical Mode 35, 92, 93 Vertical profile 2, 33 Vertical Range 36, 43 VFR 1, 2, 9, 17, 21, 31, 65, 126 View 1, 11, 33, 34, 37, 46, 54, 69, 124 Voice alert 36 Volume 36, 105, 108, 126 VOR 7, 21, 126

#### W

Warranty ii, 128 Waters 23 Weather v, 90, 91, 110, 115, 119, 120 Key 17 Radar 9 XM Radio 55, 106 Winds Aloft 57, 60, 63, 119, 120 WX500 2, 6, 26, 73, 74, 118

### Х

Xmitter 96 XM Radio 2, 105, 106, 108 Activating 70, 71, 72, 110 Advisory Messages 111 Audio 105 Categories 109 Channels 108 FIS 55 Radio ID 106 Volume 108 Weather 55 XPDR 118, 126

### Ζ

Zoom 11, 16, 18, 27, 28, 31, 32, 33, 34, 35, 37, 41, 51, 55, 76, 77, 79, 80, 83, 84, 85, 87, 88, 113 Zoom level 10, 16, 26, 55 Zulu time 63 Index

This page intentionally left blank.

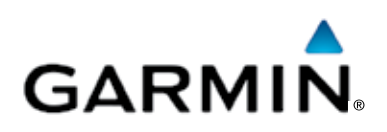

© 2006-2015 Garmin Ltd. or its subsidiaries

Garmin International, Inc. 1200 East 151st Street, Olathe, Kansas 66062, U.S.A. Tel. 913/397.8200 or 866/739.5687 Fax 913/397.8282

Garmin AT, Inc. 2345 Turner Rd., S.E., Salem, Oregon 97302, U.S.A. Tel. 503/581.8101 or 800/525.6726 Fax. 503/364.2138

Garmin (Europe) Ltd. Liberty House, Bulls Copse Road, Hounsdown Business Park, Southampton, SO40 9LR, U.K. Tel. +44 (0) 87 0850 1243 Fax +44 (0) 23 8052 4004

> Garmin Singapore Pte. Ltd. 46 East Coast Road #05-06 Eastgate Singapore 428766 Tel. (65) 63480378 Fax (65) 63480278

www.garmin.com https://fly.garmin.com/fly-garmin

www.garmin.com Part Number 190-00607-02 Rev D